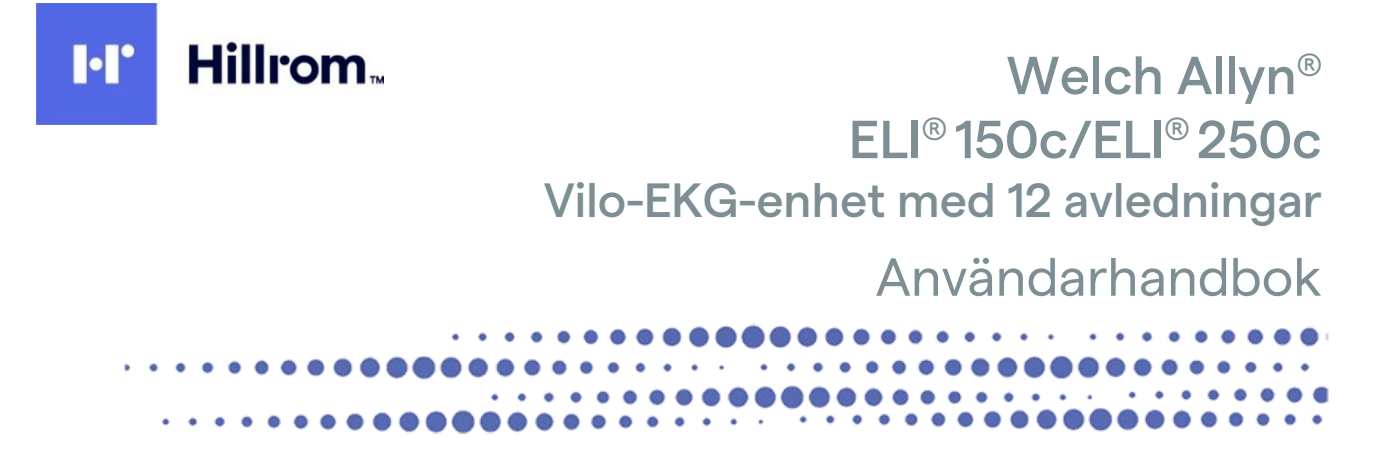

Tillverkad av Welch Allyn, Inc. Skaneateles Falls, NY USA

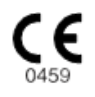

 $\triangle$ 

FÖRSIKTIGHET: Enligt federal lagstiftning får denna enhet endast säljas av eller på begäran av läkare.

© 2022 Welch Allyn Det här dokumentet innehåller konfidentiell information som tillhör Welch Allyn, Inc. Ingen del av detta dokument får överföras, reproduceras, användas eller spridas utanför den mottagande organisationen utan uttryckligt skriftligt medgivande av Welch Allyn, Inc. Welch Allyn är ett registrerat varumärke som tillhör Welch Allyn, Inc. E-Scribe, ELI och VERITAS är varumärken som tillhör Welch Allyn, Inc. Cisco<sup>®</sup> är ett registrerat varumärke som tillhör Cisco Systems, Inc. DICOM<sup>®</sup> är ett registrerat varumärke som tillhör National Electrical Manufacturers Association för dess standardpublikationer relaterade till digital kommunikation av medicinsk information. Programvara. V2.2.X.

Informationen i det här dokumentet kan ändras utan föregående meddelande.

### PATENT

#### hillrom.com/patents

Kan omfattas av ett eller flera patent. Se internetadressen ovan. Hill-Rom-företagen är innehavare av europeiska, amerikanska och andra patent och patentansökningar under utredning.

#### Hillroms tekniska support

Om du vill ha information om Hillrom-produkter kan du kontakta Hillroms tekniska support på 1 888 667 8272, mor\_tech.support@hillrom.com.

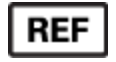

80029922 Ver A Revisionsdatum: 2022-06

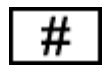

(150c) 901129 ELEKTROKARDIOGRAF (250c) 901131 ELEKTROKARDIOGRAF

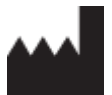

Welch Allyn, Inc. 4341 State Street Road Skaneateles Falls, NY 13153 USA EC REP OCH EU-IMPORTÖR

Welch Allyn Limited Navan Business Park, Dublin Road, Navan, Co. Meath C15 AW22 Irland

Auktoriserad sponsor i Australien Welch Allyn Australia Pty. Ltd. Unit 4.01, 2-4 Lyonpark Road Macquarie Park NSW 2113 Telefon 800 650 083

#### hillrom.com

Welch Allyn Inc. är ett dotterbolag till Hill-Rom Holdings Inc.

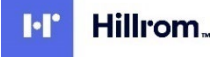

# INNEHÅLLSFÖRTECKNING

| KOMMENTARER                                                      | 5  |
|------------------------------------------------------------------|----|
| TILLVERKARENS ANSVAR                                             | 5  |
| KUNDENS ANSVAR                                                   |    |
| UTRUSTNINGSIDENTIFIERING                                         | 5  |
| UPPHOVSRÄTTS- OCH VARUMÄRKESMEDDELANDEN                          | 5  |
| ANNAN VIKTIG INFORMATION                                         | 6  |
| MEDDELANDE TILL ANVÄNDARE OCH PATIENTER INOM EU                  | 6  |
| GARANTIINFORMATION                                               | 7  |
| DIN WELCH ALLYN-GARANTI                                          | 7  |
| INFORMATION OM ANVÄNDARSÄKERHET                                  | 9  |
| VARNING(AR)                                                      |    |
| Ακτςαμηστ                                                        | 12 |
| Kommentar(er)                                                    |    |
| TRÅDLÖS DATAÖVERFÖRING                                           |    |
| WLAN-ALTERNATIV                                                  |    |
| SYMBOLER OCH MÄRKNINGAR PÅ LITRUSTNINGEN                         | 17 |
|                                                                  | 17 |
| FÖRPACKNINGENS SYMBOLAVBILDNINGAR                                |    |
| ALLMÄN SKÖTSEL                                                   |    |
| Εάρεικτισμετελταϊροερ                                            | 21 |
|                                                                  |    |
| RENGÖRING OCH DESINEICERING AV ELLISOC OCH ELLISSOC              |    |
| KASSERING                                                        |    |
| ELEKTROMAGNETISK KOMPATIBILITET (EMC)                            |    |
| Regulatorisk radioefterlevnad                                    |    |
| INTRODUKTION                                                     |    |
| HANDBOKENS SYFTE                                                 | 37 |
| MÅLGRUPP                                                         |    |
| Systembeskrivning                                                |    |
| Avsedd användning (funktionsändamål)                             |    |
| INDIKATIONER FÖR ANVÄNDNING                                      |    |
| Systemillustrationer*                                            |    |
| DISPLAY OCH TANGENTBORD <sup>*</sup>                             |    |
| DISPLAYÖVERSIKT                                                  |    |
| Specifikationer för 150C                                         |    |
| Specifikationer för 250c                                         |    |
| TILLBEHÖR                                                        | 47 |
| FÖRBEREDELSE AV UTRUSTNING                                       |    |
| Första uppstart                                                  | 49 |
| Ansluta registreringsmodulen                                     |    |
| Fylla på papper                                                  | 50 |
| Slå på strömmen                                                  | 53 |
| STÄLLA IN TID OCH DATUM                                          | 54 |
| VIKTIG VERSIONSINFORMATION FÖR WAM (WIRELESS ACQUISITION MODULE) | 54 |

|                                             | INNEHÅLLSFÖRTECKNING |
|---------------------------------------------|----------------------|
| ANVÄNDA WAM-REGISTRERINGSMODULEN            | 56                   |
| ANVÄNDA AM12-REGISTRERINGSMODULEN           | 56                   |
| INSTALLERA WLAN-ANTENNEN                    | 56                   |
| REGISTRERA ETT EKG                          |                      |
| PATIENTFÖRBEREDELSE                         |                      |
| PATIENTUPPKOPPLING                          |                      |
| INMATNING AV PATIENTUPPGIFTER               |                      |
| EKG-registrering, utskrift, lagring         |                      |
| REGISTRERA RYTMREMSOR                       | 62                   |
| SYSTEMINSTÄLLNINGAR                         | 65                   |
| Konfigurera användare och roller            |                      |
| Konfigurationsmenyer                        |                      |
| SAMMANFATTNING AV KONFIGURATIONSMENYERNA    |                      |
| Konfigurationsinställningar                 |                      |
| EKG-KATALOG                                 |                      |
| EKG-beställningslista                       |                      |
| ANSLUTNINGSMÖJLIGHETER OCH EKG-ÖVERFÖRING   |                      |
| EKG-överföring                              |                      |
| Modemöverföring                             |                      |
| LAN-ÖVERFÖRING                              |                      |
| WLAN-ÖVERFÖRING                             | 94                   |
| Mobil överföring via GPRS                   | 95                   |
| Ladda ned beställningar                     | 96                   |
| Ladda ned anpassat ID                       |                      |
| USB-minne                                   |                      |
| Nätverkstest                                |                      |
| Nätverksloggfil                             |                      |
| UNDERHÅLL OCH FELSÖKNING                    |                      |
| Systemfelsökningsdiagram                    |                      |
| STÄNGA AV ENHETEN                           |                      |
| Testa funktionen                            |                      |
| REKOMMENDATIONER TILL BIOMEDICINSK PERSONAL |                      |
| Batteriunderhåll                            |                      |
| Rengöra termoskrivaren                      |                      |

# KOMMENTARER

## **Tillverkarens ansvar**

Welch Allyn, Inc. ansvarar endast för säkerhet och prestanda om:

- hopsättningar, utökningar, justeringar, förändringar eller reparationer endast utförs av personal som godkänts av Welch Allyn, Inc.,
- enheten används i enlighet med bruksanvisningen.

### Kundens ansvar

Användaren av denna enhet är ansvarig för att säkerställa att ett tillfredsställande underhållsschema införs. Underlåtenhet att göra detta kan leda till fel och medföra risk för hälsan.

## Utrustningsidentifiering

Utrustning från Welch Allyn, Inc. identifieras genom ett serienummer och referensnummer på undersidan av enheten. Försiktighet bör iakttas så att dessa siffror inte förstörs.

Produktetiketten ELI 150c eller ELI 250c visar det unika identifikationsnumret och annan viktig information.

Serienummerformatet är uppbyggt så här: YYYWWSSSSSSS

YYY = första Y:et är alltid en 1:a följt av ett tvåsiffrigt tillverkningsår

- WW = tillverkningsvecka
- SSSSSSS = tillverkningsnummer

UDI-etiketten (i förekommande fall) är placerad under produktetiketten. Om enheten är konfigurerad för ett modem placeras den här etiketten till höger om produktetiketten. Om enheten är konfigurerad för WLAN placeras den här etiketten till höger om produktetiketten.

#### Identifiering av AM12-modulen

Den trådbundna registreringsmodulen identifieras med en produktetikett på enhetens baksida och har ett eget unikt serienummer och en UDI-etikett.

#### Identifiering av trådlös modul

Den trådlösa registreringsmodulen (WAM) identifieras med en produktetikett på enhetens baksida och har ett eget unikt serienummer och en UDI-etikett. När ELI 150c eller ELI 250c har konfigurerats för WAM placeras UTK-etiketten till höger om produktetiketten och under modem- eller WLAN-etiketterna när de finns.

### Upphovsrätts- och varumärkesmeddelanden

Det här dokumentet innehåller information som är skyddad av upphovsrätt. Alla rättigheter är förbehållna. Ingen del av detta dokument får kopieras, reproduceras eller översättas till annat språk utan skriftligt medgivande av Welch Allyn, Inc.

# Annan viktig information

Informationen i det här dokumentet kan ändras utan föregående meddelande.

Welch Allyn, Inc. ger inga garantier av något slag angående detta material, inklusive, men inte begränsat till, underförstådda garantier för säljbarhet och lämplighet för ett visst ändamål. Welch Allyn, Inc. tar inget ansvar för eventuella fel eller utelämnanden som kan förekomma i detta dokument. Welch Allyn, Inc. förbinder sig inte att uppdatera eller att hålla informationen i detta dokument aktuell.

## Meddelande till användare och patienter inom EU

Alla allvarliga incidenter som har inträffat i relation till produkten ska rapporteras till tillverkaren och berörd myndighet i medlemsstaten där användaren eller patienten befinner sig.

# GARANTIINFORMATION

# Din Welch Allyn-garanti

WELCH ALLYN, INC. (hädanefter kallat "Welch Allyn") garanterar härmed att Welch Allyn-produkter (hädanefter kallade "produkten/produkterna") är fria från defekter i material och utförande vid normal användning, service, och underhåll under produkternas garantitid från Welch Allyn eller en auktoriserad distributör eller representant för Welch Allyn. Garantiperioden definieras som tjugofyra (24) månader efter leveransdatum från Welch Allyn. Normal användning, service och underhåll innebär drift och underhåll i enlighet med tillhörande instruktioner och informationshandböcker. Denna garanti gäller inte för skada på produkt/er som orsakats av någon av eller alla följande omständigheter:

- a) Fraktskador.
- b) Delar eller tillbehör till produkten/produkterna som inte erhållits från eller godkänts av Welch Allyn.
- c) Felaktig tillämpning, felaktig användning, missbruk och underlåtenhet att följa produktens instruktionsblad och informationsguider.
- d) Olycka eller katastrof som drabbar produkten/produkterna.
- e) Ändringar eller modifieringar av produkten/produkterna som inte godkänts av Welch Allyn.
- f) Andra händelser utanför Welch Allyns rimliga kontroll eller som inte uppstår under normala driftsförhållanden.

RÄTTIGHETEN UNDER DENNA GARANTI ÄR BEGRÄNSAD TILL REPARATION ELLER UTBYTE UTAN KOSTNAD FÖR ARBETE ELLER MATERIAL, ELLER EVENTUELLA PRODUKTER SOM WELCH ALLYN HAR UNDERSÖKT OCH FUNNIT VARA DEFEKTA. Denna rättighet gäller endast efter svar från Welch Allyn på meddelande om eventuella defekter omgående efter upptäckten av dessa inom garantiperioden. Welch Allyns skyldigheter enligt ovanstående garanti gäller vidare endast om köparen bär alla kostnader för transport av produkten/produkterna (i) till Welch Allyn eller någon annan plats som anges av Welch Allyn eller en auktoriserad distributör eller företrädare för Welch Allyn, och (ii) alla risker för förluster under transporten. Parterna är uttryckligen överens om att Welch Allyn ansvar är begränsat och att Welch Allyn inte fungerar som försäkringsgivare. En köpare av en produkt eller produkter, godtar och accepterar i och med köpet att Welch Allyn inte ansvarar för förluster, skador eller följdskador i samband med användning av produkten/produkterna. Om Welch Allyn visar sig vara skyldigt till (förutom den uttryckta garantin som anges häri) förlust, skada eller följdskada, ska Welch Allyn ansvar vara begränsat till det lägre av den faktiska förlusten, skadan eller följdskadan, eller det ursprungliga inköpspriset som produkten/produkterna såldes för.

I DEN BEGRÄNSADE GARANTIN SOM ANGES OVAN UNDANTAS FÖRBRUKNINGSARTIKLAR SOM PAPPER, BATTERIER, BLODTRYCKSMANSCHETTER, BLODTRYCKSSLANGAR, ELEKTRODER, PATIENTKABLAR, AVLEDNINGSKABLAR OCH MAGNETISK FÖRVARING.

FÖRUTOM VAD SOM ANGES HÄRI MED AVSEENDE PÅ ERSÄTTNING FÖR LÖNEKOSTNADER, SKA KÖPARENS ENDA RÄTTIGHET GENTEMOT WELCH ALLYN FÖR KRAV I SAMBAND MED FÖRLUSTER OCH SKADOR VARA REPARATION ELLER UTBYTE AV DEN DEFEKTA PRODUKTEN FÖRUTSATT ATT WELCH ALLYN HAR MEDDELATS OM DEFEKTEN INOM GARANTIPERIODEN. UNDER INGA OMSTÄNDIGHETER, INKLUSIVE VID KRAV OM FÖRSUMLIGHET, SKA WELCH ALLYN VARA ANSVARIGT FÖR INDIREKTA, SÄRSKILDA ELLER FÖLJDSKADOR ELLER NÅGON ANNAN FÖRLUST, SKADA ELLER KOSTNADER AV NÅGOT SLAG, INKLUSIVE FÖRLUST AV VINSTER, OAVSETT UNDER KRÄNKNING, FÖRSUMLIGHET ELLER STRIKT ANSVAR ENLIGT LAG ELLER PÅ ANNAT SÄTT. DENNA GARANTI GÄLLER UTTRYCKLIGEN I STÄLLET FÖR ALLA ANDRA GARANTIER, UTTRYCKLIGA ELLER UNDERFÖRSTÅDDA, INKLUSIVE, MEN INTE BEGRÄNSAT TILL UNDERFÖRSTÅDD GARANTI OM SÄLJBARHET OCH GARANTIER FÖR LÄMPLIGHET FÖR ETT VISST ÄNDAMÅL.

GARANTIINFORMATION

VARNING: Innebär att det finns risk för personskador för dig eller andra.

Försiktighet: Inr

Innebär att det finns risk för skada på enheten.

Obs!

Tillhandahåller information för att ytterligare underlätta användningen av enheten.

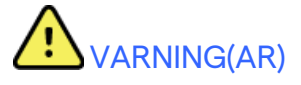

- Denna handbok innehåller viktig information om användning och säkerhet för den här enheten. Om du avviker från användningsprocedurer, missbrukar enheten eller använder den fel, eller ignorerar specifikationer och rekommendationer kan det leda till ökad risk för skada på användare, patienter och åskådare eller skada på enheten.
- Enheten registrerar och visar data som återspeglar en patients fysiologiska tillstånd och som, när de granskas av en utbildad läkare eller kliniker, kan vara användbara för att fastställa en diagnos. Dessa data ska emellertid inte utgöra den enda metoden för att fastställa patientens diagnos.
- Användarna förväntas vara vårdpersonal med kunskap om medicinska procedurer och patientvård som är adekvat utbildade i hur den här enheten används. Innan du använder enheten för kliniska tillämpningar måste du läsa och förstå innehållet i användarhandboken och andra medföljande dokument. Bristande kunskap eller utbildning kan leda till ökad risk för skador på användare, patienter och åskådare, eller att enheten skadas. Kontakta Welch Allyn-service för ytterligare utbildningsalternativ.
- För att säkerställa att den elektriska säkerheten upprätthålls under drift med nätström, måste enheten vara ansluten till ett sjukhusklassat uttag.
- Använd endast delar och tillbehör som levereras med enheten eller är tillgängliga via Welch Allyn, Inc.
- Patientkablar som är avsedda för användning med enheten inkluderar serieresistans (9 kOhm) i varje avledning för defibrilleringsskydd. Patientkablar bör kontrolleras så att de inte uppvisar tecken på sprickor eller brott före användning.
- Ledande delar av patientkabeln, elektroder och tillhörande anslutningar på patientanslutna delar av CF-typ, inklusive patientkabelns och elektrodens neutrala ledare, bör inte komma i kontakt med andra ledande delar, inklusive jord.
- EKG-elektroder kan orsaka hudirritation. Patienten bör undersökas beträffande tecken på irritation eller inflammation.
- För att undvika risken för allvarlig skada eller dödsfall under patientdefibrillering får enheten och patientkablarna inte vidröras. Dessutom krävs korrekt placering av defibrilleringspaddlar i förhållande till elektroderna för att minimera skador på patienten.
- Korrekt klinisk procedur måste användas för att förbereda elektrodställena och för att övervaka patienten med avseende på omfattande irritation, inflammation eller andra biverkningar. Elektroderna är avsedda för kortvarig användning och bör avlägsnas från patienten omedelbart efter avslutat test.
- För att undvika risk för spridning av sjukdomar eller infektioner får engångskomponenter (t.ex. elektroder) inte återanvändas. För att bibehålla säkerheten och effektiviteten får elektroder inte användas efter utgångsdatumet.

- En möjlig explosionsrisk föreligger. Använd inte enheten i närvaro av lättantändligt bedövningsmedel.
- Vid osäkerhet rörande integriteten hos extern skyddsjord ska enheten drivas från sin interna strömförsörjning.
- Medicintekniska enheter har konstruerats med en högre grad av skydd mot elektriska stötar än exempelvis informationsteknologiutrustning, eftersom patienterna ofta är anslutna till flera enheter och därmed kan vara mer utsatta för de negativa effekterna av elektriska strömmar än friska personer. All utrustning som är ansluten till patienten, kan beröras av patienten, eller av en annan person som vidrör patienten samtidigt, bör ha samma nivå av skydd mot elektriska stötar som medicinsk utrustning. ELI 150c/250c är en medicinsk enhet som har utformats för att anslutas till andra enheter för mottagning och sändning av data. Vissa åtgärder måste vidtas för att förhindra risken för att höga elektriska strömmar flödar genom operatören eller patienten vid anslutning:
  - All elektrisk utrustning som inte är medicinsk elektrisk utrustning måste placeras utanför "patientmiljön", som enligt gällande säkerhetsstandarder definieras vara minst 1,5 meter från patienten. Alternativt kan icke-medicinsk utrustning vara försedd med extra skydd, t.ex. extra skyddsjordanslutning.
  - All **medicinsk elektrisk utrustning** som har en fysisk anslutning till ELI 150c/ELI 250c eller patienten, eller finns i patientens miljö, måste följa tillämpliga säkerhetsstandarder för medicinsk elektrisk utrustning.
  - All elektrisk utrustning som inte är **medicinsk elektrisk utrustning** och har en fysisk anslutning till ELI 150c/ELI 250c måste följa gällande säkerhetsstandarder som IEC 60950 för IT-utrustning. Detta innefattar nätverksutrustning ansluten via LAN-kontakten.
  - Ledande (metall) delar som operatören kan vidröra under normal användning och som är ansluten till **icke-medicinsk utrustning** får inte föras in i patientmiljön. Exempel är kontakter på skärmade Ethernet- eller USB-kablar.
  - Om flera enheter är anslutna till varandra eller till patienten kan läckströmmen i enhetens chassi och patienten öka och bör mätas så att den överensstämmer med gällande standarder för medicinska elektriska system.
  - Använd inte **portabla grenuttag**. Om sådana används och de inte är kompatibla med medicintekniska enhetsstandarder, krävs en extra skyddsjord.
  - Efter defibrilleringspulsen har elektrokardiografen en maximal återhämtningstid på 5 sekunder.
  - För att förhindra elektriska stötar på grund av olika jordpotentialer som kan föreligga mellan punkter i ett distribuerat nätverk eller feltillstånd i externt ansluten nätverksutrustning, måste nätverkskabelskärmning (där sådan används) anslutas till skyddsjord lämplig för det område där enheten används.
- Enheten har inte konstruerats för användning med högfrekvent (HF) kirurgisk utrustning och utgör inte ett skydd mot risker för patienten.
- När 40 Hz-filtret används kan frekvensresponskravet för diagnostisk EKG-utrustning inte uppfyllas. 40 Hz-filtret reducerar markant högfrekventa komponenter i EKG- och pacemakerspikamplituder och rekommenderas endast om högfrekvent brus inte kan minskas med hjälp av lämpliga procedurer.
- Kvaliteten på den signal som produceras av enheten kan påverkas negativt av användning av annan medicinsk utrustning, inklusive men inte begränsat till defibrillatorer och ultraljudsapparater.

- För korrekt funktion och säkerhet för patienter och användare samt övriga personer i närheten, får utrustning och tillbehör endast anslutas på det sätt som beskrivs i den här handboken. Anslut inte en telefonsladd till LAN-kontakten.
- Vissa elektrokardiografer från Welch Allyn kan vara utrustade med en GPRS- (mobilt modem) eller trådlöst LAN-modul (WLAN) för överföring av EKG-registreringar. Enhetens etiketter och närvaron av en antennport anger huruvida enheten är utrustad med en sådan modul. Om enheten har en sådan modul gäller följande kommentarer:
  - GPRS-modulen använder tilldelade frekvensband beroende på modell. Den installerade GPRS-modulens identifiering står på en etikett på enhetens undersida.
    - MultiTech Systems, Inc. Model MTSMC-G-F4 (Quad Band): 850/900/1800/1900 MHz, kan väljas av användaren
  - WLAN-identifieringen står på en etikett på enhetens undersida.
    B&B electronics<sup>1</sup>: Radio Module 9373 med artikelnummer WLNN-AN-MR551
    - <sup>1</sup> Tillverkaren kallas även B+B SmartWorx (modellen kan komma att ändras utan föregående meddelande)
- Användning av GPRS- eller WLAN-modulen kan störa annan utrustning i närheten. Kontrollera med de lokala myndigheterna eller de ansvariga för radiofrekvensspektrum på din anläggning för att fastställa huruvida det föreligger restriktioner för användning av den här funktionen i ditt område.
- Använd inte GPRS- eller WLAN-modulen om antennen saknas eller är skadad. Byt ut en skadad antenn omedelbart.
- Använd bara den antenn som medföljer enheten. Ej godkända antenner, modifieringar och tillsatser kan skada GPRS-modulen och kan strida mot lokala RF-emissionsförordningar eller ogiltigförklara typgodkännandet.
- För att säkerställa överensstämmelse med gällande förordningar som begränsar både maximal RF-uteffekt och människors exponering för radiofrekvensstrålning, måste ett avstånd på minst 20 cm alltid finnas mellan enhetens antenn och huvudet och kroppen på användaren och andra personer i närheten. För att bidra till att förhindra försämring av RF-signalen och undvika upptagning av överflödig RF-energi bör man inte vidröra antennen under dataöverföringen.
- GPRS- och WLAN-modulen uppfyller tillämpliga RF-säkerhetsnormer, inklusive normer och rekommendationer för skydd av allmänhetens exponering för elektromagnetisk RF-energi, fastställda av myndighetsorgan och andra kvalificerade organisationer, såsom:
  - Federal Communications Commission (FCC)
  - Directives of the European Community
  - Directorate General V in Matters of Radio Frequency Electromagnetic Energy
- Rätt fungerande reservföremål, t.ex. en extra kabel, klientenhet, bildskärm och annan utrustning rekommenderas för att förhindra fördröjd behandling på grund av en oanvändbar enhet.

- Den här produkten uppfyller relevanta standarder för elektromagnetisk interferens, mekanisk säkerhet, prestanda och biokompatibilitet. Produkten kan dock inte helt eliminera risken för skador på patient eller användare av följande typ och orsak:
  - person eller enhetsskador i samband med elektromagnetiska risker,
  - skador på grund av mekaniska risker
  - skador orsakade av otillgänglig enhet, funktion eller parameter
  - skador på grund av felaktig användning, t.ex. otillräcklig rengöring eller
- Enheten och IT-nätverket som enheten är ansluten till ska konfigureras och underhållas på ett säkert sätt enligt standarden IEC 80001 eller någon motsvarande säkerhetsstandard eller praxis för nätverk.

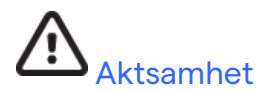

- För att förhindra skador på tangentbordet får du inte trycka på knapparna med vassa eller hårda föremål, använd bara fingertopparna.
- Försök inte rengöra enheten eller patientkablarna genom att sänka ned dem i vätska eller använda autoklav eller ånga, eftersom detta kan skada utrustningen eller förkorta dess livslängd. Torka av de yttre ytorna med varmt vatten och ett milt rengöringsmedel och torka sedan av med en ren trasa. Användning av ospecificerade rengörings-/desinfektionsmedel, underlåtenhet att följa rekommenderade procedurer eller kontakt med ospecificerade material, kan resultera i ökad risk för skador på användare, patient och åskådare, eller att enheten skadas.
- Det finns inga delar inne i enheten som du kan serva själv. Skruvarna får bara tas bort av kvalificerad servicepersonal. Skadad eller misstänkt defekt utrustning måste omedelbart tas ur drift och kontrolleras och repareras av behörig servicepersonal innan fortsatt användning.
- Det laddningsbara interna batteriet är ett slutet blybatteri och är helt underhållsfritt. Om batteriet verkar defekt ska du kontakta Welch Allyns serviceavdelning.
- Dra inte i eller sträck ut patientkablar, eftersom detta kan resultera i mekaniska och/eller elektriska fel. Patientkablar bör förvaras upprullade.
- Ingen kalibrering eller speciell utrustning krävs för korrekt drift eller underhåll av enheten.
- När det är nödvändigt måste enheten, dess komponenter och tillbehör (t.ex. batterier, kablar och elektroder), och/eller emballage kasseras i enlighet med lokala föreskrifter.
- Använd endast telefonledningar av typ No. 26 AWG eller större.

## Kommentar(er)

- Om patienten rör på sig kan det generera mycket brus som kan påverka kvaliteten på EKG-kurvorna så att enheten inte kan utföra någon ordentlig analys.
- Korrekt förberedelse av patienten är viktig för korrekt applicering av EKG-elektroder och handhavande av enheten.
- Algoritmen som identifierar felplacerade elektroder bygger på normal fysiologi och EKGavledningsordning, och försöker identifiera den mest sannolika förväxlingen. Du bör dock kontrollera de andra elektrodpositionerna i samma grupp (extremitet eller bröst).
- Det finns ingen känd säkerhetsrisk om annan utrustning, t.ex. pacemakers eller andra stimulatorer, används samtidigt med enheten, men störningar i signalen kan förekomma.

- Om du ser en fyrkantig vågform på displayen när WAM används kan det bero på att WAM-enheten är avstängd, inte har något batteri, inte har parkopplats korrekt, är utanför räckvidden eller att det finns ett kalibreringsfel. Granska LED-indikatorn på WAM för att kontrollera att enheten är påslagen, har tillräcklig batterinivå, är korrekt parkopplad och inom rekommenderat avstånd från elektrokardiografen. Annars kan du starta om WAM för att omkalibrera.
- Om det visas en fyrkantsvåg på displayen när du använder AM12 kan det bero på felaktig autokalibrering. Slå av och på strömmen till AM12 eller elektrokardiografen.
- Om elektroden inte är korrekt ansluten till patienten, eller om en eller flera av patientkabelns avledningar är skadade, visar displayen ett avledningsfel för respektive avledning. Om signalen skrivs ut skrivs respektive avledning ut som en fyrkantsvåg.
- Enligt IEC 60601-1 och IEC 60601-2-25 klassificeras denna enhet enligt följande:
  - Klass I-utrustning eller internt strömförsörjd.
  - Typ CF, defibrilleringssäkra delar
  - Ordinär utrustning.
  - Utrustning ej lämplig för användning i närvaro av lättantändligt bedövningsmedel.
  - Kontinuerlig drift.

**Obs!** Ur säkerhetssynpunkt, enligt IEC 60601-1 och därav framtagna standarder/normer, anges att denna enhet är av "Klass I" och använder en kontakt med tre stift för att säkerställa jordad anslutning till elnätet. Jordningsterminalen på strömingången är enhetens enda skyddsjord. Exponerad metall som kan vidröras under normal användning är dubbelt isolerad från elnätet. Interna anslutningar till jord är funktionell jord.

• Denna enhet är avsedd att användas på sjukhus eller läkarmottagningar och ska användas och förvaras i de miljöförhållanden som anges nedan:

| Användningstemperatur:        | +10 °C till +40 °C (+50° till +104°F)                    |
|-------------------------------|----------------------------------------------------------|
| Luftfuktighet vid användning: | 10 % till 95 % relativ luftfuktighet, icke-kondenserande |
| Förvaringstemperatur:         | -40 °C till +70 °C (-40° till +158°F)                    |
| Luftfuktighet vid förvaring:  | 10 % till 95 % relativ luftfuktighet, icke-kondenserande |
| Atmosfäriskt tryck:           | 500 hPa till 1 060 hPa                                   |

- WAM<sup>™</sup> (trådlös registreringsmodul) måste parkopplas med elektrokardiografen före användning.
- Enheten måste konfigureras på fabriken för användning med WAM.
- När du har är färdig med att använda enheten med batteriström måste du koppla in strömkabeln. På så sätt ser du till att batterierna laddas automatiskt och är redo nästa gång du vill använda enheten.
- Enheten är UL-klassificerad.

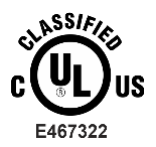

MED AVSEENDE PÅ ELEKTRISKA STÖTAR, BRAND OCH MEKANISKA FAROR, ENDAST I ENLIGHET MED UL60601-1, IEC60601-1, CAN/CSA C22.2 No. 601.1, IEC 60601-1-1, CAN/CSA C22.2 No. 60601- 1-1-02, IEC60601-2-25 OCH CAN/CSA C22.2 No. 601.2.25-94. • Enheten är en elektrokardiograf i produktfamiljen ELI 1xx eller ELI 2xx serie 2.

## Trådlös dataöverföring

 Vissa elektrokardiografer från Welch Allyn är utrustade med en tillvalsmodul för trådlös dataöverföring (WLAN eller mobil GPRS). Båda teknikerna överför data till en mottagande Welch Allyn-produkt via radio. På grund av radiosändningars egenskaper är det på grund av egenskaperna hos den miljö där enheten är placerad möjligt att denna enhets överföringar kan störas av andra RF-källor. Welch Allyn har testat enheten tillsammans med andra enheter som kan störa, till exempel WLAN-enheter, Bluetooth-radio och mobiltelefoner. Även om den aktuella tekniken möjliggör väldigt höga överföringshastigheter kanske systemet under vissa sällsynta omständigheter inte presterar optimalt, vilket kan leda till en "misslyckad sändning". När detta inträffar tas patientdata inte bort från enheten och lagras inte heller i den mottagande applikationen, vilket säkerställer att inga partiella eller förstörda data är tillgängliga på den mottagande stationen. Om felläget kvarstår bör användaren flytta sig till ett läge där RF-signalerna kan spridas bättre och möjliggöra lyckade sändningar.

## WLAN-alternativ

- Trådlösa alternativ sänder på 2,4 GHz. Andra trådlösa enheter i närheten kan orsaka störningar. Om möjligt, flytta eller stäng av de andra enheterna för att minimera risken för störningar.
- Följande tabell visar de kanaler som tilldelas i olika geografiska områden runt om i världen. Rådgör med din IT-personal om att ställa in enheten på rätt kanaler.

| Specifikation | Beskrivning                                                                            |
|---------------|----------------------------------------------------------------------------------------|
| teknik        | IEEE 802.11 b/g, WiFi-kompatibel                                                       |
| Frekvens      | 2,400–2,4835 GHz (USA/Kanada/Japan/Europa)<br>2,471–2,497 GHz (Japan)                  |
| Kanaler       | USA/KANADA: 11 kanaler (1–11)<br>Europa: 13 kanaler (1–13)<br>Japan: 14 kanaler (1–14) |
| RF-effekt     | +15 dBm (normalt) cirka 32 mW                                                          |

• I följande tabell visas den frekvens som har tilldelats för varje kanal som används av WLAN-alternativet.

| Kanal | Mittfrekvens | Frekvensspridning |
|-------|--------------|-------------------|
| 1     | 2412 MHz     | 2399,5-2424,5 MHz |
| 2     | 2417 MHz     | 2404,5-2429,5 MHz |
| 3     | 2422 MHz     | 2409,5–2434,5 MHz |
| 4     | 2427 MHz     | 2414,5–2439,5 MHz |
| 5     | 2432 MHz     | 2419,5–2444,5 MHz |
| 6     | 2437 MHz     | 2424,5–2449,5 MHz |
| 7     | 2442 MHz     | 2429,5–2454,5 MHz |
| 8     | 2447 MHz     | 2434,5–2459,5 MHz |
| 9     | 2452 MHz     | 2439,5–2464,5 MHz |
| 10    | 2457 MHz     | 2444,5–2469,5 MHz |
| 11    | 2462 MHz     | 2449,5–2474,5 MHz |
| 12    | 2467 MHz     | 2454,5–2479,5 MHz |
| 13    | 2472 MHz     | 2459,5–2484,5 MHz |
| 14    | 2484 MHz     | 2471,5-2496,5 MHz |

- För att uppnå bästa överföringshastigheten måste anläggningen där enheten används kunna tillhandahålla en god områdestäckning. Kontakta anläggningens IT-personal och kontrollera WLAN-täckningen i det område där enheten ska användas.
- RF-vågornas utbredningshastighet kan blockeras eller sänkas p.g.a. den miljö där enheten används. De flesta vanliga områden där det här kan inträffa är avskärmade rum, hissar och underjordiska rum. I ovanstående situationer rekommenderar vi att du flyttar enheten till en lämplig plats och kontrollerar med anläggningens IT-personal i vilka områden WLAN-signalerna är tillgängliga.

# SYMBOLER OCH MÄRKNINGAR PÅ UTRUSTNINGEN

# Symbolavbildningar

| $\triangle$   | FÖRSIKTIGHET Försiktighetsinformationen i den här handboken anger förhållanden eller<br>förfaranden som kan leda till skada på utrustningen eller annan egendom eller förlust av data.                                                                                                    |  |  |
|---------------|----------------------------------------------------------------------------------------------------|--|--|
|               | VARNING Varningsinformationen i den här handboken anger förhållanden eller<br>förfaranden som kan leda till sjukdom, personskada eller dödsfall. Om symbolen<br>visas i samband med en komponent som används på en patient, anger den att<br>defibrilleringsskydd förekommer i kablarna. Varningssymboler visas med grå<br>bakgrund i ett svartvitt dokument. |  |  |
| $\frown$      | Växelström                                                                                                    |  |  |
|               | Skyddsjord                                                                                                    |  |  |
| <u>Cu</u>     | Telefonlinje (modem)                                                                                                    |  |  |
|               | Nätverk (LAN)                                                                                                    |  |  |
| ł             | Defibrillatorsäker patientansluten del av typ CF                                                                                                    |  |  |
| *             | USB-port                                                                                                    |  |  |
| $\rightarrow$ | Ingång                                                                                                    |  |  |
| ( )           | PÅ/AV (strömbrytare)                                                                                                    |  |  |
| STOP          | Stopp (av åtgärd)                                                                                                    |  |  |
| t             | Skift-tangent (för att ange versaler)                                                                                                    |  |  |
| ł             | Enter-knapp (godkänn data/retur)                                                                                                    |  |  |
| ECG           | Starta utskrift av EKG med 12 avledningar                                                                                                    |  |  |
| RHY           | Starta utskrift av kontinuerlig rytmremsa                                                                                                    |  |  |
| SYNC          | Sändning, mottagning och tidssynkronisering beroende på konfigurationsinställningarna                                                                                                    |  |  |
| X             | Kassera inte som osorterat avfall. Måste kasseras separat enligt de lokala kraven i<br>direktiv 2012/19/EU WEEE                                                                                                    |  |  |

Antenn

|                    | SYMBOLER OCH MÄRKNINGAR PÅ UTRUSTNINGEN                                                                                                    |
|--------------------|----------------------------------------------------------------------------------------------------|
| <b>CE</b>          | Anger efterlevnad av tillämpliga EU-direktiv                                                                                                    |
| CE                 | CE-symbol                                                                                                    |
| c UL us<br>E467322 | UL-godkännandemärkning                                                                                                    |
| 2                  | Engångsprodukt, får ej återanvändas                                                                                                    |
| hilliom.com        | Följ instruktionerna/riktlinjerna för användning (DFU) – obligatorisk åtgärd. En kopia av<br>bruksanvisningen finns på den här webbplatsen. Du kan beställa en tryckt kopia av DFU<br>från Hillrom. Den levereras inom sju kalenderdagar. |
| MD                 | Medicinteknisk produkt                                                                                                    |
| REF                | Ombeställningsnummer                                                                                                    |
| #                  | Modellidentifierare                                                                                                    |
| (((•)))            | Icke-joniserande elektromagnetisk strålning                                                                                                    |
| 2                  | UTK-indikator, version 2 (bredvid EKG-ingången)                                                                                                    |
|                    | Tillverkare                                                                                                    |
| EC REP             | Auktoriserad representant för Europeiska gemenskapen                                                                                                    |
| SN                 | Serienummer                                                                                                    |
| GTIN               | GTIN-artikelnummer                                                                                                    |
| LOT                | Partinummer                                                                                                    |

|                                | N                                                                                    |
|--------------------------------|--------------------------------------------------------------------------------------|
| 23                             | SYMBOLER OCH MARKNINGAR PÅ UTRUSTNINGEN<br>Används före                              |
| $\mathbf{R}_{\mathbf{x}}$ only | Endast recept eller "För användning av eller på ordination av en legitimerad läkare" |
|                                | Australian Communications and Media Authority (ACMA) Radio Compliance Mark           |
| <u>s</u>                       | KC-märke (Sydkorea)                                                                  |
| PTA                            | Radiogodkännandesymbol för Pakistan                                                  |
| CONATEL                        | Conatel-godkännandesymbol för Paraguay                                               |
| EAC                            | Certifiering för Euroasien                                                           |

SYMBOLER OCH MÄRKNINGAR PÅ UTRUSTNINGEN

# Förpackningens symbolavbildningar

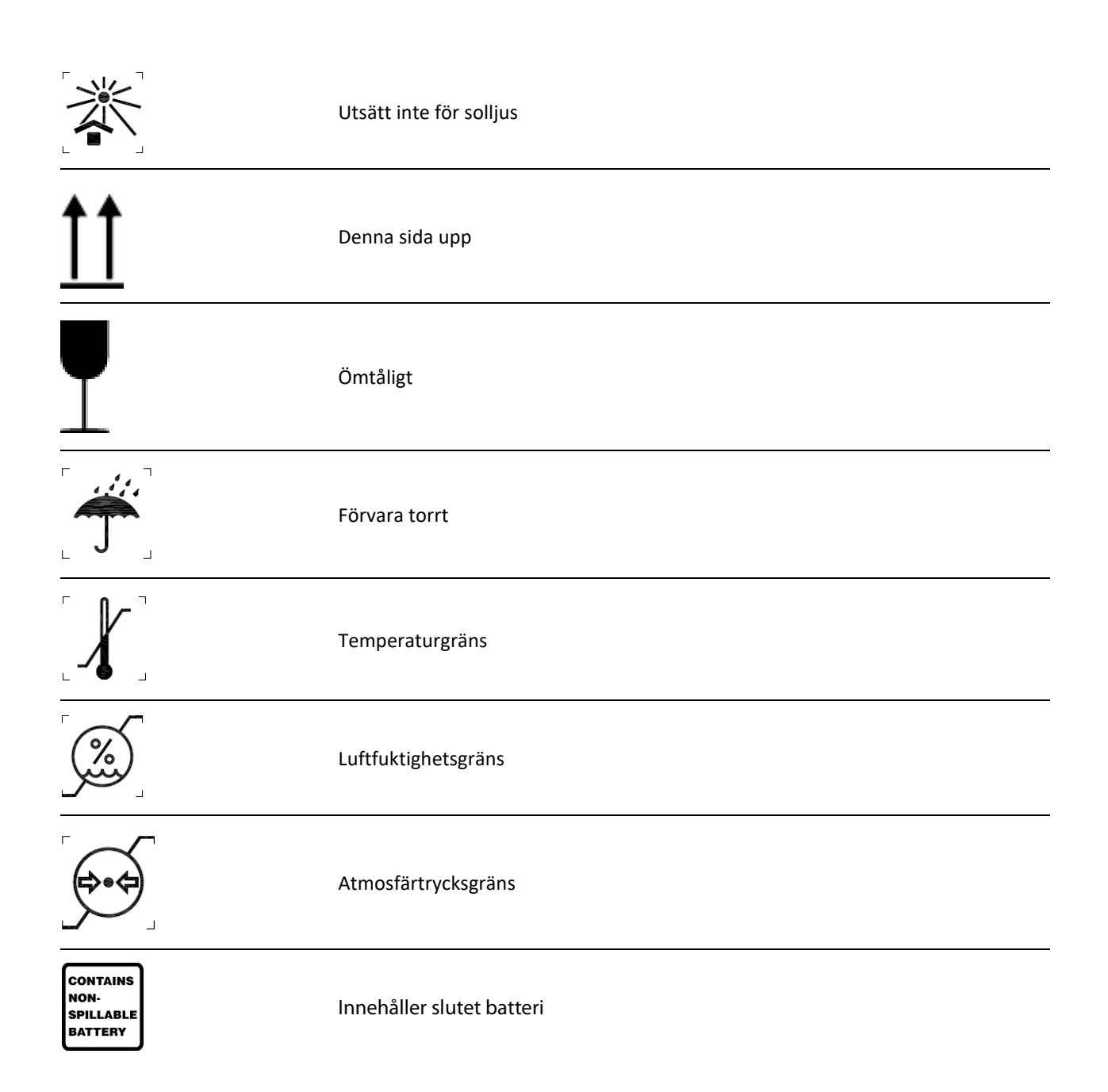

# ALLMÄN SKÖTSEL

# Försiktighetsåtgärder

- Stäng av enheten före inspektion eller rengöring.
- Sänk inte ned enheten i vatten.
- Använd inte organiska lösningsmedel, ammoniakbaserade lösningar eller slipande rengöringsmedel som kan skada utrustningens ytor.

# Inspektion

Inspektera utrustningen dagligen före användning. Om du upptäcker något som kräver reparation, kontakta en auktoriserad servicetekniker för reparationer.

- Kontrollera att alla kablar och kontakter är ordentligt anslutna.
- Kontrollera att det inte finns synliga skador på höljet och chassit.
- Kontrollera att kablar och anslutningar inte uppvisar några synliga skador.
- Kontrollera att knappar och reglage fungerar som de ska och ser oskadade ut.

# Rengöring och desinficering av ELI 150c och ELI 250c

### Desinfektionsmedel

Du kan använda följande desinfektionsmedel på ELI 150c och ELI 250c:

- Clorox Healthcare® Bleach Germicidal Wipes (använd enligt instruktionerna på produktetiketten) eller
- en mjuk, luddfri trasa fuktad med en lösning av natriumhypoklorit (lösning med 10 % klorin och vatten) med en lägsta spädning på 1:500 (minst 100 ppm fritt klor) och en högsta spädning på 1:10 som rekommenderat av APIC-riktlinjerna för val och användning av desinfektionsmedel.

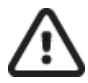

**Försiktighet:** Desinfektionsmedel eller rengöringsmedel som innehåller kvartära ammoniumföreningar (ammoniumklorider) har funnits ha negativa effekter om de används för att desinfektera produkten. Användning av sådana medel kan resultera i missfärgning, sprickor och försämring av enhetens yttre hölje.

### Rengöring

Så här rengör du ELI 150c och ELI 250c:

- 1. Koppla bort strömförsörjningen.
- 2. Ta bort kablar och ledningar från enheten före rengöring.
- Torka noga ytan på ELI 150c eller ELI 250c med en ren, luddfri trasa lätt fuktad med ett milt rengöringsmedel och vatten för allmän rengöring, eller använd något av ovanstående rekommenderade desinfektionsmedel.
- 4. Torka av enheten med en ren, mjuk, torr och luddfri trasa.

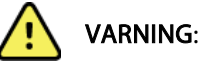

Se till att vätska inte tränger in i enheten och försök inte rengöra/desinficera enheten eller patientkablarna genom nedsänkning i vätska, med autoklav eller med rengöring med ånga.

Utsätt aldrig kablar för stark ultraviolett strålning.

Sterilisera inte enheten eller ledningarna med etylenoxidgas (EtO).

Sänk inte ned kabeländarna eller ledningarna i vätska. Det kan orsaka korrosion. Var försiktig med överflödig vätska eftersom kontakt med metalldelarna kan orsaka korrosion.

Använd inte överdrivna torkmetoder, t.ex. värmefläktar.

Felaktiga rengöringsprodukter och -processer kan skada enheten, ge upphov till sköra ledningar och kablar, korrodera metallen och ogiltigförklara garantin. Var försiktig och använd rätt metod vid rengöring eller underhåll av enheten.

## Kassering

Avfallshantering måste ske i enlighet med följande steg:

- 1. Följ anvisningarna för rengöring och desinfektion i det här avsnittet av användarhandboken.
- 2. Radera alla befintliga data som rör patienter/sjukhus/klinik/läkare. Säkerhetskopiering av data kan utföras före raderingen.
- 3. Sortera material inför återvinningsprocessen.
  - Komponenterna ska demonteras och återvinnas baserat på typ av material:
    - Plast ska återvinnas som plastavfall.
    - Metall ska återvinnas som metall
      - Innehåller lösa komponenter som innehåller mer än 90 % metall efter vikt
      - Innehåller skruvar och fästen
    - Elektroniska komponenter, inklusive strömsladden, ska tas isär och återvinnas som avfall från elektrisk och elektronisk utrustning (WEEE)
    - o Batterierna ska demonteras från enheten och återvinnas enligt WEEE-direktivet

Användarna måste följa alla federala, statliga, regionala och/eller lokala lagar och förordningar som gäller säker kassering av medicinsk utrustning och tillbehör. Vid tveksamhet ska användaren av enheten i första hand kontakta Hillroms tekniska support för råd om säker kassering.

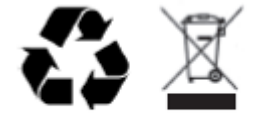

Waste of Electrical and Electronic Equipment (WEEE)

# **ELEKTROMAGNETISK KOMPATIBILITET (EMC)**

## **EMC-överensstämmelse**

Särskilda försiktighetsåtgärder måste vidtas när det gäller elektromagnetisk kompatibilitet (EMC) för all medicinsk elektrisk utrustning.

- All medicinsk elektrisk utrustning måste installeras och användas i enlighet med den EMC-information som anges i denna *användarhandbok*.
- Bärbar och mobil RF-kommunikationsutrustning kan påverka funktionen hos medicinsk elektrisk utrustning.

Den här enheten uppfyller alla tillämpliga nationella och internationella normer gällande elektromagnetisk störning.

- Den påverkar normalt inte utrustning och enheter i närheten.
- Det påverkas normalt inte av utrustning och enheter i närheten.
- Det är inte säkert att använda den här enheten i närheten av högfrekvent kirurgisk utrustning.
- Det är god praxis att undvika att använda den här enheten mycket nära annan utrustning.

**VARNING** Undvik att använda den här enheten i närheten av eller ovanpå annan utrustning eller medicinska elektriska system eftersom det kan leda till felaktig funktion. Om sådan användning är nödvändig ska du observera enheten och den övriga utrustningen för att säkerställa att de fungerar normalt.

**VARNING** Använd endast tillbehör som rekommenderas av Welch Allyn tillsammans med den här enheten. Tillbehör som inte rekommenderas av Welch Allyn kan påverka EMC-emissioner eller -immunitet.

**VARNING** Upprätthåll minsta separationsavstånd mellan enheten och portabel RFkommunikationsutrustning. Enhetens prestanda kan försämras om du inte upprätthåller lämpligt avstånd mellan enheterna.

ELI 150c-elektrokardiografenheten överensstämmer med IEC 60601-1-2:2014 (internationell EMC-standard, 4:e utgåvan).

ELI 250c-elektrokardiografen uppfyller IEC 60601-1-2:2007 (internationell EMC-standard, 3:e utgåvan).

Se tillämpliga tabeller för Riktlinjer och tillverkarens försäkran och Rekommenderade separationsavstånd beroende på vilken standard enheten uppfyller.

#### ELI 150c Riktlinjer och tillverkarens deklaration: Elektromagnetisk strålning

Utrustningen är avsedd att användas i den elektromagnetiska miljö som anges i tabellen nedan. Kunden eller användaren av utrustningen måste säkerställa att den används i en sådan miljö.

| Emissionstest                                                       | Överensstämmelse | Elektromagnetisk miljö: Riktlinjer                                                                                                    |
|---------------------------------------------------------------------|------------------|----------------------------------------------------------------------------------------------------|
| RF-emissioner<br>CISPR 11                                           | Grupp 1          | Enheten använder endast RF-energi för de interna<br>funktionerna. RF-strålningen är därför mycket låg och ger<br>sannolikt inte upphov till störningar på elektronisk utrustning i<br>närheten.                                                                                                    |
| RF-emissioner<br>CISPR 11                                           | Klass A          | Enheten är lämplig för användning i alla slags miljöer, och<br>kan även användas i hemmet eller i miljöer där den ansluts<br>direkt till det kommunala lågspänningsnätet i byggnader som                                                                                                    |
| Övertonsemissioner<br>IEC 61000-3-2                                 | Klass A          | endast används som bostäder, under förutsättning att följande varning beaktas:                                                                                                    |
| Spännings-<br>fluktuationer/flimmer-<br>emissioner<br>IEC 61000-3-3 | Uppfyller kraven | Varning: Utrustningen/systemet är endast avsett att<br>användas av sjukvårdspersonal. Utrustningen/systemet<br>kan orsaka radiostörningar eller orsaka avbrott i driften<br>av utrustning i närheten. Det kan hända att du måste<br>vidta vissa korrigerande åtgärder, som att rikta om eller<br>flytta enheten eller avskärma platsen. |

Enheten kan innehålla en 5 GHz ortogonal sändare för frekvensmultiplex eller en 2,4 GHz sändare för spektrum vid frekvenshoppning för trådlös kommunikation. Radion drivs i enlighet med kraven från olika myndigheter, inklusive FCC 47 CFR 15.247 och EU-direktivet för radioutrustning (EU Radio Emitting Device Directive). Eftersom radion uppfyller tillämpliga nationella radiobestämmelser, i enlighet med kraven i 60601-1-2, är enhetens radiomodul undantagen från testning av enhetens CISPR-krav på elektromagnetisk störning. Den energi som radion avger bör beaktas vid eventuella störningsproblem mellan den här enheten och andra enheter.

## ELI 150c Riktlinjer och tillverkarens deklaration: Elektromagnetisk immunitet

Utrustningen är avsedd att användas i den elektromagnetiska miljö som anges i tabellen nedan. Kunden eller användaren av utrustningen måste säkerställa att den används i en sådan miljö.

| Immunitetstest                                                                                                    | Testnivå enligt IEC 60601                                                                                                    | Överensstämmelsenivå                                                                                                    | Elektromagnetisk miljö: Riktlinjer                                                                                                    |
|----------------------------------------------------------------------------------------------------|----------------------------------------------------------------------------------------------------|----------------------------------------------------------------------------------------------------|----------------------------------------------------------------------------------------------------|
| Elektrostatisk<br>urladdning (ESD)<br>EN 61000-4-2                                                                              | ± 8 kV kontakt<br>± 15 kV luft                                                                                                    | ± 8 kV kontakt<br>± 15 kV luft                                                                                                    | Golvet ska vara av trä, betong eller<br>kakel. Om golven är täckta med<br>syntetmaterial måste den relativa<br>luftfuktigheten vara minst 30 %.                                                                                                    |
| Elektrisk snabb<br>transient/skur<br>EN 61000-4-4                                                                               | ± 2 kV för<br>strömförsörjningsledningar<br>± 1 kV för ingångs-<br>/utgångsledningar                                                                                                    | ± 2 kV för<br>strömförsörjningsledningar<br>± 1 kV för ingångs-<br>/utgångsledningar                                                                                                    | Elförsörjningen ska vara av den<br>kvalitet som gäller för kommersiella<br>miljöer och sjukhusmiljöer.                                                                                                    |
| Strömsprång<br>IEC 61000-4-5                                                                                                    | +/- 1 kV<br>differentialläge<br>+/- 2 kV gemensamt läge                                                                                                    | ± 1 kV differentiellt läge<br>± 2 kV normalt läge                                                                                                    | Elförsörjningen ska vara av den<br>kvalitet som gäller för kommersiella<br>miljöer och sjukhusmiljöer.                                                                                                    |
| Spänningsfall,<br>korta avbrott<br>och<br>spänningsvari<br>ationer på<br>nätströmmens<br>ingångslednin<br>gar<br>IEC 61000-4-11 | 0 % UT, 0,5 cykel<br>Vid 0°, 45°, 90°,135°,<br>180°, 225°, 270° och 315°<br>0 % UT, 1 cykel och<br>70 % UT; 25/30 cykler<br>för 50 Hz respektive<br>60 Hz<br>Enfas: vid 0°<br>0 % UT; 250/300 cykel<br>för 50 Hz respektive<br>60 Hz | 0 % UT, 0,5 cykel<br>Vid 0°, 45°, 90°,135°,<br>180°, 225°, 270° och 315°<br>0 % UT, 1 cykel och<br>70 % UT; 25/30 cykler<br>för 50 Hz respektive<br>60 Hz<br>Enfas: vid 0°<br>0 % UT; 250/300 cykel<br>för 50 Hz respektive<br>60 Hz | Elförsörjningen ska vara av den<br>kvalitet som gäller för kommersiella<br>miljöer och sjukhusmiljöer.<br>Om användaren av enheten kräver<br>kontinuerlig drift under ett<br>strömavbrott rekommenderar vi att<br>enheten kopplas till en UPS-enhet<br>eller ett batteri. |
| Magnetiskt fält på<br>grund av<br>spänningsfrekvens<br>(50/60 Hz)<br>IEC 61000-4-8                                              | 30 A/m                                                                                                    | 30 A/m                                                                                                    | Nätfrekvensens magnetfält ska<br>vara på en nivå som är normal för<br>en typisk kontors- eller<br>sjukhusmiljö.                                                                                                    |

**OBS!** UT är nätspänningen före applicering av testnivån.

### ELI 150c Riktlinjer och tillverkarens deklaration: Elektromagnetisk immunitet

Utrustningen är avsedd att användas i den elektromagnetiska miljö som anges i tabellen nedan. Kunden eller användaren av utrustningen måste säkerställa att den används i en sådan miljö.

| Immunitetstest             | IEC 60601-test-<br>nivå             | Överensstäm<br>melsenivå         | Elektromagnetisk miljö: Riktlinjer                                                                                                    |
|----------------------------|-------------------------------------|----------------------------------|----------------------------------------------------------------------------------------------------|
|                            |                                     |                                  | Portabel och mobil RF-kommunikationsutrustning ska<br>inte användas närmare någon del av utrustningen,<br>inklusive kablarna, än det rekommenderade minsta<br>avstånd som har beräknats med den ekvation som är<br>tillämplig för sändarens frekvens. |
|                            |                                     |                                  | Rekommenderat separationsavstånd                                                                                                    |
| Ledande RF<br>EN 61000-4-6 | 3 Vrms<br>150 kHz till<br>80 MHz    | 3 Vrms<br>150 kHz till<br>80 MHz | $d = \left[\frac{3.5}{_{3Vrms}}\right]\sqrt{P} \qquad 150 \text{ kHz till 80 MHz}$                                                                                                    |
|                            | 6 Vrms i ISM-band<br>mellan 150 kHz | 6 Vrms i ISM-<br>band mellan     | $d = \left[\frac{3.5}{3V/m}\right]\sqrt{P}$ 80 MHz till 800 MHz                                                                                                    |
|                            | och 80 MHz                          | 150 kHz och<br>80 MHz            | $d = \left[\frac{7}{3V/m}\right]\sqrt{P}$ 800 MHz till 2,7 GHz                                                                                                    |
|                            |                                     |                                  | Där <i>P</i> är den maximala uteffektklassningen för                                                                                                    |
| Utstrålad RF               | 3 V/m                               | 3 V/m                            | sandaren i watt (W) enligt tillverkaren av sandaren och <i>d</i> är det rekommenderade                                                                                                    |
| IEC 61000-4-3              | 80 MHz till                         | 80 MHz till                      | separationsavståndet i meter (m).                                                                                                    |
|                            | 2,7 012                             | 2,7 9112                         | Fältstyrkan för fasta RF-sändare, på basis av en                                                                                                    |
| Närliggande<br>fält från   | 9 V/m to 28 V/m<br>15 specifika     | 9 V/m to 28 V/m<br>15 specifika  | elektromagnetisk platsundersökning <sup>a</sup> , ska ligga<br>under uppfyllelsenivån inom varje frekvensområde <sup>b</sup> .                                                                                                    |
| trådlös RF-                | frekvenser,                         | frekvenser,                      | Störninger kon förekomme i nörbeten av utrustning                                                                                                    |
| nsutrustning               | 5,785 GHz                           | 5,785 GHz                        | märkt med följande symbol:                                                                                                    |
|                            |                                     |                                  |                                                                                                    |
|                            |                                     |                                  |                                                                                                    |

a. Fältstyrkor från fasta sändare, t.ex. basstationer för radio (mobiltelefoner/trådlösa telefoner) och landmobilradio, amatörradio, AM- och FM-sändningar och TV-sändningar kan inte förutsägas teoretiskt med noggrannhet. För bedömning av den elektromagnetiska miljön med hänsyn till fasta RF-sändare bör en elektromagnetisk undersökning utföras på plats. Om den uppmätta fältstyrkan på den plats där utrustningen används överstiger den tillämpliga RF-överensstämmelsenivån ovan ska utrustningen övervakas för att säkerställa normal funktion. Om utrustningen inte fungerar korrekt kan ytterligare åtgärder bli nödvändiga, t.ex. att vända eller flytta den.

b. Över frekvensintervallet 150 kHz till 80 MHz, ska fältstyrkorna vara lägre än 3 V/m.

# ELI 250c Riktlinjer och tillverkarens deklaration: Elektromagnetisk strålning

Utrustningen är avsedd för användning i de elektromagnetiska miljöer som anges i tabellen nedan. Kunden eller användaren av utrustningen ska tillse att den används i en sådan miljö.

| Emissionstest                                                 | Efterlevnad | Elektromagnetisk miljö: Riktlinjer                                                                                                    |
|---------------------------------------------------------------|-------------|----------------------------------------------------------------------------------------------------|
| RF-emissioner CISPR 11                                        | Grupp 1     | Utrustningen använder RF-energi enbart för sin interna funktion.<br>Därför är dess RF-utsläpp väldigt låga och inte benägna att orsaka<br>störningar hos närliggande elektronisk utrustning. |
| RF-emissioner CISPR 11                                        | Klass A     | Utrustningen är lämplig för användning överallt, utom i hushåll<br>och direkt anslutet till det allmänna nät som förser hushåll med<br>spänning.                                             |
| Övertonsemissioner<br>IEC 61000-3-2                           | Uppfyller   |                                                                                                    |
| Spänningsfluktuation<br>er/flimmeremissioner<br>IEC 61000-3-3 | Uppfyller   |                                                                                                    |

# ELI 250c Riktlinjer och tillverkarens deklaration: Elektromagnetisk immunitet

Utrustningen är avsedd för användning i de elektromagnetiska miljöer som anges i tabellen nedan. Kunden eller användaren av utrustningen ska tillse att den används i en sådan miljö.

| Emissionstest                                                                                                    | Efterlevnad                                                                                      | Efterlevnadsnivå                                                                                 | Elektromagnetisk miljö: Riktlinjer                                                                                                    |
|----------------------------------------------------------------------------------------------------|--------------------------------------------------------------------------------------------------|--------------------------------------------------------------------------------------------------|----------------------------------------------------------------------------------------------------|
| Elektrostatisk<br>urladdning (ESD)<br>IEC 61000-4-2                                                                  | +/- 6 kV kontakt<br>+/- 8 kV luft                                                                | +/- 6 kV kontakt<br>+/- 8 kV luft                                                                | Golv bör vara av trä, betong eller keramik.<br>Om golven är täckta av syntetmaterial<br>bör den relativa luftfuktigheten vara<br>minst 30 %. |
| Elektrisk snabb<br>transient/skur<br>IEC 61000-4-4                                                                   | +/- 2 kV för<br>Strömförsörjningsledni-<br>ngarna<br>+/- 1 kV för<br>in/utgångsledningar         | +/- 2 kV för<br>Strömförsörjningsledni-<br>ngarna<br>+/- 1 kV för<br>in/utgångsledningar         | Nätströmmens kvalitet ska vara för en<br>typisk kommersiell eller sjukhusmiljö.                                                              |
| Spik<br>IEC 61000-4-5                                                                                                | +/- 1 kV differentialläge<br>+/- 2 kV gemensamt läge                                             | +/- 1 kV differentialläge<br>+/- 2 kV gemensamt läge                                             | Nätströmmens kvalitet ska vara för en<br>typisk kommersiell eller sjukhusmiljö.                                                              |
| Spänningsfall, korta<br>avbrott och<br>spänningsvariationer<br>på nätströmmens<br>ingångsledningar<br>IEC 61000-4-11 | <5 % UT<br>(>95 % fall i UT)<br>under 0,5 cykel<br>40 % UT<br>(60 % fall i UT)<br>under 5 cykler | <5 % UT<br>(>95 % fall i UT)<br>under 0,5 cykel<br>40 % UT<br>(60 % fall i UT)<br>under 5 cykler | Nätströmmens kvalitet ska vara för en<br>typisk kommersiell eller sjukhusmiljö.                                                              |
| Nätfrekvens<br>(50/60 Hz)<br>magnetiskt fält                                                                         | 3 A/m                                                                                            | 3 A/m                                                                                            | Strömfrekvensens magnetiska fält ska vara<br>på nivåer för en typisk plats i en typisk<br>kommersiell miljö eller sjukhusmiljö.              |

Obs! UT är nätspänningen före tillämpningen av testnivån.

## ELI 250c Riktlinjer och tillverkarens deklaration: Elektromagnetisk immunitet

Utrustningen är avsedd för användning i de elektromagnetiska miljöer som anges i tabellen nedan. Kunden eller användaren av utrustningen ska tillse att den används i en sådan miljö.

| Emissionstest                 | IEC 60601-testnivå              | Efterlevnadsnivå                | Elektromagnetisk miljö: Riktlinjer                                                                                                    |
|-------------------------------|---------------------------------|---------------------------------|----------------------------------------------------------------------------------------------------|
|                               |                                 |                                 | Portabel och mobil RF-kommunikationsutrustning ska inte<br>användas närmare någon del av utrustningen, inklusive<br>kablar, än det rekommenderade avståndet beräknat<br>utifrån ekvationen för sändarens frekvens. |
|                               |                                 |                                 | Rekommenderat separationsavstånd                                                                                                    |
| Ledande RF 3                  | 3 Vrms                          | 3 Vrms                          | $d = \left[\frac{3.5}{_{3Vrms}}\right]\sqrt{P}$                                                                                                    |
| IEC 61000-4-6                 | 150 kHz till<br>80 MHz          | 150 kHz till<br>80 MHz          | $d = \left[\frac{3.5}{3V/m}\right] \sqrt{P} \qquad 80 \text{ MHz till 800 MHz}$                                                                                                    |
| Strålande RF<br>IEC 61000-4-3 | 3 V/m<br>80 MHz till<br>2,5 GHz | 3 V/m<br>80 MHz till<br>2,5 GHz | $d = \left[\frac{7}{3V/m}\right]\sqrt{P}$ 800 MHz till 2,5 GHz                                                                                                    |
|                               |                                 |                                 | Där <i>P</i> är den maximala uteffektklassningen för sändaren<br>i watt (W) enligt tillverkaren av sändaren och <i>d</i> är det<br>rekommenderade separationsavståndet i meter (m).                                |
|                               |                                 |                                 | Fältstyrkor från fasta RF-sändare, som fastställt vid en<br>elektromagnetisk platsundersökninga, ska vara mindre än<br>den godkända nivån i respektive frekvensområde <sup>b</sup> .                               |
|                               |                                 |                                 | Störningar kan uppstå i närheten av utrustning märkt med<br>följande symbol:                                                                                                    |
|                               |                                 |                                 | (((••)))                                                                                                    |

- a. Fältstyrkor från fasta sändare, t.ex. basstationer för radio (mobiltelefoner/trådlösa telefoner) och landmobilradio, amatörradio, AM- och FM-sändningar och TV-sändningar kan inte förutsägas teoretiskt med noggrannhet. För att utvärdera den elektromagnetiska miljön p.g.a. fasta RF-sändare, ska en elektromagnetisk platsundersökning övervägas. Om den uppmätta fältstyrkan på den plats där utrustningen används överskrider gällande RF-nivåer ovan, bör du kontrollera att utrustningen fungerar som den ska. Om onormala prestanda observeras kan ytterligare åtgärder bli nödvändiga, t.ex. att vrida utrustningen åt ett annat håll eller att flytta den.
- b. Över frekvensintervallet 150 kHz till 80 MHz, ska fältstyrkorna vara lägre än [3] V/m.

# Rekommenderade separationsavstånd mellan portabel och mobil RFkommunikationsutrustning och utrustningen

Utrustningen är avsedd för användning i en elektromagnetisk miljö där utstrålade RF-störningar är kontrollerade. Kunden eller användaren av utrustningen kan bidra till att förhindra elektromagnetiska störningar genom att ha ett minimiavstånd mellan bärbar och mobil RF-kommunikationsutrustning (sändare) och utrustningen enligt rekommendationerna nedan, enligt den maximala uteffekten för kommunikationsutrustningen.

| Max. märkeffekt för sändaren W | Separationsavstånd enligt sändarens frekvens (m) |                      |
|--------------------------------|--------------------------------------------------|----------------------|
|                                |                                                  |                      |
|                                | 150 KHz till 800 MHz                             | 800 MHz till 2,5 GHz |
|                                | $d = 1.2\sqrt{P}$                                | $d = 2.3\sqrt{P}$    |
| 0,01                           | 0,1 m                                            | 0,2 m                |
| 0,1                            | 0,4 m                                            | 0,7 m                |
| 1                              | 1,2 m                                            | 2,3 m                |
| 10                             | 4,0 m                                            | 7,0 m                |
| 100                            | 12,0 m                                           | 23,0 m               |

För sändare med en nominell maximal uteffekt som inte anges ovan kan det rekommenderade separationsavståndet *d* i meter (m) uppskattas med hjälp av den tillämpliga ekvationen för sändarens frekvens, där *P* är sändarens maximala nominella uteffekt i watt (W) enligt tillverkaren av sändaren.

ANM. 1: Vid 800 MHz gäller separationsavståndet för det högre frekvensintervallet.

**KOMMENTAR 2:** Dessa riktlinjer gäller eventuellt inte i alla situationer. Elektromagnetisk utbredning påverkas av absorption och reflektion från byggnader, föremål och människor.

# Regulatorisk radioefterlevnad

## Federal Communications Commission (FCC)

Den här enheten överensstämmer med punkt 15 i FCC:s föreskrifter. Användning är tillåten enligt följande två villkor:

- Den här enheten får inte orsaka skadliga störningar.
- Den här enheten måste acceptera alla mottagna störningar, inklusive störningar som kan orsaka oönskad funktion.

Utrustningen har testats och resultatet visar att den följer gränserna för en digital klass B-enhet, i enlighet med punkt 15 i FCC:s föreskrifter. Dessa gränser har utformats för att ge ett rimligt skydd mot skadliga störningar vid installation i bostäder. Denna utrustning genererar, använder och kan utstråla radiofrekvensenergi. Om den inte installeras och används i enlighet med instruktionerna kan den orsaka skadliga störningar på radiokommunikation. Det finns dock ingen garanti för att störningar inte uppstår i en viss installation. Om utrustningen orsakar skadliga störningar för radio- eller TV-mottagning, som kan fastställas genom att utrustningen stängs av och slås på, uppmanas användaren att vidta en av dessa åtgärder för att korrigera störningen:

- ändra riktning på eller flytta mottagarantennen
- öka avståndet mellan utrustningen och mottagaren
- ansluta utrustningen till ett eluttag som inte ligger på samma krets som den som mottagaren är ansluten till
- Rådfråga återförsäljaren eller en erfaren radio/TV-tekniker.

Användaren kan hitta nyttig information i följande broschyr utarbetad av Federal Communications Commission: The Interference Handbook. Den här broschyren finns att beställa från U.S. Government Printing Office, Washington, D.C. 20402. Stock No. 004-000-0034504. Welch Allyn ansvarar inte för radio- eller TV-störningar som orsakas av obehörig modifiering av enheterna som medföljer den här Welch Allyn-produkten, eller utbyte eller anslutning av andra kablar eller utrustning än vad som anges av Welch Allyn. Korrigering av störning som orsakas av sådan obehörig modifiering, utbyte eller anslutning är användarens ansvar.

WLAN

B&B electronics<sup>1</sup>: Radio Module 9373 med artikelnummer WLNN-AN-MR551 FCC-ID: F4AWLNN551

<sup>1</sup> Tillverkaren kallas även B+B SmartWorx

#### IC-emissioner (Industry Canada)

Varning för RF-strålningsfara

Användning av antenner med högre förstärkning eller andra typer av antenner som inte certifierats för den här produkten är inte tillåten. Enheten får inte placeras tillsammans med någon annan sändare.

Cet avertissement de sécurité est conforme aux limites d'exposition définies par la norme CNR-102 at relative aux fréquences radio.

Den här enheten uppfyller Industry Canadas RSS 210.

Användning är tillåten enligt följande två villkor: (1) enheten får inte orsaka störningar och (2) enheten måste acceptera störningar, inklusive störningar som kan orsaka oönskad drift av enheten.

L'utilisation de ce dispositif est autorisée seulement aux conditions suivantes: (1) il ne doit pas produire de brouillage et (2) l' utilisateur du dispositif doit étre prêt à accepter tout brouillage radioélectrique reçu, même si ce brouillage est susceptible de compromettre le fonctionnement du dispositif.

Den här digitala apparaten av klass B uppfyller kraven i kanadensiska förordningen ICES-003.

Cet appareil numérique de la classe B est conform à la norme NMB-003 du Canada.

WLAN

B&B electronics<sup>1</sup>: Radio Module 9373 med artikelnummer WLNN-AN-MR551 IC ID: 3913A-WLNN551

<sup>1</sup> Tillverkaren kallas även B+B SmartWorx

## EU

| Tjeckiska    | Welch Allyn tímto prohlašuje, ze tento WLAN device je ve shodě se základními požadavky a dalšími příslušnými ustanoveními směrnice 2014/53/ES.                                                  |
|--------------|----------------------------------------------------------------------------------------------------|
| Danska       | Undertegnede Welch Allyn erklærer herved, at følgende udstyr WLAN device overholder de væsentlige krav og øvrige relevante krav i direktiv 2014/53/EF                                           |
| Nederländska | Bij deze verklaart Welch Allyn dat deze WLAN device voldoet aan de essentiële eisen en aan de overige relevante bepalingen van Richtlijn 2014/53/EC.                                            |
| Engelska     | Hereby, Welch Allyn, declares that this WLAN device is in compliance with the essential requirements and other relevant provisions of Directive 2014/53/EC.                                     |
| Estniska     | Käesolevaga kinnitab Welch Allyn seadme WLAN device vastavust direktiivi 2014/53/EÜ<br>põhinõuetele ja nimetatud direktiivist tulenevatele teistele asjakohastele sätetele.                     |
| Finska       | Welch Allyn vakuuttaa täten että WLAN device tyyppinen laite on direktiivin 2014/53/EY<br>oleellisten vaatimusten ja sitä koskevien direktiivin muiden ehtojen mukainen.                        |
| Franska      | Par la présente, Welch Allyn déclare que ce WLAN device est conforme aux exigences<br>essentielles et aux autres dispositions de la directive 2014/53/CE qui lui sont applicables               |
| Tyska        | Hiermit erklärt Welch Allyn die Übereinstimmung des Gerätes WLAN device mit den<br>grundlegenden Anforderungen und den anderen relevanten Festlegungen der Richtlinie<br>2014/53/EG. (Wien)     |
| Grekiska     | ΜΕ ΤΗΝ ΠΑΡΟΥΣΑ Welch Allyn ΔΗΛΩΝΕΙ ΟΤΙ WLAN device ΣΥΜΜΟΡΦΩΝΕΤΑΙ ΠΡΟΣ ΤΙΣ<br>ΟΥΣΙΩΔΕΙΣ ΑΠΑΙΤΗΣΕΙΣ ΚΑΙ ΤΙΣ ΛΟΙΠΕΣ ΣΧΕΤΙΚΕΣ ΔΙΑΤΑΞΕΙΣ ΤΗΣ ΟΔΗΓΙΑΣ 2014/53/ΕΚ                                      |
| Ungerska     | Alulírott, Welch Allyn nyilatkozom, hogy a WLAN device megfelel a vonatkozó alapvető<br>követelményeknek és az 2014/53/EC irányelv egyéb előírásainak.                                          |
| Italienska   | Con la presente Welch Allyn dichiara che questo WLAN device è conforme ai requisiti essenziali ed alle altre disposizioni pertinenti stabilite dalla direttiva 2014/53/CE.                      |
| Lettiska     | Ar šo Welch Allyn deklarē, ka WLAN device atbilst Direktīvas 2014/53/EK būtiskajām<br>prasībām un citiem ar to saistītajiem noteikumiem.                                                        |
| Litauiska    | Šiuo Welch Allyn deklaruoja, kad šis WLAN device atitinka esminius reikalavimus ir kitas<br>2014/53/EB Direktyvos nuostatas.                                                                    |
| Maltesiska   | Hawnhekk, Welch Allyn, jiddikjara li dan WLAN device jikkonforma mal-htigijiet essenzjali u<br>ma provvedimenti ohrajn relevanti li hemm fid-Dirrettiva 2014/53/EC                              |
| Portugisiska | Welch Allyn declara que este WLAN device está conforme com os requisitos essenciais e outras disposições da Directiva 2014/53/CE.                                                               |
| Slovakiska   | Welch Allyn týmto vyhlasuje, ze WLAN device spĺňa základné požiadavky a všetky príslušné<br>ustanovenia Smernice 2014/53/ES.                                                                    |
| Slovenska    | Šiuo Welch Allyn deklaruoja, kad šis WLAN device atitinka esminius reikalavimus ir kitas<br>2014/53/EB Direktyvos nuostatas.                                                                    |
| Spanska      | Por medio de la presente Welch Allyn declara que el WLAN device cumple con los<br>requisitos esenciales y cualesquiera otras disposiciones aplicables o exigibles de la Directiva<br>2014/53/CE |
| Svenska      | Härmed intygar Welch Allyn att denna WLAN device står I överensstämmelse med de<br>väsentliga egenskapskrav och övriga relevanta bestämmelser som framgår av direktiv<br>2014/53/EG.            |

## Tabell om radioefterlevnad

| Argentina  | Ente Nacional de las<br>Comunicaciones<br>(ENACOM)                                              | C-22663 (I                                                                                                    | COMISIÓN NA<br>DE <b>COMUNIC</b><br>B&B)                                                                                                    | ACIONAL<br>ACIONES                                                                                                    |
|------------|-------------------------------------------------------------------------------------------------|----------------------------------------------------------------------------------------------------|----------------------------------------------------------------------------------------------------|----------------------------------------------------------------------------------------------------|
| Australien | Australian Communications and<br>Media Authority (ACMA) Radio<br>Compliance Mark (RCM).         | Ò                                                                                                    |                                                                                                    |                                                                                                    |
| Brasilien  | Agência Nacional de<br>Telecomunicações (ANATEL)                                                | Modelo: B<br>02432-19-                                                                                                    | &B<br>10488                                                                                                    | Este produto contém a placa 9373<br>código de homologação ANATEL B&B:<br>02432-19-10488.<br>Este equipamento não tem direito à<br>proteção contra interferência<br>prejudicial e não pode causar<br>interferência em sistemas<br>devidamente autorizados |
| EAC        |                                                                                                 | EAC                                                                                                    |                                                                                                    | Produkterna uppfyller alla krav i<br>motsvarande tekniska föreskrifter och<br>har genomgått alla procedurer för<br>bedömning av överensstämmelse.                                                                                                    |
| Indonesien |                                                                                                 | Keteranga<br>a.<br>[61733/l/S<br>(B&B) adal<br>sertifikat y<br>diterbitka<br>setiap alat<br>perangkat<br>telekomu<br>b. [8620] (<br>nomor PL<br>(identitas<br>berdasark<br>Lembaga | an<br>SDPPI/2019]<br>lah nomor<br>vang<br>n untuk<br>t dan<br>t<br>nikasi<br>B&B) adalah<br>G ID<br>pelanggan)<br>an database<br>Sertifikasi | Identifikation<br>a. [61733/I/SDPPI/2019] (B&B)<br>är ett certifikatnummer som<br>utfärdats för certifierad<br>telekommunikationsutrustning<br>b. [8620] (B&B) är ett nummer för<br>PLG ID baserat på en databas från<br>ett certifieringsorgan          |
| Mexiko     | Instituto Federal de<br>Telecomunicaciones (Federal<br>Telecommunications Institute—<br>IFETEL) | Den här p<br>innehåller<br>modul, mo<br>9373, IFET<br>RCPBB931<br>( <b>B&amp;B</b> )                                                                                               | rodukten<br>en godkänd<br>odellnr<br>EL nr<br>9-0533                                                                                         |                                                                                                    |
| Marocko    |                                                                                                 |                                                                                                    | AUKTORISERA<br><b>B&amp;B:</b> Godkäni<br>Datum för go                                                                                       | AD AV MOROCCO ANRT<br><i>nandenummer: MR 17490 ANRT 2018<br/>dkännande: 13-SEP-2018</i>                                                                                                    |
| Oman       | Telecommunications Regulatory Authority                                                         |                                                                                                    | B&B R/6162/1<br>D172249                                                                                                    | 8                                                                                                    |
| Paraguay   | Comisión Nacional de<br>Telecomunicaciones                                                      | CONATEL                                                                                                    | NR: 125/2019                                                                                                    |                                                                                                    |
| Pakistan   | Pakistan Telecom Authority                                                                      | Approved by PTA 2019                                                                                                    |                                                                                                    |                                                                                                    |

|              |                                                                                                    | ELEKTROMAGNETISK KOMPATIBILITET (EMC)                                                                                                    |
|--------------|----------------------------------------------------------------------------------------------------|----------------------------------------------------------------------------------------------------|
| Filippinerna | National Telecommunications<br>Commission                                                                               | <b>B&amp;B</b> : ESD - 1818097C                                                                                                    |
| Singapore    | Info-Communications Media<br>Development Authority (IMDA)                                                               | Complies with<br>IMDA Standards<br>[ DA105282 ]                                                                                                    |
| Sydkorea     | Korea Communications<br>Commission (대한민 국 방송통<br>신위원 회) – KCC<br>Certification number:<br><b>B&amp;B</b> : R-C-BVT-9373 | Denna utrustning är industriklassad (klass A) och<br>lämpad för elektromagnetiska vågor och säljaren eller<br>användaren bör beakta detta, och denna utrustning ska<br>användas på sådana platser med undantag för hemmiljöer.<br>이 기기는 업무용(A 급) 전자파적합기기로서 판 매자<br>또는 사용자는 이 점을 주의하시기 바라 며, 가정외의<br>지역에서 사용하는 것을 목적으로 합니다. |
|              |                                                                                                    | Klass A-utrustning (industriell sändnings- och<br>kommunikationsutrustning)<br>A 급 기기 (업무용 방 송통신기자재)                                                                                                    |
| UAE          |                                                                                                    | <b>B&amp;B</b> ER65768/18                                                                                                    |

ELEKTROMAGNETISK KOMPATIBILITET (EMC)
## **INTRODUKTION**

### Handbokens syfte

Denna handbok är avsedd att ge användaren information om följande:

- Användning och förståelse av elektrokardiograf ELI<sup>™</sup> 150c eller ELI 250c, dess funktioner, funktionstangenter och display.
- Förbereda enheten för användning. (Avsnitt 2)
- Inhämta, skriva ut och lagra ett EKG. (Avsnitt 3)
- Systeminställningar. (Avsnitt 4)
- Anslutning och överföring av EKG:n. (Bilaga A)
- Underhåll och felsökning. (Bilaga B)

**Obs**! Handboken kan innehålla skärmavbildningar. Eventuella skärmavbildningar är endast avsedda som referens och är inte avsedda att förmedla faktiska användningstekniker. Se skärmen på värdlandets språk för specifik formulering.

## Målgrupp

Denna handbok är skriven för vårdpersonal. De förväntas ha en aktuell kunskap av de medicinska metoder och den terminologi som krävs för övervakning av hjärtpatienter.

## Systembeskrivning

Enheten en diagnostisk elektrokardiograf med 12 avledningar för insamling, visning och utskrift av EKG-data med 12 avledningar från vuxna och barn. Enheten kan som tillval utrustas med Welch Allyns VERITAS™ tolkningsalgoritm för vilo-EKO med ålders- och könsspecifika kriterier. Om det här tillvalet används (se avsnitt 4) kan VERITAS-algoritmen ge den överinseende läkaren ett passivt andra utlåtande genom diagnostiska utdata i EKG-rapporten. Mer information om VERITAS-algoritmen finns i *användarhandboken Physician's Guide Adult and Pediatric* (Läkarhandbok för vuxna och barn). (Se tillbehör.)

Enheten kan konfigureras med utökat minne, dubbelriktade anslutningsmöjligheter och stöd för DICOM<sup>\*</sup>protokoll, och den kan drivas av batteri eller nätström.

Här är några av de utskriftsformat som kan användas med ELI 150c: standard eller Cabrera 3, 3+1, 3+3 eller 6 kanaler i automatiskt läge, 3 eller 6 kanaler vid utskrift av rytmremsa.

Här är några av de utskriftsformat som kan användas med ELI 250c: standard eller Cabrera 3+1, 3+3, 6, 6+6 eller 12 kanaler i automatiskt läge, 3, 6 eller 12 kanaler vid utskrift av rytmremsa.

För båda modellerna gäller att användaren kan växla vilka kanaler som ska skrivas ut på rytmremsan (som standardledningar eller extremitets- och bröstledningar) genom att välja F2 (Leads (Avledningar)). Om du vill avbryta utskriften av en rytmremsa trycker du på F6 (Stby (Vänta)), tryck på F6 (Cont (Forts)) för att fortsätta. Tryck på STOP när som helst för att avsluta utskriften av rytmremsan.

**AVSNITT 1** 

Enheten inkluderar:

- Registreringsmodul med avledningssats
- Sjukhusklassad nätsladd
- Antenn (med WLAN eller mobil GPRS)
- 1 förpackning papper
- Läkarhandbok för vuxna och barn (med tolkningsfunktion)
- CD med användarhandbok
- Tillbehörsstartpaket

#### Avsedd användning (funktionsändamål)

ELI 150c eller ELI 250c är en elektrokardiograf med 12 avledningar, flera funktioner och höga prestanda. Som vilo-EKG-enhet registrerar ELI 250c data från 12 avledningar samtidigt. När data har registrerats kan de granskas, lagras och skrivas ut. Det är en enhet som främst är avsedd för användning på sjukhus, men som kan användas på medicinska kliniker och mottagningar oavsett storlek.

## Indikationer för användning

- Enheten är avsedd att användas för registrering, analys, visning och utskrift av EKG-data.
- Enheten är avsedd att användas för att tillhandahålla tolkning av data som beaktas av en läkare.
- Enheten är avsedd att användas i klinisk miljö av läkare eller av utbildad personal som handlar på uppdrag av en legitimerad läkare. Den är inte avsedd att vara det enda diagnosunderlaget.
- Tolkningarna av EKG som erhålls av enheten är endast av vikt när de används tillsammans med en läkares bedömning och i beaktande av alla övriga relevanta patientdata.
- Enheten är avsedd för användning på vuxna och barn.
- Enheten är inte avsedd att användas som fysiologisk vitalteckenmonitor.

## Systemillustrationer\*

#### \*ELI 250c visas

Bild 1-1

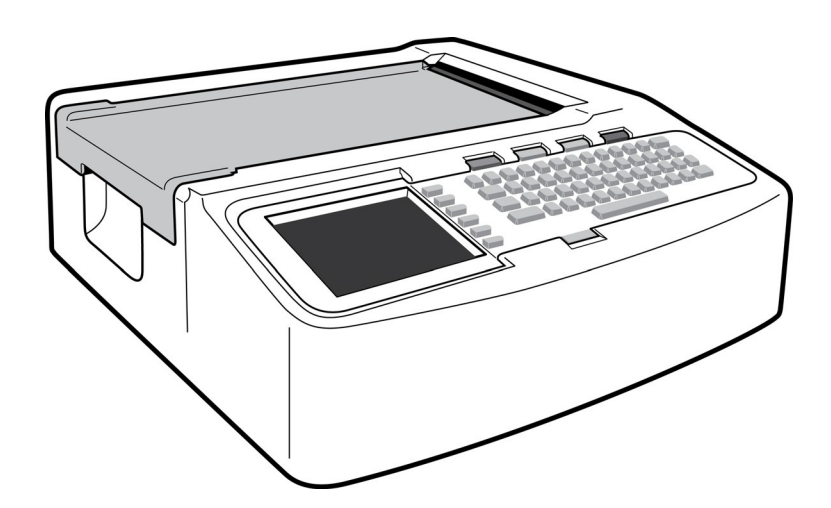

## Bild 1-2, vänster sida

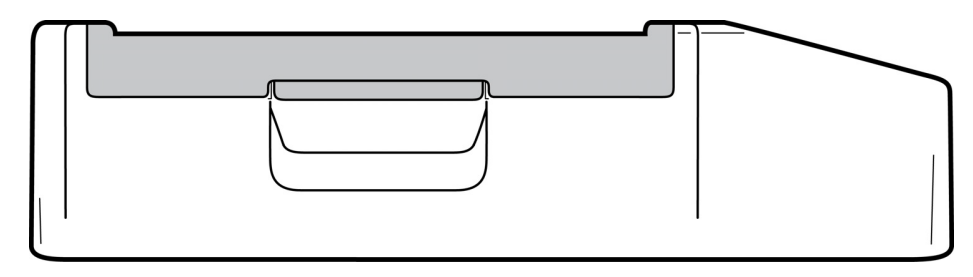

## Bild 1-3, baksida

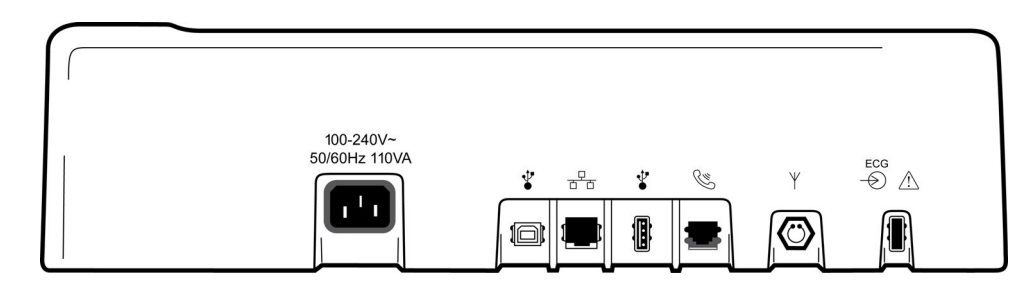

## Bild 1-4, undersida

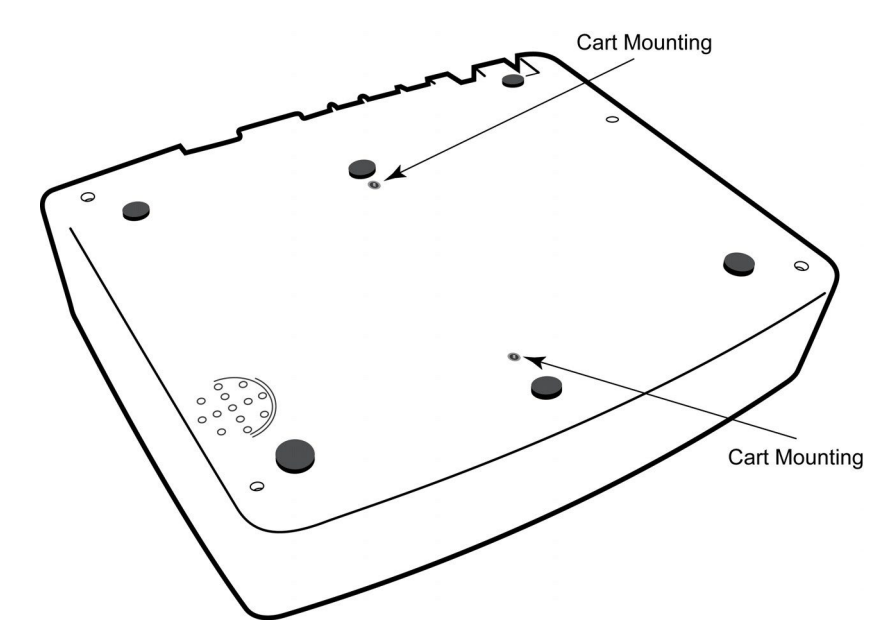

## Display och tangentbord\*

#### \*ELI 250c visas

#### Bild 1-5

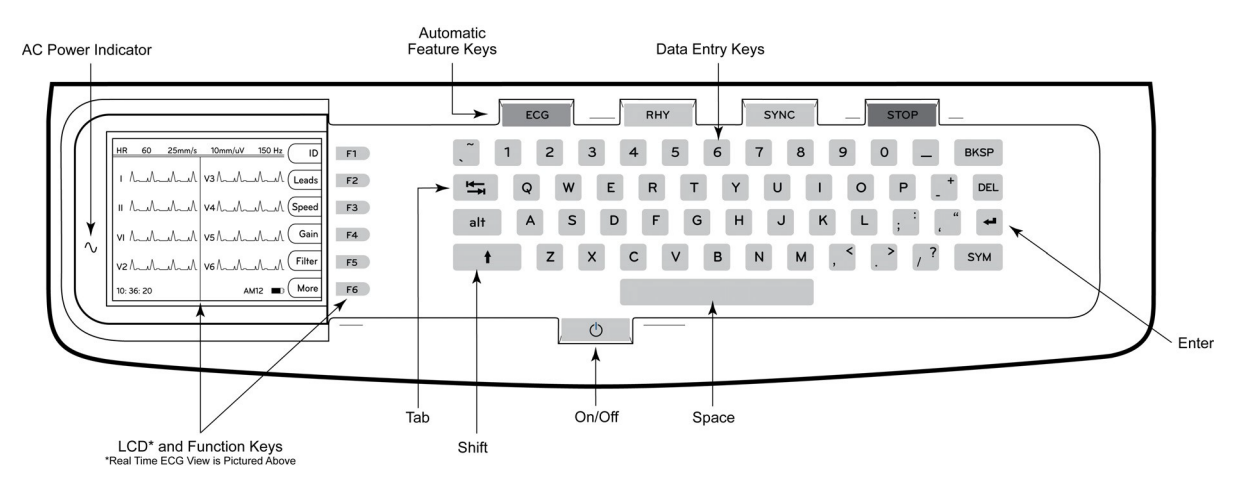

#### Automatiska funktionstangenter

De automatiska funktionstangenterna är enknappsfunktioner för:

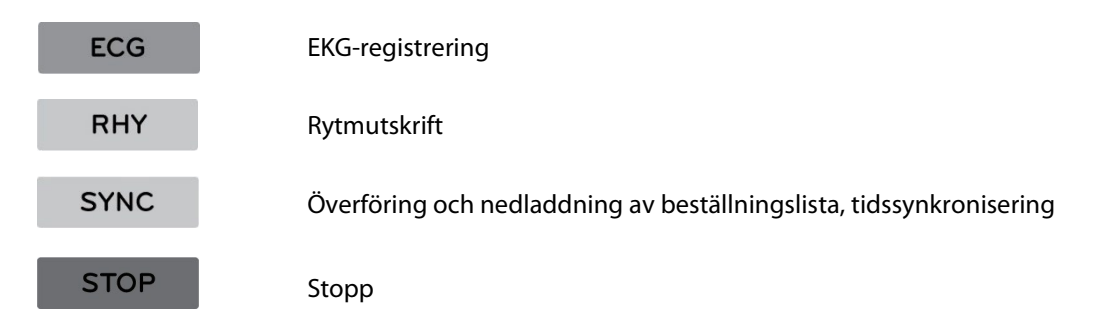

#### Displayöversikt

Enheten har en ¼ VGA LCD-färgskärm på 320 x 240 bildpunkter som visar värdefull förhandsgranskning av EKG-kurvan, etiketter för funktionstangenterna och andra parametrar enligt beskrivningen nedan. Under EKG-inhämtning visas också meddelanden på displayen. (Se avsnitt 3 *, EKG-registrering, utskrift, lagring.)* 

#### Bild 1-6

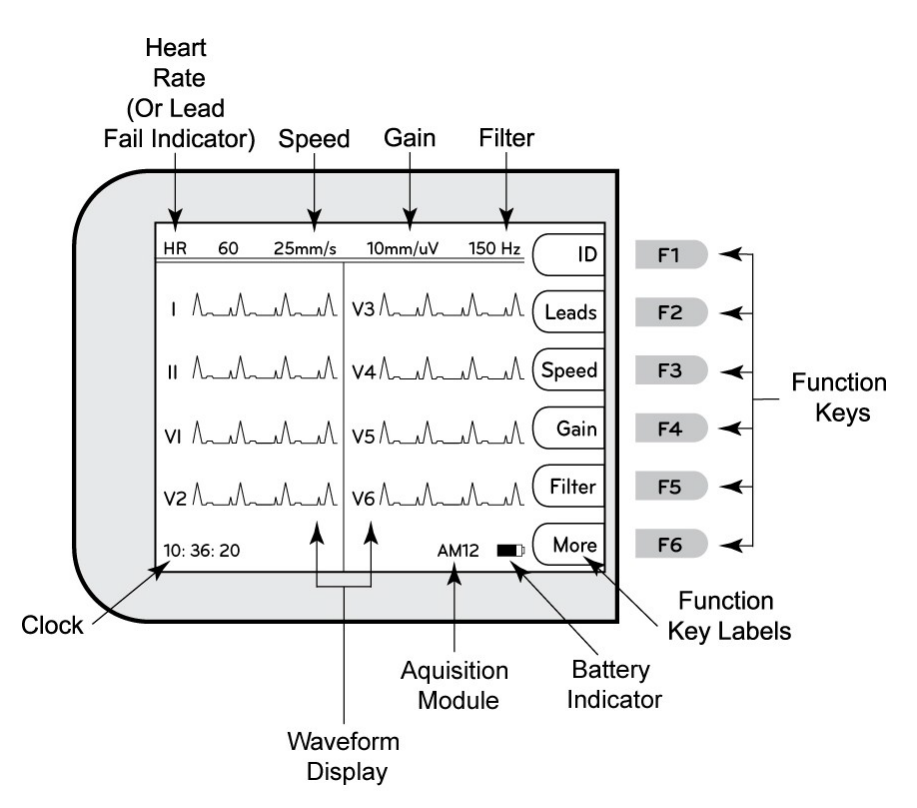

#### Hjärtfrekvens (HR):

När en patient är ansluten till elektrokardiografen visas patientens hjärtfrekvens i realtid. Hjärtfrekvensen är den ventrikulära frekvensen tagen som ett genomsnitt av patientens fem senaste slag.

#### Hastighet:

Använd **F3 (Speed (Hastighet))** för att välja hastighet för visning eller rytmutskrift: 5 mm/s, 10 mm/s, 25 mm/s eller 50mm/s. Pappershastigheten skrivs ut nere till höger på EKG-utskriften.

#### Förstärkning:

Använd **F4 (Gain (Förstärkning))** för att välja vågformsamplitud för visning och utskrift: 5 mm/mV, 10 mm/mV eller 20 mm/mV. Förstärkningen skrivs ut nere till höger på EKG-utskriften.

#### Filter:

Använd **F5 (Filter)** för att välja lågpassfilteralternativ: 40 Hz, 150 Hz eller 300 Hz för EKG-utskrifter. Filterinställningen skrivs ut nere till höger på EKG-utskriften.

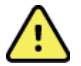

**VARNING:** När 40 Hz-filtret används kan frekvensresponskravet för diagnostisk EKG-utrustning inte uppfyllas. 40 Hz-filtret reducerar markant högfrekventa komponenter i EKG- och pacemakerspikamplituder och rekommenderas endast om det förekommer högfrekvent brus som inte kan reduceras med hjälp av lämpliga procedurer.

#### Funktionstangenter:

Funktionstangenterna aktiverar den LCD-etikett som står intill respektive funktionsknapp. LCD-etiketterna/funktionerna ändras beroende på vilken skärm som visas. Om etiketten är tom är funktionstangenten inte aktiv.

#### Batteriindikator:

Anger tillgänglig batteriladdning. (Se avsnitt 2, Slå på strömmen.)

#### Registreringsmodul:

Visar vilken typ av registreringsmodul som används.

#### Klocka:

Tidsvisning med upplösning på timmar, minuter och sekunder. (Se avsnitt 2 för inställning av ny tid och nytt datum.) När EKG registreras är den tid som visas den utskrivna EKG-registreringstiden.

## Specifikationer för 150c

#### WAM/UTK

Radiospecifikationer och certifieringsinformation för WAM (Wireless Acquisition Module) och UTK (USB Transceiver Key) finns i WAM-användarhandboken.

| Funktion                                                                                                    | Specifikationer                                                                                                    |  |  |
|----------------------------------------------------------------------------------------------------|----------------------------------------------------------------------------------------------------|--|--|
| Instrumenttyp                                                                                                    | Elektrokardiograf med 12 avledningar                                                                                                    |  |  |
| Indatakanaler                                                                                                    | Samtidig inhämtning av alla 12 avledningar                                                                                                |  |  |
| Standardledningar inhämtade                                                                                                   | I, II, III, aVR, aVL, aVF, V1, V2, V3, V4, V5, V6                                                                                         |  |  |
| Vågformsdisplay                                                                                                    | Bakgrundsbelyst ¼ VGA LCD-färgskärm (320 x 240) med visning av 3,<br>4+4 eller 6+6 avledningar                                            |  |  |
| Inimpedans och ingående<br>dynamikomfång<br>Elektrodförskjutningstolerans<br>Gemensamt läge Avvisande<br>Pacemakerpulsvisning | Uppfyller eller överträffar kraven i ANSI/AAMI/IEC 60601-2-25                                                                             |  |  |
| Patientläckageström<br>Chassiläckageström                                                                                     | Uppfyller eller överträffar kraven i ANSI/AAMI ES1                                                                                        |  |  |
| Digital samplingshastighet                                                                                                    | 40 000 s/sek/kanal används för pacemakerspikdetektering, 1 000 s/sek/kanal används för inspelning och analys                              |  |  |
| Tillvalsfunktioner                                                                                                    | Welch Allyn VERITAS-algoritmen för tolkning av vilo-EKG med ålder- och könsspecifika kriterier, anslutning med dubbelriktad kommunikation |  |  |
| Papper                                                                                                    | Perforerat dubbelt Z-vikt termopapper, 108 mm (4 tum) brett, 200 ark                                                                      |  |  |
| Termoskrivare                                                                                                    | Datorstyrd punktmatris, 8 punkter/mm                                                                                                    |  |  |
| Termoskrivarhastighet                                                                                                    | 5, 10, 25 eller 50 mm/s                                                                                                    |  |  |
| Förstärkningsinställningar                                                                                                    | 5, 10 eller 20 mm/mV                                                                                                    |  |  |
| Rapportutskriftsformat                                                                                                    | Standard eller Cabrera med 3, 3+1, 3+3 eller 6 kanaler                                                                                    |  |  |
| Rytmutskriftsformat                                                                                                    | 3 eller 6 kanaler med konfigurerbara avledningsgrupper                                                                                    |  |  |
| Tangentbord                                                                                                    | Elastomertangentbord med fullständiga alfanumeriska tangenter, programknappsmeny och särskilda funktionstangenter                         |  |  |
| Frekvensåtergivning                                                                                                    | 0,05 till 300 Hz                                                                                                    |  |  |
| Filter                                                                                                    | Baslinjefilter med höga prestanda, AC-interferensfilter på 50/60 Hz, lågpassfilter på 40 Hz, 150 Hz eller 300 Hz                          |  |  |
| A/D-omvandling                                                                                                    | 20-bitars (1,17 mikrovolt LSB)                                                                                                    |  |  |
| Enhetsklassificering                                                                                                    | Klass I, typ CF, defibrilleringssäkra delar                                                                                               |  |  |
| EKG-lagring                                                                                                    | v1.x-programvara – normalt: 100 EKG:n, utökat: 200 EKG:n<br>v2.x-programvara – normalt: 40 EKG:n, utökat: 200 EKG:n                       |  |  |
| Vikt                                                                                                    | 3,3 kg inklusive batteri (utan papper)                                                                                                    |  |  |
| Mått                                                                                                    | 29,2 x 30,5 x 10,2 cm                                                                                                    |  |  |
| Strömförsörjning                                                                                                    | Universalnätadapter (100–240 V AC vid 50/60 Hz) 110 VA, inbyggt<br>laddningsbart batteri                                                  |  |  |
| Batteri                                                                                                    | Laddningsbar förseglad blyackumulator (SLA) med batteri på 12 V, 2,2 Watt/cell vid 20 timmar, 177 x 34 x 66 mm, vikt: 0,8 kg              |  |  |

## Specifikationer för 250c

| Funktion                                                                                                    | Specifikationer                                                                                                    |  |  |  |
|----------------------------------------------------------------------------------------------------|----------------------------------------------------------------------------------------------------|--|--|--|
| Instrumenttyp                                                                                                    | Elektrokardiograf med 12 avledningar                                                                                                    |  |  |  |
| Indatakanaler                                                                                                    | Samtidig inhämtning av alla 12 avledningar                                                                                                |  |  |  |
| Standardledningar inhämtade                                                                                                   | I, II, III, aVR, aVL, aVF, V1, V2, V3, V4, V5, V6                                                                                         |  |  |  |
| Vågformsdisplay                                                                                                    | Bakgrundsbelyst ¼ VGA LCD-färgskärm (320 x 240) med visning av 3,<br>4+4 eller 6+6 avledningar                                            |  |  |  |
| Inimpedans och ingående<br>dynamikomfång<br>Elektrodförskjutningstolerans<br>Gemensamt läge Avvisande<br>Pacemakerpulsvisning | Uppfyller eller överträffar kraven i ANSI/AAMI/IEC 60601-2-25                                                                             |  |  |  |
| Patientläckageström<br>Chassiläckageström                                                                                     | Uppfyller eller överträffar kraven i ANSI/AAMI ES1                                                                                        |  |  |  |
| Digital samplingshastighet                                                                                                    | 40 000 s/sek/kanal används för pacemakerspikdetektering, 1 000 s/sek/kanal används för inspelning och analys                              |  |  |  |
| Tillvalsfunktioner                                                                                                    | Welch Allyn VERITAS-algoritmen för tolkning av vilo-EKG med ålder- och könsspecifika kriterier, anslutning med dubbelriktad kommunikation |  |  |  |
| Papper                                                                                                    | Perforerat Z-falsat termiskt papper, A4 eller 8,5 x 11 tum brett, 250 ark                                                                 |  |  |  |
| Termoskrivare                                                                                                    | Datorstyrd punktmatris, 8 punkter/mm                                                                                                    |  |  |  |
| Termoskrivarhastighet                                                                                                    | 5, 10, 25 eller 50 mm/s                                                                                                    |  |  |  |
| Förstärkningsinställningar                                                                                                    | 5, 10 eller 20 mm/mV                                                                                                    |  |  |  |
| Rapportutskriftsformat                                                                                                    | Standard eller Cabrera 3+1, 3+3, 6, 6+6 eller 12 kanaler                                                                                  |  |  |  |
| Rytmutskriftsformat                                                                                                    | 3, 6 eller 12 kanaler med konfigurerbara avledningsgrupper                                                                                |  |  |  |
| Tangentbord                                                                                                    | Elastomertangentbord med fullständiga alfanumeriska tangenter, programknappsmeny och särskilda funktionstangenter                         |  |  |  |
| Frekvensåtergivning                                                                                                    | 0,05 till 300 Hz                                                                                                    |  |  |  |
| Filter                                                                                                    | Baslinjefilter med höga prestanda, AC-interferensfilter på 50/60 Hz, lågpassfilter på 40 Hz, 150 Hz eller 300 Hz                          |  |  |  |
| A/D-omvandling                                                                                                    | 20-bitars (1,17 mikrovolt LSB)                                                                                                    |  |  |  |
| Enhetsklassificering                                                                                                    | Klass I, typ CF, defibrilleringssäkra delar                                                                                               |  |  |  |
| EKG-lagring                                                                                                    | v1.x-programvara – normalt: 100 EKG:n, utökat: 200 EKG:n<br>v2.x-programvara – normalt: 40 EKG:n, utökat: 200 EKG:n                       |  |  |  |
| Vikt                                                                                                    | 5,1 kg inklusive batteri (utan papper)                                                                                                    |  |  |  |
| Mått                                                                                                    | 39,4 x 43,2 x 10,2 cm                                                                                                    |  |  |  |
| Strömförsörjning                                                                                                    | Universalnätadapter (100–240 V AC vid 50/60 Hz) 110 VA, inbyggt laddningsbart batteri                                                     |  |  |  |
| Batteri                                                                                                    | Laddningsbar förseglad blyackumulator (SLA) med batteri på 12 V, 2,2 Watt/cell<br>vid 20 timmar, 177 x 34 x 66 mm, vikt: (0,80 kg)        |  |  |  |

## Specifikationer för AM12

| Funktion             | Specifikation*                                                                                                   |
|----------------------|----------------------------------------------------------------------------------------------------|
| Instrumenttyp        | EKG-registreringsmodul med 12 avledningar för hjärtstresstestning                                                |
| Indatakanaler        | 12-avledningssignalregistrering                                                                                  |
| EKG-avledningsutgång | I, II, III, aVR, aVL, aVF, V1, V2, V3, V4, V5 och V6                                                             |
| Mellankabelns längd  | Ca 3 meter (10 fot)                                                                                              |
| AM12-avledningsset   | RA, LA, RL, LL, V1, V2, V3, V4, V5 och V6 (R, L, N, F, C1, C2, C3, C4, C5 och C6) med avtagbara avledningskablar |
| Samplingsfrekvens    | 40 000 prover/sekund/kanalregistrering; 1 000 prover/sekund/kanal överförd för analys                            |
| Upplösning           | 1,17 μV reducerat till 2,5 μV för analys                                                                         |
| Användargränssnitt   | EKG med 12 ledningar och rytmremseknappar på registreringsmodulen                                                |
| Defibrillatorskydd   | Uppfyller kraven i AAMI-standarder och IEC 60601-2-25                                                            |
| Enhetsklassificering | Typ CF, defibrillatorsäker                                                                                       |
| Vikt                 | 340 g (12 oz)                                                                                                    |
| Mått                 | 12 x 11 x 2,5 cm (4,72 x 4,3 x 0,98")                                                                            |
| Ström                | Drivs via USB-anslutning till ELI 150c/250c                                                                      |

\*Specifikationerna kan komma att ändras utan föregående meddelande.

**AVSNITT 1** 

## Tillbehör

## Satser med reservavledningar och tillbehör

| Artikelnummer | Beskrivning                                                                       |
|---------------|-----------------------------------------------------------------------------------|
| 9293-046-07   | COMBINER WAM AVLEDNINGAR 10 POS IEC & AHA GRÅ                                     |
| 9293-046-60   | AVLEDNINGSSATS WAM 10-TRÅDIG BANAN AHA GRÅ                                        |
| 9293-046-61   | AVLEDNINGSSATS WAM 10-TRÅDIG BANAN IEC GRÅ                                        |
| 9293-046-62   | RESERVAVLEDNINGSSATS WAM/AM12 EXTREM BANAN AHA GRÅ                                |
| 9293-046-63   | RESERVAVLEDNINGSSATS WAM/AM12 EXTREM BANAN IEC GRÅ                                |
| 9293-046-64   | RESERVAVLEDNINGSSATS WAM/AM12 V1-V3 BANAN AHA GRÅ                                 |
| 9293-046-65   | RESERVAVLEDNINGSSATS WAM/AM12 C1-C3 BANAN IEC GRÅ                                 |
| 9293-046-66   | RESERVAVLEDNINGSSATS WAM/AM12 V4-V6 BANAN AHA GRÅ                                 |
| 9293-046-67   | RESERVAVLEDNINGSSATS WAM/AM12 C4-C6 BANAN IEC GRÅ                                 |
| 9293-047-60   | AVLEDNINGSSATS WAM 10-TRÅDIG KLÄMMOR AHA GRÅ                                      |
| 9293-047-61   | AVLEDNINGSSATS WAM 10-TRÅDIG KLÄMMOR IEC GRÅ                                      |
| 9293-047-62   | RESERVAVLEDNINGSSATS WAM/AM12 EXTREM KLÄMMA AHA GRÅ                               |
| 9293-047-63   | RESERVAVLEDNINGSSATS WAM/AM12 EXTREM KLÄMMA IEC GRÅ                               |
| 9293-047-64   | RESERVAVLEDNINGSSATS WAM/AM12 V1-V3 KLÄMMA AHA GRÅ                                |
| 9293-047-65   | RESERVAVLEDNINGSSATS WAM/AM12 C1-C3 KLÄMMA IEC GRÅ                                |
| 9293-047-66   | RESERVAVLEDNINGSSATS WAM/AM12 V4-V6 KLÄMMA AHA GRÅ                                |
| 9293-047-67   | RESERVAVLEDNINGSSATS WAM/AM12 C4-C6 KLÄMMA IEC GRÅ                                |
| 41000-032-50  | AM12-registreringsmodul med 10-ledad AHA-avledningssats med banankontakter        |
| 41000-031-50  | WAM trådlös registreringsmodul med 10-ledad AHA-avledningssats med banankontakter |
| 41000-031-52  | WAM trådlös registreringsmodul med 10-ledad AHA-avledningssats med klämmor        |
| 41000-032-52  | AM12 registreringsmodul med AHA-avledningssats med klämma                         |

## Papper

| Artikelnummer | Beskrivning                             |
|---------------|-----------------------------------------|
| 9100-028-50   | PAPPER ELI 150 US CASE/24/200 Z-VIKNING |
| 9100-026-50   | PAPPER ELI 250 US CASE/12/250 Z-VIKNING |
| 9100-026-51   | PAPPER ELI 250 A4 CASE/12/250 Z-VIKNING |

#### Elektroder

| Artikelnummer | Beskrivning                                    |
|---------------|------------------------------------------------|
| 108070        | EKG-ELEKTRODER FÖR ÖVERVAKNING FÖRPACKNING 300 |
| 108071        | FLIKELEKTROD FÖR VILO-EKG FÖRPACKNING/5000     |

## Registreringsmoduler

| Artikelnummer | Beskrivning                                                                      |
|---------------|----------------------------------------------------------------------------------|
| 9293-048-54   | KABELANSLUTEN PATIENTKABEL (AM12) UTAN AVLEDNINGSKABLAR                          |
| 30012-019-55  | TRÅDLÖS REGISTRERINGSMODUL (WAM) UTAN AVLEDNINGSKABLAR Version 1                 |
|               | Obs! Innan du beställer bör du läsa avsnittet Viktig versionsinformation för WAM |
|               | (Wireless Acquisition Module).                                                   |
| 30012-019-56  | TRÅDLÖS REGISTRERINGSMODUL (WAM) UTAN AVLEDNINGSKABLAR Version 2                 |
|               | Obs! Innan du beställer bör du läsa avsnittet Viktig versionsinformation för WAM |
|               | (Wireless Acquisition Module).                                                   |

### Nätsladdar

| Artikelnummer | Beskrivning                                 |
|---------------|---------------------------------------------|
| 3181-008      | STRÖMSLADD USA/KANADA SJUKHUS 5-15P+320-C13 |
| 3181-012-01   | STRÖMSLADD AUSTRALIEN AS3112+IEC320-C13     |
| 3181-015-01   | STRÖMSLADD STORBRITANNIEN BS1363+IEC320-C13 |
| 3181-002      | STRÖMSLADD INTERNATIONELL CEE7/7+IEC320-C13 |
| 3181-017-01   | STRÖMSLADD KINA                             |

#### Användarhandböcker

| Artikelnummer   | Beskrivning                              |
|-----------------|------------------------------------------|
| 9515-001-50-CD  | LÄKARHANDBOK FÖR VUXNA OCH BARN          |
| 9515-166-50-CD  | ANVÄNDARHANDBÖCKER FÖR ELI LINK          |
| 9515-177-50-CD  | ANVÄNDARHANDBÖCKER FÖR ELI 150c/ELI 250c |
| 9516-177-50-ENG | SERVICEHANDBOK FÖR ELI 150c/ELI 250c     |

Kontakta en distributör eller gå till <u>Hillrom.com</u> om du vill veta mer.

**AVSNITT 1** 

# FÖRBEREDELSE AV UTRUSTNING

**AVSNITT 2** 

## Första uppstart

När enheten används första gången måste användaren göra vissa konfigurationer innan det går att registrera EKG:n. Enheten visar automatiskt en språkkonfigurationssida följt av AC-filterfrekvens, längd-/viktenheter, en konfigurationssida för tid/datum (inklusive val av sommartid) och en konfigurationssida för att para ihop WAM<sup>™</sup>-enheten (trådlös registreringsmodul) om en sådan används. (Se WAM-användarhandboken för utförliga ihopparningsinstruktioner.)

## Ansluta registreringsmodulen

Anslut AM12<sup>™</sup> till EKG-uttaget på enhetens baksida. När du använder tillvalet WAM för EKG-registrering behövs inte den här anslutningen.

#### Bild 2-1\*

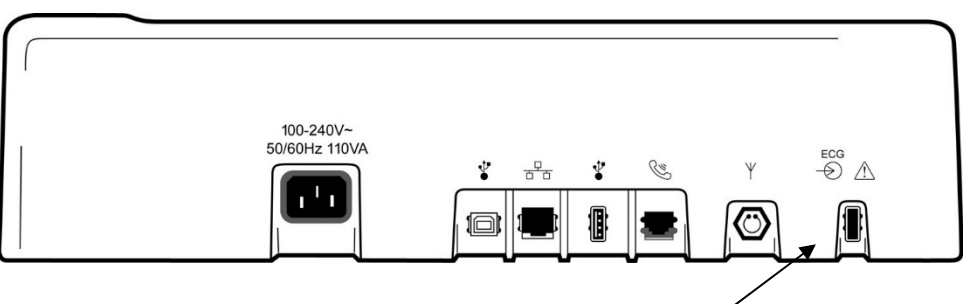

Anslut AM12 till EKG-uttaget

\*ELI 250c visas.

**Obs**! Enheten måste konfigureras på fabriken för användning med WAM. Välj **F6 (More (Mer))** följt av **F6 (More (Mer))** för att fastställa enhetens inställning. "WAM Option Not Available" (WAM-tillvalet ej tillgängligt) visas om enheten inte är konfigurerad att arbeta med WAM-modulen.

**Obs**! WAM-modulen måste paras ihop till EKG-enheten före användning.

#### Fylla på papper Bild 2-2

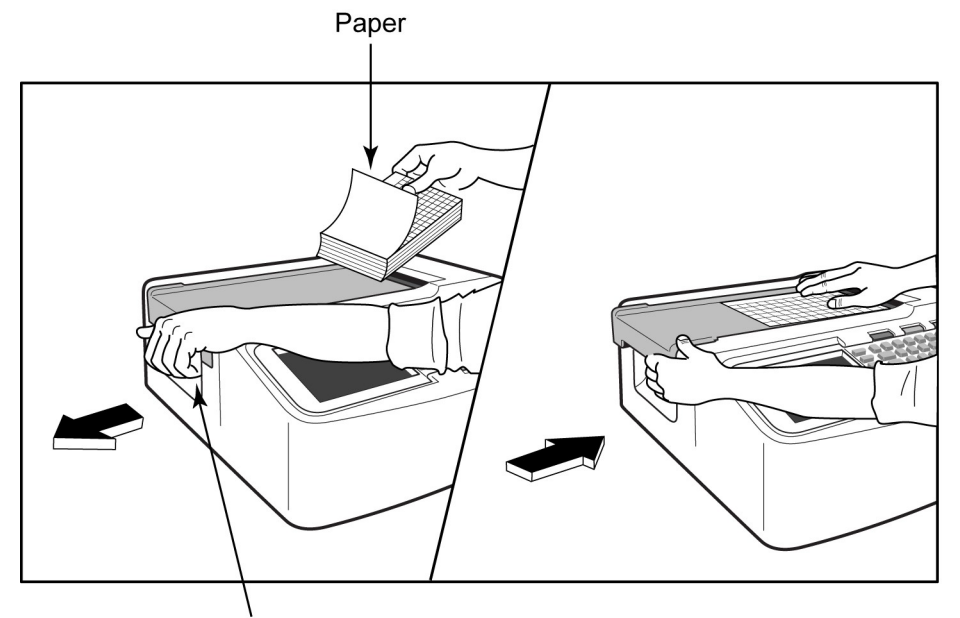

Paper Door Latch

- 1. Ta bort allt förpackningsmaterial inklusive kartongbakstycket från pappersbunten.
- 2. Stå framför enheten, använd spärren på vänster sida och skjut pappersfacklocket åt vänster.
- 3. Lägg i bunten med termopapper i pappersfacket så att papperets nätsida är riktat uppåt när det dras över pappersfacklocket. Papperets inpassningsmärke (en liten svart rektangel) bör vara i det nedre vänstra hörnet.
- 4. Mata manuellt fram en sida förbi skrivarens stängningspunkt. Se till att papperet ligger jämnt på den svarta rullen inom pappersluckans kanal. Om papperet inte matas fram manuellt ökar risken för pappersstopp eller köfel.
- 5. Skjut pappersfacklocket åt höger tills luckan låses fast. Du hör ett tydligt klick när luckan är ordentligt fastlåst.

**VARNING!** Risk för skador på fingrar i pappersluckan eller plattdrivningsmekanismerna.

**Obs**! För att utskriften ska fungera korrekt bör du använda termiskt papper som rekommenderas av Welch Allyn.

#### Användning av A4-papper med ELI 250c

Om du har beställt ELI 250c med A4-papper ska du sätta distansen i pappersfacket och ange YES (Ja) för konfigurationsalternativet för A4-papper. Om du köpte enheten med standardpapper medföljer ingen distans till pappersfacket.

Så här sätter du in distansen i pappersfacket:

#### Bild 2-3

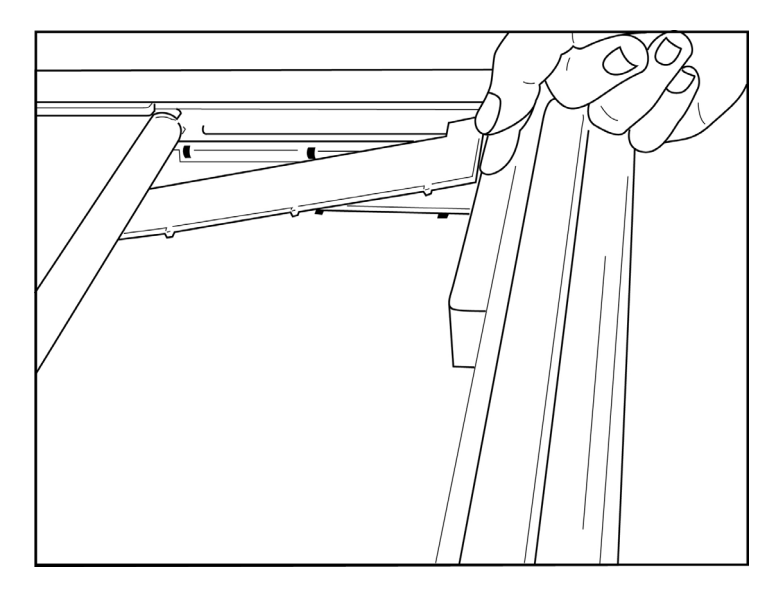

1. Skjut in pappersfackets distans mot skrivarfackets bakre vägg. Rikta in de fyra undre plastarmarna mot de fyra öppningarna på skrivarfackets botten. Rikta på samma sätt in de tre övre plastarmarna mot de tre öppningarna på skrivarfackets bakre vägg.

#### Bild 2-4

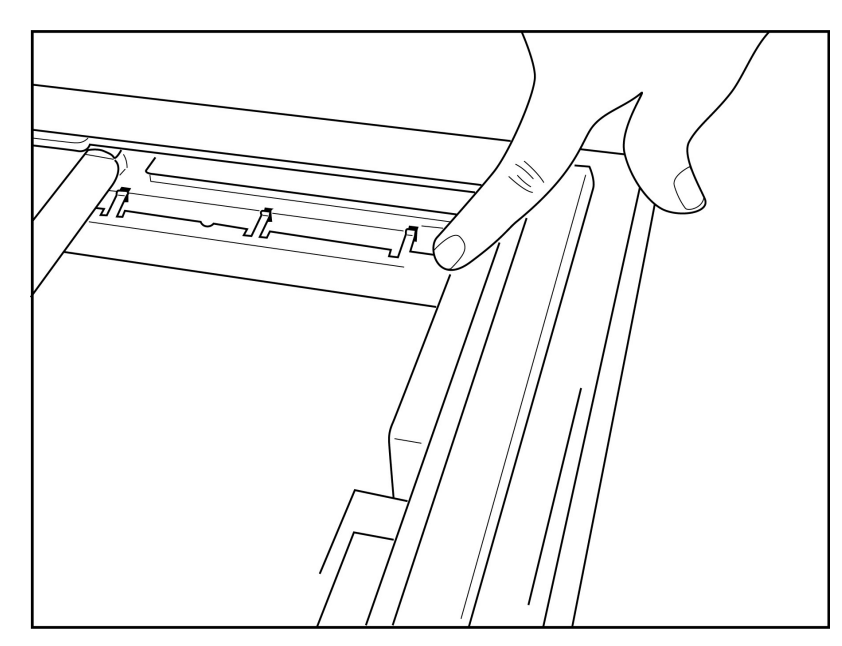

2. Distansen ska vara parallell med skrivarfackets bakre vägg.

#### Bild 2-5

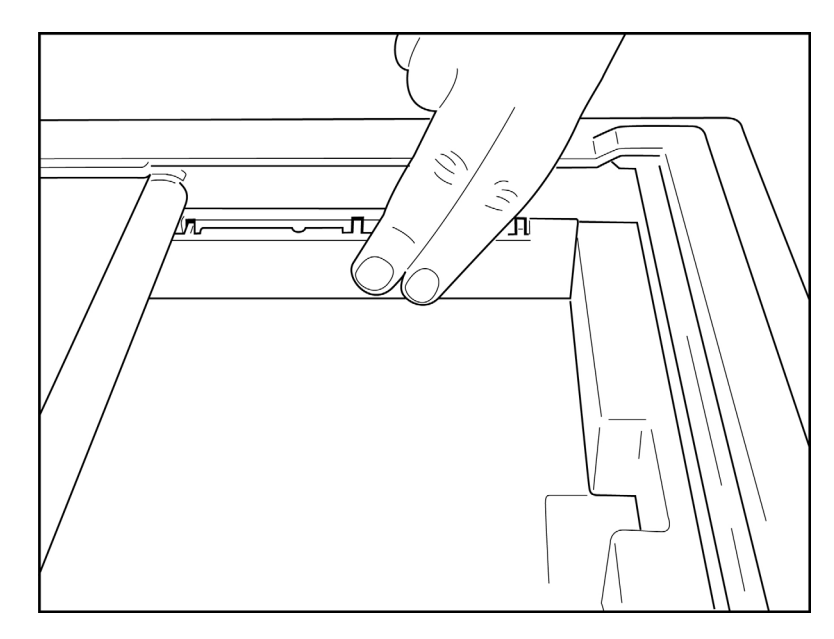

- 3. Tryck försiktigt in pappersfackets distans på plats.
- 4. Ställ in konfigurationsalternativet på A4-papper. (Se avsnitt 4.)
- 5. Tryck försiktigt på de tre översta plastarmarna för att ta bort pappersfackets distans.

#### Slå på strömmen

1. Anslut nätsladden till ett eluttag och till baksidan av enheten. (Se bild 1-3.)

2. Tryck på på/av-knappen O för strömmen på enhetens framsida. (Se bild 1-5.) När du använder nätström är batteriindikatorn genomskinlig vid laddning och lyser vitt när batteriet är fulladdat.

När du använder batteriström lyser batteriindikatorn grönt när laddningsnivån är 35–100 % och gult när laddningsnivån är 20–35 %. Batteriindikatorn lyser rött när laddningsnivån är 20 % eller lägre.

Anslut enheten till nätström så att den laddas när du inte använder den.

TIPS: Batterispänningen visas längst ned på skärmen Time/Date (Tid/datum).

**Obs!** Du kan konfigurera funktioner enheten som kan förlänga batteriets livslängd (se avsnitt 4). Korrekt skötsel och underhåll av batteriet förlänger också batteriets livslängd.

**CONFORMENT:** Enheten kan drivas med nätspänning om den saknar batteri eller om batteriet är helt urladdat. När du kopplar bort nätspänningen fortsätter systemet omedelbart och automatiskt att drivas med batteriet. Om batterispänningen faller under 10,5 V stängs enheten av automatiskt. När batterispänningen stiger över 10,5 V igen kan enheten drivas med batteri. Det kan krävas upp till 30 timmars drift med nätspänning innan batteriet blir fulladdat från lägsta laddningsnivå. Regelbunden urladdning av ett batteri till den lägsta nivån kommer att medföra en allvarlig förkortning av batteriets livslängd.

*Obs!* När På/Av-knappen hålls intryckt längre än cirka 10 sekunder utför elektrokardiografen en "hård omstart" och återställer den interna klockan till standarddatum och tid (1-1-2010) för att sedan uppmana användaren att ställa in rätt datum/tid. När det här alternativet är aktiverat måste användaren ange datum och tid på nytt. Du kan kringgå det här kravet om du vill och registrera ett EKG genom att välja F6 (Exit (Avsluta)) eller F5 (Save (Spara)), men EKG:t får då datumet 1-1-2010. Vid nästa patient uppmanar elektrokardiografen på nytt användaren att ange rätt datum och tid.

#### Låg batterinivå

För att förhindra permanenta skador på det inbyggda blybatteriet stängs enheten automatiskt av när batteriet har laddats ur till den lägsta tillåtna nivån. När enheten upptäcker att batterispänningen har laddats ur till den här nivån visas meddelandet "*Battery Low – Charge Unit*" (Låg batterinivå – ladda enheten) i 10 sekunder innan enheten stängs av. Om du ansluter nätsladden under den här tiden återgår enheten till huvudskärmen för registrering.

Om enheten är i EKG-registreringsläge när batterispänningen når lägsta tillåtna nivå visas meddelandet "Battery Low – Charge Unit" (Låg batterinivå – ladda enheten),men den stängs <u>inte</u> av automatiskt förrän användaren avslutar EKG-registreringsläget. På så sätt kan användaren slutföra ett EKG som redan pågår.

#### Inloggningsskärm

När läget för inloggningsautentisering är aktiverat (se avsnittet för systeminställningar) och enheten slås på eller aktiveras från standbyläge visas en uppmaning om att ange användarnamn/lösenord. Om inloggningsautentiseringen inte är aktiverad **(standardinställning)** öppnas EKG-realtidsvyn.

När du vill logga in anger du ett användarnamn och lösenord som överensstämmer med de uppgifter som finns i användarlistan för enheten (i avsnittet Konfigurationsinställningar finns mer information om hur du konfigurerar användarlistan och standardlösenordsinställningarna). Inloggning ger åtkomst baserat på roll, och roller anges i användarlistan. Utloggning sker efter 10 minuters inaktivitet.

Om du väljer "Guest" (Gäst) på inloggningsskärmen behöver du inte ange användarnamn eller lösenord. Det ger snabb åtkomst till EKG-funktionen och möjlighet att konfigurera användarlistan.

#### Ställa in tid och datum

- 1. Välj F6 (More (Mer)) i EKG-realtidsvyn följt av F5 (Set Time/Date (Ställ in tid/datum)).
- 2. Använd **Enter**, **Tabb**, **F1** (▲) eller **F2** (▼) för att navigera bland raderna. Använd tangentbordet till att skriva in önskade värden för datum och tid (använd 24-timmarsklocka).

# *Obs*! Om du vill ställa in tiden direkt via automatisk synkronisering trycker du på F3 (Sync (Synkronisera)).

Använd F3 (▶) till att bläddra bland alternativen för tidszoner och sommartid. Om du vill använda sommartid väljer du Ja. Använd F2 (▼) för att bläddra till eller F4 (Page (Sida)) för att gå till början/slutet av inställningssidan. Ange månad, dag och tid för sommartidens start samt månad, dag och tid för sommartidens slut. Använd F1 (▲), F2 (▼) eller F4 (Page (Sida)) för att återgå till föregående skärm. Om den valda tidszonen inte har stöd för

sommartid kan du ange en egen start- och sluttid genom att välja Custom (Anpassad). Inställningen Custom (Anpassad) kan också användas för att åsidosätta aktuella inställningar för sommartid

TIPS: Använd tangenten BKSP till att radera inmatningsfel.

*Obs*! F4 (Page (Sida)) kan bara användas till att visa skrivskyddade (Yes (Ja)) eller ändra (Custom (Anpassad)) inställningar för sommartid. F4 (Page (Sida)) kan inte användas i inställningsfältet för tidszoner.

- 4. Välj F5 (Save (Spara)) för att spara ändringarna innan du avslutar.
- 5. Välj **F6** (**Exit (Avsluta))** för att återgå till EKG-realtidsvyn. Om du inte sparade innan du valde Exit (Avsluta) förlorar du alla ändringar av tid och datum.

*Obs*! Du kan ange att datum och tid ska synkroniseras automatiskt med kardiologihanteringssystemet om ett sådant används. (Se avsnitt 4, Inställningar.)

**Obs**! Vid hård omstart eller om batteriet laddas ur måste du ställa in datum och tid på nytt. Enheten visar meddelandet "Set Date/Time" (Ställ in datum/tid). Användaren trycker sedan på valfri knapp (utom alt, skift eller ström) för att komma till menyn för inmatning av datum och tid. Du kan kringgå det här genom att välja **F6 (Exit (Avsluta))** eller **F5 (Save (Spara))**.

#### Viktig versionsinformation för WAM (Wireless Acquisition Module)

Det finns två generationer av WAM (Wireless Acquisition Module) och UTK (USB Transceiver Key). En äldre version, WAM och UTK, och en nyare version, 2 WAM och UTK.

Så här identifierar du de olika WAM- och UTK-versionerna:

**AVSNITT 2** 

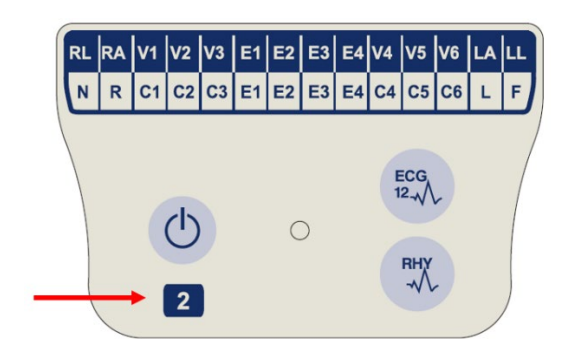

Om det finns en WAM-etikett med siffran 2 betyder det att WAM version 2 30012-019-56 används.

Om det inte finns någon etikett med siffran 2 används version 1 av WAM.

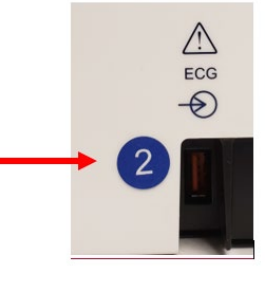

En rund etikett med siffran 2 vid EKG-ingången på baksidan av ELI-EKG-enheten anger att EKG-enheten innehåller en UTK av version 2.

Om det inte finns någon rund etikett med siffran 2 betyder det att EKG-enheten innehåller en UTK av version 1.

#### Viktig anmärkning angående WAM-anslutning

EN WAM av version 1 måste användas med en UTK av version 1 och en WAM av version 2 måste användas med en UTK av version 2. Om WAM-versionen inte överensstämmer med den UTK-version som finns i ELI-EKG-enheten paras inte WAM ihop med EKG-enheten och meddelandet "SEARCHING FOR WAM" (SÖKER EFTER WAM) fortsätter att visas. När du använder WAM-modulen måste den paras ihop med EKG-enheten före användning.

## Använda WAM-registreringsmodulen

EKG-registrering och utskrift av rytmremsor kan utföras på WAM-registreringsmodulen förutom på ELI EKG-enheten. Anvisningar för hur du använder WAM finns i WAM-användarhandboken.

**Obs**! Enheten måste konfigureras på fabriken för användning med WAM. Välj **F6 (More (Mer))** följt av **F6 (More (Mer))** för att fastställa enhetens inställning. "WAM Option Not Available" (WAM-tillvalet ej tillgängligt) visas om enheten inte är konfigurerad att arbeta med WAM-modulen.

Obs! WAM-modulen måste paras ihop till EKG-enheten före användning.

#### Använda AM12-registreringsmodulen

EKG-inhämtning och utskrift av rytmremsor kan utföras på AM12-registreringsmodulen när patienten är ansluten utöver på ELI-EKG-enheten. Läs avsnittet Spela in ett EKG för att förbereda patienten.

- 1. Tryck på för att registrera ett EKG med 12 avledningar.
- 2. Tryck på för kontinuerlig rytmutskrift. Tryck igen för att stoppa utskriften.

LED-indikatorn visar status för de anslutna avledningarna:

- Släckt = EKG-enheten är avstängd eller så är AM12 inte ansluten.
- Grönt sken = strömmen är påslagen och alla kablar är anslutna.
- Gult sken = ledningsfel.

#### Installera WLAN-antennen

Enheten med WLAN-tillvalsmodul levereras utan monterad antenn: du hittar antennen i tillbehörslådan.

- 1. Ta ut antennen ur tillbehörslådan.
- 2. Leta upp antennkontakten på baksidan av enheten.
- 3. Montera antennen på kontakten genom att vrida antennen medurs. Antennen måste dras åt ordentligt.
- 4. Leta rätt på det inbyggda gångjärnet och vik antennen (den ska nu vara i 90° vinkel). Fortsätt att vrida antennen medurs tills den står vertikalt. Detta garanterar bästa signal för WLAN-modulen.

**Obs!** Mer information om hur du använder WLAN-tillvalet finns i bilaga A.

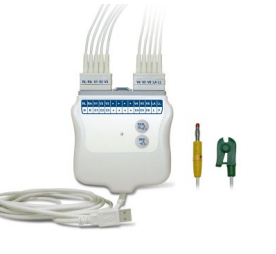

AVSNITT 2

## **REGISTRERA ETT EKG**

## Patientförberedelse

Innan du fäster elektroderna ska du se till att patienten till fullo förstår proceduren och vad patienten kan förvänta sig.

- Integriteten är mycket viktig för att få patienten att slappna av.
- Försäkra patienten om att proceduren är smärtfri och att elektroderna på huden är allt som känns.
- Se till att patienten ligger ned och är bekväm. Om bordet är smalt ska du vika in patientens händer under skinkorna så att musklerna är avslappnade.
- När alla elektroderna är anslutna ber du patienten att ligga kvar och att inte tala. Om du förklarar allt det här kan du ta ett bättre EKG.

#### Förbereda patientens hud

Grundlig hudförberedelse är mycket viktigt. Det finns ett naturligt motstånd på hudens yta från olika källor, t.ex. hår, olja och torr, död hud. Hudförberedelsen är avsedd att minimera dessa effekter och maximera EKG-signalens kvalitet.

Så här förbereder du huden:

- Raka bort håret från de platser där elektroderna ska sättas fast om det behövs.
- Tvätta området med varmt tvålvatten.
- Torka huden torr med t.ex. 2 x 2 eller 4 x 4 gasbinda för att avlägsna döda hudceller och olja samt för att öka blodgenomströmningen.

**Obs**! Med äldre eller sköra patienter ska du se till att inte skava huden och orsaka obehag eller blåmärken. Klinisk bedömning bör alltid tillämpas när patienter förbereds.

## Patientuppkoppling

Korrekt elektrodplacering är av största vikt för att erhålla ett korrekt EKG.

En bra väg med så låg impedans som möjligt kommer att ge överlägset brusfria kurvor. Använd elektroder i silver-silverklorid (Ag/AgCl) av god kvalitet.

**TIPS:** Förvara elektroder i lufttäta behållare. Elektroderna torkar om de inte förvaras på rätt sätt, vilket ger sämre vidhäftningsförmåga och ledningsförmåga.

#### Sätta fast elektroderna

- 1. Frilägg patientens armar och ben så att det går att fästa avledningarna på dem.
- 2. Placera elektroderna på platta och köttiga delar av armarna och benen.
- 3. Om det inte finns någon plats på armen eller benen för elektroderna, kan du placera elektroderna på en perfuserad del av stumpen.
- 4. Fäst elektroderna på huden. Ett bra test för ordentlig elektrodkontakt är att rycka lite i elektroden för att kontrollera dess vidhäftning. Om elektroden rör sig fritt måste den bytas ut. Om elektroden inte rör sig lätt har en god kontakt erhållits.

För korrekt placering och övervakning av V-avledningen är det viktigt att lokalisera det fjärde interkostalrummet. Det fjärde interkostalrummet fastställs genom att du först lokaliserar det första interkostalrummet. Eftersom patienter har olika kroppsform är det svårt att palpera det första interkostalrummet med tillförlitlighet. Börja därför med att lokalisera det andra interkostalrummet genom att palpera det lilla framträdande benet som kallas **Louis vinkel**, där bröstbensknoppen förenar sig med manubrium. Den här upphöjningen i bröstbenet anger var det andra revbenet har sitt fäste och utrymmet precis där under är det andra interkostalrummet.

Palpera och räkna nedåt längs bröstkorgen tills du lokaliserar det fjärde interkostalrummet.

| Patientupp | koppling – | - Sammanfattande | tabell |
|------------|------------|------------------|--------|
|            |            |                  |        |

| AAMI-<br>ledning         | IEC-<br>avledning       | Elektrodposition                                                                |                |
|--------------------------|-------------------------|---------------------------------------------------------------------------------|----------------|
| V1<br>Röd                | C1<br>Röd               | På det fjärde<br>interkostalrummet vid den<br>högra bröstbenskanten.            | Angle of Louis |
| V2<br>Gul                | C2<br>Gul               | På det fjärde<br>interkostalrummet vid den<br>vänstra bröstbenskanten.          | V1 V5<br>V2 V6 |
| V3<br>Grön               | C3<br>Grön              | Halvvägs mellan<br>elektroderna V2/C2<br>och V4/C4.                             | v3             |
| V4<br>Blå                | C4<br>Brun              | På det femte<br>interkostalrummet vid den<br>vänstra mittklavikulära<br>linjen. |                |
| V5<br>Orange             | C5<br>Svart             | Halvvägs mellan<br>elektroderna V4 och V6.                                      |                |
| V6<br>Violett            | C6<br>Violett           | På vänster mittaxillära linje,<br>horisontellt med<br>elektroden V4.            |                |
| LA<br>Svart<br>RA<br>Vit | L<br>Gul<br>Röd         | På deltoiden, underarmen<br>eller handleden.                                    |                |
| Röd<br>Rl<br>Grön        | F<br>Grön<br>N<br>Svart | På låret eller vristen.                                                         |                |

#### Inmatning av patientuppgifter

Patientuppgifter kan matas in innan inhämtning. De angivna patient-ID-fälten är ifyllda tills du registrerar EKG:t. Om du däremot kopplar bort avledningarna från patienten, stänger av EKG-skrivaren eller ändrar en konfigurationsinställning innan registreringen rensas patientinformationen.

Du öppnar menyn för inmatning av patientuppgifter genom att trycka på **F1 (ID)** från realtidsvisningen. Använd lämplig funktionstangent för att välja önskad undersökningsgrupp. Vilka patientuppgiftetiketter som är tillgängliga avgörs av vilket ID-format som är valt i konfigurationsinställningarna. Förutom kort och långt patient-ID-format har enheten även stöd för ett anpassat ID-format. Du kan ladda ned det anpassade formatet, som är utformat i ELI Link eller ett E-Scribe<sup>™</sup>-datahanteringssystem, till enheten. Ytterligare information om det anpassade ID:t finns i bilaga A, eller i användarhandböckerna för ELI Link och E-Scribe.

Du kan fylla i patientuppgifter manuellt eller automatiskt genom att välja en befintlig patientjournal i katalogen. Om du vill ange patientuppgifter manuellt använder du **Enter, Tabb, F1 (** $\blacktriangle$ **)** och **F2 (** $\bigtriangledown$ **)** för att navigera mellan inmatningsfälten. Om du vill ange kön använder du **F3 (** $\triangleright$ **)** för att bläddra bland alternativen, eller så skriver du skriver **F** eller **M** på tangentbordet för att ändra kön till kvinna (F) eller man (M). Du bör ange patientens födelsedatum när det går för att säkerställa att tolkningen (om den ställts in i konfigurationsinställningarna) blir så fullständig som möjligt.

**Obs**! Om ingen ålder anges innan ett EKG registreras utgår tolkningen från att patienten är en 40-årig man. Meddelandet "INTERPRETATION BASED ON A DEFAULT AGE OF 40 YEARS" läggs till efter tolkningstexten.

*Obs*! Om åldern noll (0) anges utgår tolkningen från att patienten är ett 6-månaders spädbarn. Meddelandet "INTERPRETATION BASED ON A DEFAULT AGE OF 6 MONTHS" läggs till efter tolkningstexten.

**Obs**! Där inga globala mätvärden är tillgängliga (som hastighet, intervall eller axel) visas/skrivs text som "--" eller"\*" ut för värdet som inte är tillgängligt.

**Obs**! Om obligatoriska fält har valts (som namn, ID eller teknikerns initialer) markeras det obligatoriska fältet i rött.

När du är klar väljer du **F6 (Done (Klar)).** De fält du hoppat över visas som tomma fält i sidhuvudet på EKG-utskriften. Om du vill fylla i personuppgifterna automatiskt med hjälp av en befintlig patientjournal väljer du **F5 (Dir (Kat))** på ID-skärmen.

Använd F1 ( $\nabla/\Delta$ ) till att flytta ned en rad i kataloglistan och 1' (Skift), F1 ( $\nabla/\Delta$ ) för att flytta upp. På samma sätt använder du F2 ( $\nabla/\Delta$ ) för att bläddra ned en sida i kataloglistan och 1' (Skift), F2 ( $\nabla/\Delta$ ) för att bläddra upp. Om du vill välja ett patientnamn snabbt använder du tangentbordet och skriver de första bokstäverna i efternamnet. Bokstäverna visas i visningsskärmens nere till vänster på displayen och det önskade namnet markeras automatiskt. När det önskade namnet är markerat trycker du på F3 (Selec (Välj)) så visas skärmen med patient-ID:t och alla fält ifyllda. Återgå till EKG-realtidsvyn genom att välja F6 (Done (Klar)).

**TIPS:** Automatisk ifyllning av patientuppgiftsfält via katalogen är endast möjligt när samma ID-format används för posterna.

**Obs!** Du kan behöva ange ett lösenord för att komma åt EKG-katalogen. Be om lösenordet från avdelningens administratör.

**Obs!** En röd ID-etikett anger att det inte finns några poster i ID-demografin, eller att ett obligatoriskt fält saknas i den valda patientdemografin.

#### Ange symboler

Skiljetecken, symboler och alfanumeriska tecken med accenter (språkberoende) kan anges med **SYM**-tangenten på tangentbordet. Om du väljer **SYM** visas 10 specialtecken åt gången. Använd **F1 (Prev (Föregående))** eller **F2 (Next (Nästa))** för att gå till föregående/nästa uppsättning specialtecken.

Varje specialtecken har ett numeriskt tecken under sig. Använd tangentbordet och tryck på önskad siffertangent för att lägga till motsvarande specialtecken. Välj **SYM** eller **F6 (Done (Klar))** för att lämna symbolinmatningsläget.

#### Automatisk ifyllning av ID

Om Auto-Fill ID (Automatisk ifyllning av ID) är aktiverat i konfigurationen fylls de demografiska fälten i automatiskt på ID-skärmen. När patient-ID-fältet fylls i manuellt och du väljer antingen **F6 (Done (Klart))** eller **F2 (▼)** genomsöker systemet patientkatalogen automatiskt. Om det finns poster med det exakta patient-ID:t används befintliga data till att fylla i vissa demografiska fält. Funktionen för automatisk ifyllning är utformad så att endast efternamn, förnamn, födelsedatum, ålder och kön fylls i automatiskt. Om det inte hittas några matchande poster visas ett kort meddelande och användaren måste ange patientens uppgifter manuellt.

# **Obs!** För att undvika att felaktiga data används är funktionen för automatisk ifyllning bara tillgänglig när posterna har samma ID-format.

Om det är bråttom eller om ingen patientdemografi är tillgänglig kan du lägga till ID-information i EKG:t via patientkatalogen efter registreringen. Registrering av akut (STAT) eller oidentifierat EKG förklaras i *EKG-registrering, utskrift, lagring*.

## EKG-registrering, utskrift, lagring

#### Registrering

När patienten är ansluten samlar enheten kontinuerligt in och visar EKG-data. Innan du trycker på **EKG** eller **RHY** bör du därför instruera patienten att slappna av i ryggläge för att säkerställa att EKG:t är fritt från artefakter (brus) som beror på patientaktivitet. Om arbetsflödet tillåter att patientuppgifter matas in innan registreringen anger du patientens ID-information enligt förklaringen i *Inmatning av patientuppgifter*. När du är färdig med det sista datainmatningsfältet väljer du **F6 (Done (Klar))** för att återgå till EKG-realtidsvyn.

Undersök om något av följande meddelanden visas på displayen:

- Leads Off (Lösa avledningar) visas när patienten inte är ansluten.
- Lead Fault (Avledningsfel) visas när en eller flera avledningar är skadade. Förbered på nytt och byt ut elektroden(erna) om detta är nödvändigt för att erhålla tillfredsställande kurva(or). (Se *Patientförberedelse*.)
- Electrode Wrong Position (Fel elektrodposition) ett av följande visas när en avledning är felaktigt ansluten eller sitter på fel plats. (Se *Patientförberedelse*.)
  - "Limb leads misplaced?" (Extremitetsavledningar felplacerade?)
  - "LA or LL misplaced?" (LA eller LL felplacerad?)
  - "RA or RL misplaced?" (RA eller RL felplacerad?)
  - "RA or LL misplaced?" (RA eller LL felplacerad?)
  - "RA or LA misplaced?" (RA eller LA felplacerad?)
  - "V1 or V2 misplaced?" (V1 eller V2 felplacerad?)
  - "V2 or V3 misplaced?" (V2 eller V3 felplacerad?)
  - "V3 or V4 misplaced?" (V3 eller V4 felplacerad?)
  - "V4 or V5 misplaced?" (V4 eller V5 felplacerad?)
  - "V5 or V6 misplaced?" (V5 eller V6 felplacerad?)

**Obs**! Algoritmen som identifierar felplacerade elektroder bygger på normal fysiologi och EKGavledningsordning, och försöker identifiera den mest sannolika förväxlingen. Du bör dock kontrollera de andra elektrodpositionerna i samma grupp (extremitet eller bröst).

- WAM Low Battery (Låg WAM-batterinivå) visas när WAM har låg batterinivå.
- Searching for WAM (Söker efter WAM) visas när WAM inte kan identifieras. Inträffar vanligen när WAM-enheten är utom räckhåll eller inte är påslagen.

När problemet har åtgärdats väntar enheten tills det finns 10 sekunder med bra data innan EKG:t analyseras. Se följande felsökningsguide baserad på Einthovens triangel:

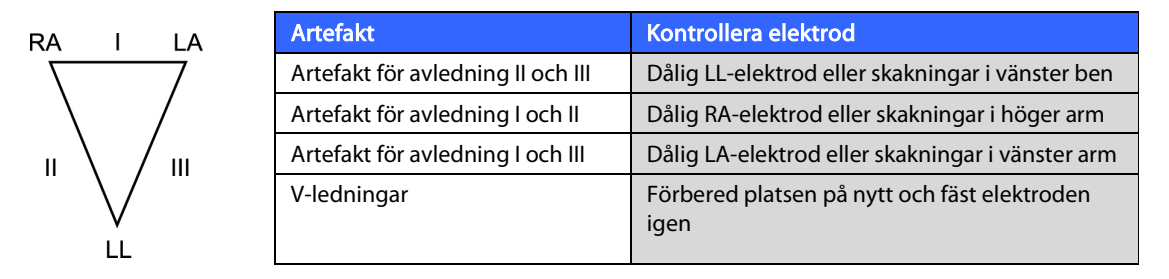

Tryck på tangenten **ECG (EKG)**. EKG-realtidsvyn ersätts sedan med vyn för inhämtat EKG. Standardvyn för EKG i realtid är inte tillgänglig i vyn för inhämtat EKG för navigeringssyften.

#### **Obs!** Det finns nya LCD-etikettfunktioner i vyn för registrerat EKG.

**Obs!** Funktionerna är inte tillgängliga under inhämtning.

#### Obs! Du kan ändra vilka avledningar som visas i realtid med F2 (Leads (Avledningar)).

Om du vill registrera ett akut (STAT) eller oidentifierat EKG för en ny patient trycker du <u>två</u> gånger på tangenten **ECG** (EKG). "Collecting 10 seconds of data" (Samlar in 10 sekunder med data) visas längst upp på LCD-displayen och "captured, analyzed, formatted" (registrerad, analyserad, formaterad) visas längst ned på LCD-displayen. Om du vill spara det registrerade EKG:t väljer du **F1 (ID)** för att ange patientdemografi. På fliken New Patient (Ny patient) väljer du No (Nej). Enheten visar den senast angivna patientjournalen. (Om du väljer Yes (Ja) sparas inte EKG:t och användaren återgår till EKG-realtidsvyn.) Använd befintlig information, ange ny demografi eller sök i katalogen. När du är färdig väljer du **F6 (Done (Klar))**. Välj **F3 (Print (Skriv ut))** för att skriva ut eller **F6 (Done (Klar))** för att avsluta. Välj om du vill spara eller ta bort EKG:t vid frågan "Save ECG?" (Spara EKG:t?).

#### Välja de 10 bästa sekunderna

ELI 150c/250c har en 5 minuters minnesbuffert för insamling av EKG-data. När funktionen Best 10 (Bästa 10) är aktiverad väljer enheten automatiskt de bästa 10 sekunderna av EKG-data från 5-minutersbufferten. De bästa 10 sekunderna fastställs utifrån mätning av hög- och lågfrekvent brus i EKG-segmentet på 10 sekunder. Om ett enstaka arm/benledningsfel eller två prekordiala avledningsfel inträffar avaktiveras den här funktionen tills felen har åtgärdats. Efteråt blir funktionen tillgänglig igen och urvalsbufferten fortsätter.

Användare kan växla mellan BEST 10 (Bästa 10) och LAST 10 (Senaste 10) genom att välja **F5 (More (Mer))** följt av **F5 (Last (Senaste))** eller **F5 (Best (Bästa))** beroende på aktuell vy.

#### Skriva ut

Om automatisk utskrift är aktiverat i konfigurationen skrivs ett EKG ut efter registreringen. Om du vill skriva ut manuellt väljer du F3 (Print (Skriv ut)).

Växla mellan tillgängliga visningsformat för vågformerna (3, 8 eller 12 avledningar) genom att välja **F2 (Leads (Avledningar))**. Du kan förhandsgranska alla 10 sekunder av EKG-vågformen i vyn med det registrerade EKG:t. De första 5 sekunderna visas på den första visningsskärmen (Page 1/2 (Sida 1/2) visas i det övre högra hörnet). Du visar de andra 5 sekunderna genom att välja

F2 (Leads (Avledningar)) igen (Page 2/2 (Sida 2/2) visas i det övre högra hörnet).

Om inställningen för automatisk utskrift är avaktiverad kan du använda förhandsgranskningen till att kontrollera att EKG-registreringen har hög kvalitet innan du skriver ut den. När du registrerar ett EKG använder elektrokardiografen de senaste 10 sekunderna. Förhållandet mellan displayen och utskriften är detsamma, det som visas i vyn för det registrerade EKG:t är det som skrivs ut.

Om du vill ändra hastighet, förstärkning, filter eller utskriftsformat i vyn för det registrerade EKG:t väljer du **F5 (More (Mer))**. Om du vill ändra utskriftsformatet för det registrerade EKG:t oavsett hur plotten är konfigurerad väljer du **F4 (Fmt)**.

Välj den funktionstangent som motsvarar önskat utskriftsformat. Vyn med det registrerade EKG:t visas, och om du vill skriva ut en EKG-kopia i det nya formatet väljer du **F3 (Print (Skriv ut))**. Välj **F6 (Done (klar))** för att återgå till EKG-realtidsvyn.

#### Lagring

Enheten lagrar och sparar alla registrerade EKG:n automatiskt.

**Obs**! Användaren kan ta bort ett registrerat EKG från skärmen för det registrerade EKG:t. När du har valt raderingsalternativet visas ett bekräftelsemeddelande. Välj**Yes** (Ja) om du vill ta bort registreringen.

#### Registrera rytmremsor

Rytmremsor skrivs ut i det format som definieras i konfigurationen: 3 eller 6 kanaler för ELI 150c, 3, 6 eller 12 kanaler för ELI 250c. I avsnitt 4 finns anvisningar om hur du konfigurerar rytmavledningar.

Starta rutinmässiga rytmremsor genom att ansluta patienten till enheten och ange patientens identifieringsinformation. När du har fyllt i det sista inmatningsfältet på ID-menyn väljer du **F6 (Done (Klar))** för att återgå till EKG-realtidsvyn. Välj **RHY** (Rytm) för att starta rytmutskriften. Du kan också göra en rytmutskrift genom att välja **RHY** (Rytm) utan att ange något patient-ID.

#### Obs! Du kan bara göra rytmutskrifter från EKG-realtidsvyn.

#### *Obs! Rytmregistreringar skrivs bara ut, de lagras inte i enheten.*

Skärmen med rytmaktivitet visas så snart skrivaren börjar skriva ut rytmremsan. Visningsformatet för vågformen liknar EKG-realtidsvyn, men det finns nya funktionstangenter vid rytmutskrift.

Förutom att ändra **Speed, Gain** och **Filter** (Hastighet, förstärkning och filter) kan användaren växla mellan olika avledningsgrupper. Du ändrar avledningsgrupp under utskrift genom att välja **F2 (Leads (Avledningar))**. Den nya avledningsgruppen visas på utskriften, men vågformen på displayen är fortfarande standardvisningen med 2,5 sekunder för avledning I, II och V1–V6.

**AVSNITT 3** 

Vid rytmutskrift med tre kanaler är följande avledningsgrupper tillgängliga:

- 1. Standard (väljs av användaren i konfigurationen)
- 2. |-||-|||
- 3. aVR, aVL, aVF
- 4. V1-V2-V3
- 5. V4-V5-V6

Vid rytmutskrift med 6 kanaler är följande avledningsgrupper tillgängliga:

- 1. Standard (väljs av användaren i konfigurationen)
- 2. I-II-III-aVR-aVL-aVF 3.
  - V1-V2-V3-V4-V5-V6

Vid rytmutskrift med 12 kanaler (endast ELI 250c) skrivs alla 12 avledningar ut samtidigt.

Vid rytmutskrift ska du sätta skrivaren i standbyläge genom att trycka på **F6 (Stby (Vänta))**. Om du vill fortsätta rytmutskriften för samma patient utan att gå vidare till en ny sida väljer du **F6 (Cont (Fortsätt))**. Om du vill stoppa rytmutskriften trycker du på **STOP** (Stopp) så matar skrivaren automatiskt fram papper i förberedelse för en ny patients rytmregistrering eller EKG.

**AVSNITT 3** 

## Konfigurera användare och roller

Alternativen för att konfigurera användare och roller beror på om inloggningsautentisering är aktiverad eller avaktiverad i konfigurationsinställningarna. Om inloggningsautentisering är avaktiverad kan tre allmänna roller – Technician (Tekniker), Site Admin (Platsadministratör) och Admin (Administratör) – aktiveras för hantering av åtkomst till specifika enhetsfunktioner. Om inloggningsautentisering är aktiverad kan upp till 30 unika användare konfigureras för enheten. Som standard är inloggningsautentisering avaktiverad för enheten.

#### Konfigurera roller när inloggningsautentisering är avaktiverad

När inloggningsautentisering är avaktiverad kan en användare få åtkomst till grundläggande EKG-funktioner i ELI 150c utan att ange lösenord. Om användaren försöker få åtkomst till funktioner som kräver ytterligare behörighet uppmanas hen att ange lösenordet för en auktoriserad roll. I tabellen nedan visas vilka funktioner som är tillgängliga för olika roller. Administratörsrollen har åtkomst till alla enhetsfunktioner.

**OBS!** Om lösenordsfältet för teknikerrollen förblir tomt har en gäst i systemet samma behörighet som den behörighet som beskrivs i kolumnen Technician (Tekniker)

Så här konfigurerar du rollerna:

- 1. Välj F6 (More (Mer)) i EKG-realtidsvyn följt av F5 (Set Time/Date (Ställ in tid/datum)).
- 2. Håll ned (Skift) och tryck på ALT och P samtidigt.
- 3. Ange lösenordet om det behövs. Då visas automatiskt de inställda lösenorden.
- 4. Välj vilken roll du vill ange lösenordet för: Technician (Tekniker), Site Admin (Platsadministratör) eller Admin (Administratör).

**OBS!** Standardlösenordet för administratör är "admin" (gemener, inga citattecken), standardlösenordet för platsadministratör är "siteadmin" och standardlösenordet för tekniker är ett tomt fält. Vi rekommenderar att lösenordet ändras efter installation av enheten om funktionerna för rollbaserad åtkomst används.

5. Ange ett lösenord för den valda rollen och ange det en andra gång för att bekräfta.

OBS! Lösenordet är skiftlägeskänsligt och alfanumeriskt.

6. På den här skärmen väljer du **F6 (Exit (Avsluta))** för att återgå till EKG-realtidsvyn.

|                                                   |              |                    | AV                                 |
|---------------------------------------------------|--------------|--------------------|------------------------------------|
| Funktion                                          | Guest (Gäst) | Tech<br>(Tekniker) | Site Admin<br>(Platsadministratör) |
| Patientinformation                                | Х            | Х                  | Х                                  |
| Skriv in patientinformation                       | Х            | Х                  | Х                                  |
| Välj patientinformation i beställningslistan      |              | Х                  | Х                                  |
| Välj patientinformation i patientlistan (katalog) |              | Х                  | Х                                  |
| ECG Capture (EKG-registrering)                    | Х            | Х                  | Х                                  |
| Acceptera EKG                                     | Х            | Х                  | Х                                  |
| Avvisa EKG                                        | Х            | Х                  | Х                                  |
| Skriv ut EKG                                      | Х            | Х                  | Х                                  |
| Överför EKG                                       | Х            | Х                  | Х                                  |
| Redigera EKG                                      | Х            | Х                  | Х                                  |
| EKG-katalog                                       |              | Х                  | Х                                  |
| Visa ett EKG                                      |              | Х                  | Х                                  |
| Skriv ut ett EKG                                  |              | Х                  | Х                                  |
| Överför ett EKG                                   |              | Х                  | Х                                  |
| Redigera ett EKG                                  |              | Х                  | Х                                  |
| Ta bort ett EKG                                   |              | Х                  | Х                                  |
| Synkronisera                                      |              |                    |                                    |
| Ladda ned anpassat ID                             |              |                    | Х                                  |
| Beställnings-/MWL-hämtning                        |              | Х                  | Х                                  |
| Synkronisering av datum och tid                   |              | Х                  | Х                                  |
| Realtidssynkronisering (nätverk)                  | Х            | Х                  | Х                                  |
| Realtidssynkronisering (USB)                      |              | Х                  | Х                                  |
| Inställningar                                     |              |                    |                                    |
| Inställningsskärmar                               |              |                    | Х                                  |
| Programvaruversion                                |              |                    | Х                                  |
| ECG Storage (EKG-lagring)                         |              |                    | Х                                  |
| Hantera lösenord                                  |              |                    | Х                                  |
| Datum/tid                                         |              | Х                  | Х                                  |
| Tidszon                                           |              | Х                  | Х                                  |
| Sommartid och inställningar                       |              | Х                  | Х                                  |
| WLAN SSID, säkerhet, lösenord                     |              |                    | Х                                  |
| Statisk eller dynamisk IP-adress för WLAN         |              |                    | Х                                  |
| WLAN-standardgateway                              |              |                    | Х                                  |
| WLAN-subnätmask                                   |              |                    | Х                                  |
| Statisk eller dynamisk IP-adress för LAN          |              |                    | Х                                  |
| LAN-standardgateway                               |              |                    | Х                                  |
| LAN-subnätmask                                    |              |                    | Х                                  |
| Volume (Volym)                                    |              |                    | Х                                  |
| AC-filter                                         |              |                    | Х                                  |
| Exportera granskningslogg till USB                |              |                    | Х                                  |
| Åtkomst till skärmen för programöverföring/-      |              |                    | Х                                  |
| hämtning                                          |              |                    |                                    |
| Skriv ut konfiguration                            | Х            | X                  | Х                                  |

## Konfigurera användare när inloggningsautentisering är aktiverad

- 1. Välj F6 (More (Mer)) i EKG-realtidsvyn följt av F5 (Set Time/Date (Ställ in tid/datum)).
- 2. Håll ned (Skift) och tryck på ALT och P samtidigt.
- 3. Om det behövs anger du administratörslösenordet. Då visas automatiskt användarlistan.

# **OBS!** Det fabriksinställda lösenordet är "admin" (gemener, inga citattecken). Du bör ändra det här lösenordet när enheten har installerats.

I användarlistan visas en användare per sida. Om du går vidare till nästa sida genom att välja **F4 (Sida)** visas information för nästa användare. Upp till 30 olika användare kan anges i enheten. Om användarlistan inte är full är den sista sidan i listan tom och kan användas till att skapa en ny användare. Om du väljer **F3 (Lägg till)** går du vidare till den sista sidan där du kan lägga till en ny användare. Om du väljer **F5 (Ta bort)** när du visar sidan för en användare tas den användaren bort. Välj **F6 (Spara)** för att spara ändringarna och stänga användarlistan.

Varje ny användare tilldelas användarnamn, lösenord, roll och upp till tre platsnummer. Om en användare försöker skapa en ny användare med ett användarnamn som redan finns visas ett felmeddelande och duplicering av användarnamn förhindras.

När du anger rollen för användaren finns det tre alternativ att välja mellan: Technician (Tekniker), Site Administrator (Platsadministratör) och Administrator (Administratör). Dessa tre roller, och även en gästroll, har behörighet att använda olika funktioner på enheten. Administratörsrollen har åtkomst till alla enhetsfunktioner, medan de andra rollerna endast har åtkomst till en delmängd av funktionerna, enligt tabellen nedan.

AVSNITT 4

|                                                   |                                                      |                    | AV                                 |
|---------------------------------------------------|------------------------------------------------------|--------------------|------------------------------------|
| Funktion                                          | Guest (Gäst)                                         | Tech<br>(Tekniker) | Site Admin<br>(Platsadministratör) |
| Patientinformation                                | Х                                                    | Х                  | Х                                  |
| Skriv in patientinformation                       | Х                                                    | Х                  | Х                                  |
| Välj patientinformation i beställningslistan      |                                                      | Х                  | Х                                  |
| Välj patientinformation i patientlistan (katalog) |                                                      | Х                  | Х                                  |
| ECG Capture (EKG-registrering)                    | Х                                                    | Х                  | Х                                  |
| Acceptera EKG                                     | Х                                                    | Х                  | Х                                  |
| Avvisa EKG                                        | Х                                                    | Х                  | Х                                  |
| Skriv ut EKG                                      | Х                                                    | Х                  | Х                                  |
| Överför EKG                                       | Х                                                    | Х                  | Х                                  |
| Redigera EKG                                      | Х                                                    | Х                  | Х                                  |
| EKG-katalog                                       |                                                      | Х                  | Х                                  |
| Visa ett EKG                                      |                                                      | Х                  | Х                                  |
| Skriv ut ett EKG                                  |                                                      | Х                  | Х                                  |
| Överför ett EKG                                   |                                                      | Х                  | Х                                  |
| Redigera ett EKG                                  |                                                      | Х                  | Х                                  |
| Ta bort ett EKG                                   |                                                      | Х                  | Х                                  |
| Svnkronisera                                      |                                                      |                    |                                    |
| Ladda ned anpassat ID                             |                                                      |                    | Х                                  |
| Beställnings-/MWI -hämtning                       |                                                      | х                  | X                                  |
| Synkronisering av datum och tid                   |                                                      | X                  | X                                  |
| Realtidssynkronisering (nätverk)                  | X<br>(Endast EKG:n                                   | X                  | X                                  |
|                                                   | i synkroniseringsläge:<br>XMT+beställningar/<br>MWL) |                    |                                    |
| Realtidssynkronisering (USB)                      |                                                      | Х                  | X                                  |
| Inställningar                                     |                                                      |                    |                                    |
| Inställningsskärmar                               |                                                      |                    | Х                                  |
| Programvaruversion                                |                                                      |                    | Х                                  |
| ECG Storage (EKG-lagring)                         |                                                      |                    | Х                                  |
| Hantera användarlista                             |                                                      |                    | Х                                  |
| Datum/tid                                         |                                                      | Х                  | Х                                  |
| Tidszon                                           |                                                      |                    | Х                                  |
| Sommartid och inställningar                       |                                                      |                    | Х                                  |
| WLAN SSID, säkerhet, lösenord                     |                                                      |                    | Х                                  |
| Statisk eller dynamisk IP-adress för WLAN         |                                                      |                    | Х                                  |
| WLAN-standardgateway                              |                                                      |                    | Х                                  |
| WLAN-subnätmask                                   |                                                      |                    | X                                  |
| Statisk eller dynamisk IP-adress för LAN          |                                                      |                    | X                                  |
| I AN-standardgateway                              |                                                      |                    | X                                  |
| I AN-subnätmask                                   |                                                      |                    | X                                  |
| Volume (Volvm)                                    |                                                      |                    | X                                  |
| ΔC-filter                                         |                                                      |                    | X                                  |
| Evportera granskningslogg till LISB               |                                                      |                    | X X                                |
| Atkomet till skärmon för programöverföring/       |                                                      |                    | ^ V                                |
| hämtning                                          |                                                      |                    | ^                                  |
| Skriv ut konfiguration                            | Y                                                    | v                  | X                                  |
| JKIN ULKOIIIIYUIAUOII                             | A .                                                  | ^                  | ∧                                  |

#### Konfigurationsmenyer

På konfigurationssidorna definieras alla driftförhållanden som inte ändras dagligen eller från patient till patient. När du har ställt in de här standardvillkoren behöver du sällan använda konfigurationsskärmarna igen. Så här öppnar du konfigurationsmenyerna:

- 1. Välj F6 (More (Mer)) i EKG-realtidsvyn följt av F5 (Set Time/Date (Ställ in tid/datum)).
- 2. Håll ned (Skift) och tryck på ALT och C samtidigt.
- 3. Använd tangentbordet och skriv "admin" (gemener, inga citattecken). Den första konfigurationsskärmen visas. Lägg märke till sidindikatorn i det övre högra hörnet.

Så här navigerar du i konfigurationsmenyerna:

- Använd F4 (Page (Sida)) för att bläddra mellan konfigurationssidorna. Använd (Skift), F4 (Page (Sida)) för att bläddra bakåt.
- Använd F1 (▲) och F2 (▼) för att navigera mellan konfigurationsalternativen.
- Använd **F3** (**>**) till att växla mellan de tillgängliga inställningarna för ett konfigurationsfält.
- Använd F6 (Exit (Avsluta)) för att återgå till EKG-realtidsvyn. Alla ändringar du har gjort sparas.
- Använd **BKSP** om du behöver radera inmatningsfel.

Om du vill skriva ut enhetens konfigurationsinställningar väljer du **F6 (More (Mer))** i -EKG-realtidsvyn. Välj **F6 (More (Mer))** igen följt av **F1 (Print Configuration (Skriv ut konfiguration))**. Alla konfigurationsinställningar skrivs ut: programvaruversionen, enhetens vagnnummer samt datum och tid för utskriften.

| Commonfottning | av konfi | au rationam |          |
|----------------|----------|-------------|----------|
| Sammannauning  | av konng | gurationsm  | ienyerna |

| Konfigurationsparameter                             | Definition                                                                  |
|-----------------------------------------------------|-----------------------------------------------------------------------------|
| Software Version (Programvaruversion)               | Visar programvaruversionen på utskrifter och displayen                      |
| Cart Number (Vagnnummer)                            | Numeriskt fält, 0 till 65535                                                |
| Site Number (Platsnummer)                           | Numeriskt fält, 0 till 8191                                                 |
| Site Name (Platsnamn)                               | Alfanumeriskt fält (30 siffror)                                             |
| Telephone Number (Telefonnummer)                    | Alfanumeriskt fält (45 siffror)                                             |
| Language (Språk)                                    | Tillgängliga programvaruspråk                                               |
| Volume (Volym)                                      | Numeriskt fält, 0 till 8                                                    |
| Battery Timeout (Tidsgräns för batteri)             | 10 min, 30 min, 60 min                                                      |
| ECG Storage (EKG-lagring)                           | Normal eller Expanded (Utökad, tillval) – konfigureras vid inköpstillfället |
| ID Format (ID-format)                               | Short (Kort), Long (Långt), Custom (Anpassat)                               |
| Auto-Fill ID (Automatisk ifyllning av ID)           | YES (Ja)/NO (Nej)                                                           |
| AC-filter (Växelströmsfilter)                       | 50 Hz, 60 Hz, None (Inget)                                                  |
| Pappershastighet                                    | 25 eller 50 mm/s                                                            |
| Filter                                              | Frekvensomfång för utskrifter: 40 Hz, 150 Hz, 300 Hz                        |
| Height Units (Längdenheter)                         | Inches (Tum) eller Centimeters (cm)                                         |
| Weight Units (Viktenheter)                          | Pounds eller Kilograms (kg)                                                 |
| Interpretation (Tolkning)                           | YES (Ja)/NO (Nej)                                                           |
| Reasons (Tolkningsorsaker)                          | YES (Ja)/NO (Nej)                                                           |
| Append (Bifoga)                                     | Unconfirmed Report (Obekräftad rapport), Reviewed by (Granskad av)          |
| # of Copies (Antal kopior)                          | 0–9                                                                         |
| Copies with Interp. (Kopior med tolkning)           | YES (Ja)/NO (Nej)                                                           |
| Delete Rule (Borttagningsregel)                     | Post Plot (Efter utritning), Post Transmit (Efter sändning)                 |
| Storage Resolution (Lagringsupplösning)             | Normal eller High (Hög)                                                     |
| Pace Spike Channel (Pacemaker-spikkanal)            | YES (Ja)/NO (Nej)                                                           |
| ID Edit Disable (Avaktivering av ID-redigering)     | YES (Ja)/NO (Nej)                                                           |
| Cap Lock (Skiftlås)                                 | YES (Ja)/NO (Nej)                                                           |
| Use A4 paper (Använd A4-papper,<br>endast ELI 250c) | YES (Ja)/NO (Nej)                                                           |
| Rhythm Format (Rytmformat)                          | 3 eller 6 kanaler (ELI 150c), 3, 6 eller 12 kanaler (ELI 250c)              |
| 3 Rhythm Lead 1 (3-rytm avledning 1)                | V1-V6, I, II, III, aVR, aVL, aVF                                            |
| 3 Rhythm Lead 2 (3-rytm avledning 2)                | V1-V6, I, II, III, aVR, aVL, aVF                                            |
| 3 Rhythm Lead 3 (3-rytm avledning 3)                | V1-V6, I, II, III, aVR, aVL, aVF                                            |
| 6 Rhythm Lead 1 (6-rytm avledning 1)                | V1-V6, I, II, III, aVR, aVL, aVF                                            |

## Sammanfattning av konfigurationsmenyerna (forts.)

| Konfigurationsparameter                               | Definition                                                                                                    |
|-------------------------------------------------------|----------------------------------------------------------------------------------------------------|
| 6 Rhythm Lead 2 (6-rytm avledning 2)                  | V1-V6, I, II, III, aVR, aVL, aVF                                                                                             |
| 6 Rhythm Lead 3 (6-rytm avledning 3)                  | V1-V6, I, II, III, aVR, aVL, aVF                                                                                             |
| 6 Rhythm Lead 4 (6-rytm avledning 4)                  | V1-V6, I, II, III, aVR, aVL, aVF                                                                                             |
| 6 Rhythm Lead 5 (6-rytm avledning 5)                  | V1-V6, I, II, III, aVR, aVL, aVF                                                                                             |
| 6 Rhythm Lead 6 (6-rytm avledning 6)                  | V1-V6, I, II, III, aVR, aVL, aVF                                                                                             |
| Plot Format (Plottformat)                             | 3, 3+1, 3+3, 6 kanaler, Cabrera eller standard (ELI 150c)<br>3+1, 3+3, 6, 6+6, 12 kanaler; Cabrera eller standard (ELI 250c) |
| 3+1 Rhythm Lead (3+1-rytm avledning)                  | V1-V6, I, II, III, aVR, aVL, aVF                                                                                             |
| 3+3 Rhythm Lead 1 (3+3-rytm avledning 1)              | V1-V6, I, II, III, aVR, aVL, aVF                                                                                             |
| 3+3 Rhythm Lead 2 (3+3-rytm avledning 2)              | V1-V6, I, II, III, aVR, aVL, aVF                                                                                             |
| 3+3 Rhythm Lead 3 (3+3-rytm avledning 3)              | V1-V6, I, II, III, aVR, aVL, aVF                                                                                             |
| Bar Code Scanner (Streckkodsskanner)                  | YES (Ja)/NO (Nej)                                                                                                    |
| Avg RR (Genomsnittlig RR)                             | YES (Ja)/NO (Nej)                                                                                                    |
| QTcB                                                  | YES (Ja)/NO (Nej)                                                                                                    |
| QTcF                                                  | YES (Ja)/NO (Nej)                                                                                                    |
| ECG Capture (EKG-registrering)                        | Last 10 (Senaste 10) eller Best 10 (Bästa 10)                                                                                |
| Encryption Key (Krypteringsnyckel)                    | Upp till 16 tecken                                                                                                    |
| Band Mode (Bandläge, endast<br>GPRS, endast ELI 150c) | 850/1900MHz (USA) eller 900/1800MHz(EU)                                                                                      |
| DHCP<br>(aktiv för LAN och WLAN)                      | YES (Ja)/NO (Nej)                                                                                                    |
| IP Address (IP-adress)<br>(aktiv för LAN och WLAN)    | xxx.xxx.xxx                                                                                                    |
| Standardgateway<br>(aktiv för LAN och WLAN)           | xxx.xxx.xxx                                                                                                    |
| Nätmask<br>(aktiv för LAN och WLAN)                   | XXX.XXX.XXX                                                                                                    |
| Värd-IP<br>(aktiv för LAN och WLAN)                   | XXX.XXX.XXX                                                                                                    |
| Portnummer<br>(aktiv för LAN och WLAN)                | Numeriskt fält (9 siffror)                                                                                                   |
| Säkerhet                                              | None (Ingen), WEP128, WEP64, WPA-PSK, WPA-LEAP, WPA-PSK64, WPA-PSK128, WPA-LEAP 64, WPA-LEAP128, WPA2-PSK, WPA2-PEAP         |
| LAN MAC                                               | XX XX XX XX XX XX                                                                                                    |
| WLAN-MAC                                              | XXXXXXXXXXX                                                                                                    |
| SSID                                                  | Alfanumeriskt fält (30 siffror) (inte på utskrift)                                                                           |

| Sammanfattning | av konfigurationsmeny | /erna (forts.) |
|----------------|-----------------------|----------------|
|                |                       |                |

| Konfigurationsparameter                       | Definition                                                           |
|-----------------------------------------------|----------------------------------------------------------------------|
| WEP Key (WEP-nyckel)                          | Numerisk (1 siffra) (inte på utskrift), giltigt intervall 1–4        |
| WEP Key ID (WEP-nyckel-ID)                    | Alfanumeriskt fält (26 siffror) A–F, 0–9 (inte på utskrift)          |
| PSK Passphrase (PSK-lösenordsfras)            | Alfanumeriskt fält (64 siffror) (inte på utskrift)                   |
| LEAP User Name (LEAP-användarnamn)            | Alfanumeriskt fält (32 siffror) (inte på utskrift)                   |
| LEAP Password (LEAP-lösenord)                 | Alfanumeriskt fält (32 siffror) (inte på utskrift)                   |
| PEAP User Name (LEAP-användarnamn)            | Alfanumeriskt fält (63 siffror) (inte på utskrift)                   |
| PEAP Password (LEAP-lösenord)                 | Alfanumeriskt fält (63 siffror) (inte på utskrift)                   |
| Comm Protocol (Kommunikationsprotokoll)       | UNIPRO eller DICOM                                                   |
| Sync Mode (Synkroniseringsläge)               | None (Inget), XMT, XMT+Orders (XMT+MWL om DICOM är valt)             |
| Sync Date/Time (Synkronisera datum/tid)       | YES (Ja)/NO (Nej)                                                    |
| XMT Mandatory Fields (Obligatoriska XMT-fält) | None (Inga), Last Name (Efternamn), ID eller Tech ID (teknikerns ID) |
| Granskningsloggar                             | YES (Ja)/NO (Nej)                                                    |
| Filkryptering                                 | YES (Ja)/NO (Nej)                                                    |
| File Encryption Key (Filkrypteringsnyckel)    | Alfanumeriskt fält (32 siffror) (inte på utskrift)                   |
| Inloggningsautentisering                      | YES (Ja)/NO (Nej)                                                    |
# Konfigurationsinställningar

#### Software Version (Programvaruversion)

Anger elektrokardiografens programvaruversion.

#### Cart Number (Vagnnummer)

Anger vilken elektrokardiograf som registrerade eller överförde ett visst EKG.

#### Site Number (Platsnummer)

Identifierar enhetens plats. Platsnumret avser sjukhuset, kliniken eller institutionen för EKG-registreringar som lagras i ett E-Scribe-system och måste definieras när EKG:n från systemet överförs och hämtas. Du kan använda upp till fyra siffror för platsnumret. Nummer mellan 0–8191 stöds.

#### Site Name (Platsnamn)

Definierar din klinik, ditt sjukhus eller ditt kontor. Du kan ange upp till 30 alfanumeriska tecken. Platsnamnet skrivs ut nere till vänster på EKG-utskriften.

#### Telephone Number (Telefonnummer)

Anger telefonnumret för intern modemöverföring till en annan enhet eller till ett E-Scribe-system. Ange upp till 45 numeriska tecken.

Du kan behöva slå 9 för att få en extern linje. Om du vill vänta på en andra kopplingston använder du

```
bokstaven W. EXEMPEL: 9W14145554321
```

Om du vill infoga en paus använder du ett kommatecken (,). Om du vill ändra från tonval till pulsval använder du bokstaven **P**.

EXEMPEL: P14145554321

(Om det behövs kan du använda både bokstaven W och bokstaven P i samma telefonnummer).

**TIPS:** Om du snabbt vill ta bort eller ändra ett telefonnummer kan du använda en genväg. Tryck på Tryck på (Skift) + ALT + P samtidigt från programskärmen. Om du vill redigera ett befintligt telefonnummer använder du tangenten **Tabb**.

#### Language (Språk)

Det finns flera språk tillgängliga på EKG-enheten.

**CALS FÖRSIKTIGHET:** Funktionsetiketter översätts så fort du väljer ett nytt språk och stänger konfigurationsskärmen.

Om du ser ett okänt språk följer du stegen nedan för att återgå till ditt språk:

- 1. **F6 (More (Mer))** från EKG-realtidsvyn.
- 2. Välj F5 (Set Time/Date (Ställ in tid/datum)).
- 3. Tryck samtidigt på ௴ (Skift) + ALT + C.
- 4. Ange lösenordet ("admin")
- 5. Tryck på **F2** (▼) fyra gånger.
- 6. Tryck på **F3** (►) tills önskat språk visas.
- 7. **F6 (Exit (Avsluta))** för att återgå till EKG-realtidsvyn.

När du anger patientuppgifter på vissa språk kan du behöva använda specialtecken. Det gör du med tangenten **SYM** på tangentbordet.

#### Volume (Volym)

Definierar tangentbordets klickljud. Tillgängliga inställningar är från 0 (av) till 8 (högt).

#### Battery Time Out (Tidsgräns för batteri)

Avgör när elektrokardiografen stängs av för att spara på enhetens batteritid. Batteritidsgränsen inträffar om ingen tangent på tangentbordet har tryckts ned under den angivna tiden. Batteritidsgränsen ignoreras om en aktiv EKG-signal detekteras under överföring eller rytmutskrift.

#### ECG Storage (EKG-lagring)

Anger EKG-lagringens kapacitet. Normal innebär standardminneskapaciteten på 40 patientjournaler. Expanded (Utökad) innebär att det utökade minnet (200 patientjournaler) har installerats.

#### ID Format (ID-format)

Definierar formatet för uppmaningar om patientdemografisk information. Det finns två standardformat: Short (Kort) och Long (Långt). Du kan ladda ned ett anpassat ID-format från ELI Link eller ett E-Scribe-system. Läs mer om att ladda ned ett anpassat ID i bilaga A.

I det korta formatet ingår patientens för- och efternamn, patientens ID-nummer, födelsedatum (åldern beräknas automatiskt) och kön.

Det långa formatet är identiskt med standardformatet förutom att det även innehåller patientens förnamn, rumsnummer och kommentarfält.

#### Auto-Fill ID (Automatisk ifyllning av ID)

När den här funktionen är aktiverad fyller enheten automatiskt i efternamn, förnamn, födelsedatum, ålder och kön på ID-skärmen om det finns en post med matchande patient-ID i EKG-katalogen.

#### AC-filter (Växelströmsfilter)

Enheten tar bort störningar på frekvensen 60 Hz- eller 50 Hz. Vilken inställning du väljer beror på landets nätfrekvens. Använd alltid inställningen 60 Hz i USA. Om det förekommer AC-störningar kontrollerar du att rätt AC-filter är valt.

#### Paper Speed (Pappershastighet)

Konfigurera som 25 mm/s eller 50 mm/s för standardutskrift av EKG. För rytmutskrifter och visning kan du även välja hastigheterna 5 mm/s och 10 mm/s. Läs i avsnitt 3 om att ändra hastighet för visning och rytmutskrifter. Pappershastigheten skrivs ut nere till höger på EKG-utskriften.

#### Filter

EKG-plottens frekvensfilter (eller utskriftsfilter) kan ställas in på 0,05 till 40 Hz, 0,05 till 150 Hz eller 0,05 till 300 Hz. Plottfrekvensfiltret filtrerar inte den registrerade digitala posten. Plottfilterinställningen 40 Hz minskar bruset (40 Hz och högre frekvenser) i det utskrivna EKG:t medan plottfilterinställningen 150 Hz minskar bruset (150 Hz och högre frekvenser) på utskriften. Plottfilterinställningen 300 Hz filtrerar inte det utskrivna EKG:t. Filterinställningen skrivs ut nere till höger på EKG-utskriften.

#### Height Units Weight Units (Viktenheter och längdenheter)

Definierar enheter för längd (in (tum)/cm) och vikt (lb/kg). Inställningarna väljs oberoende av varandra, så du kan använda metriska eller amerikanska mått antingen tillsammans eller separat.

#### Interpretation (Tolkning)

Enheten analyserar EKG:n automatiskt och skriver ut den valfria tolkningen på EKG-utskriften. Med den här inställningen kan du välja eller dölja "tolkande" text i EKG-rapporten.

**Obs!** EKG-tolkningarna som erhålls av enheten är endast relevanta när de används tillsammans med en läkares bedömning och i beaktande av alla övriga relevanta patientdata.

#### Reasons (Tolkningsorsaker)

Orsakskommentarer anger varför en viss tolkning skrevs ut. Orsakskommentarer skrivs ut inom [hakparenteser] i tolkningstexten om tolkningsalternativet är aktiverat. Oavsett om du aktiverar eller avaktiverar den här funktionen påverkas inte de mätningar som utförs eller tolkningsinformationen som väljs av analysprogrammet.

#### Exempel:

Anteroseptal Infarct [40+ ms Q WAVE IN V1-V4] (Anteroseptal infarkt [40+ ms Q-VÅG I V1-V4]) Där "Anteroseptal Infarct" är tolkningen och [40+ ms Q WAVE IN V1-V4] är orsakskommentaren eller förklaringen till den utskrivna tolkningen.

#### Append (Bifoga)

Du kan lägga till en status eller kommentar i EKG:t som skrivs ut under tolkningstexten. Du kan välja antingen "unconfirmed report" (obekräftad rapport) eller "reviewed by" (granskad av).

#### Number of Copies (Antal kopior)

Definierar hur många kopior av ett EKG som skrivs ut. Med inställningen noll (0) skrivs inget EKG ut. Med inställningen ett (1) skrivs originalet ut. Med inställningen två (2) skrivs originalet plus en kopia ut och så vidare. Du kan välja upp till 9 kopior.

#### Copies with Interpretation (Kopior med tolkning)

Anger om de utskrivna kopiorna ska innehålla tolkningsinformation eller inte. Läkaren kan begära att den första EKG-utskriften ska ha tolkningsinformation. Ytterligare kopior kan skrivas ut med eller utan tolkningsinformation.

#### Delete Rule (Borttagningsregel)

Definierar regeln för att markera EKG:n för borttagning i EKG-katalogen. EKG:n som är markerade för borttagning tas automatiskt bort eller raderas baserat på registreringsdatumet (enligt principen först in/först ut) för att ge plats åt nya EKG-registreringar. EKG:n raderas bara från katalogen när de är markerade för borttagning och om katalogen blir full. Du kan ta bort fler än ett EKG från katalogen för att göra plats för nya inkommande registreringar. Alternativen för borttagningsregeln är:

Post Plot (Efter plottning) = EKG:t markeras automatiskt för borttagning efter utskrift Post Transmit (Efter överföring) = EKG:t markeras automatiskt för borttagning efter överföring

#### Storage Resolution (Lagringsupplösning)

Anger upplösningen för alla lagrade EKG-registreringar. Upplösningsinställningen är antingen Normal eller High (Hög). Om värdet är High (Hög) har det lagrade EKG:t hög upplösning. Resultatet blir en större poststorleken och att lagringskapaciteten i EKG-katalogen minskar.

#### Pace Spike Channel (Pacemaker-spikkanal)

Avgör om en eller flera markörer för pacemakerspikar ska visas längst ned på EKG-utskriften.

#### ID Edit Disable (Avaktivering av ID-redigering)

Om du väljer YES (Ja) kan du redigera ID:t när som helst innan posten slutförs eller medan när du fortfarande står på registreringsskärmen. När du har lämnat registreringsskärmen och posten har sparats i katalogen kan du inte längre redigera ID-demografin på elektrokardiografen.

#### Caps Lock (Skiftlås)

Alla inmatade tecken omvandlas till versaler.

#### Use A4 Paper (Använd A4-papper)

Med ELI 250c kan du använda Z-vikt termiskt papper i antingen Letter-storlek (8,5 x 11 tum, 216 x 279 mm) eller A4-format (8,27 x 11,69 tum, 210 x 297 mm). Du måste använda den medföljande pappersfacksdistansen för A4-papper.

#### Rhythm Formats (Rytmformat)

Anger standardvärdena för rytmutskrift. Du kan ställa in standardformatet 3 eller 6 kanaler för ELI 150c. För ELI 250c kan du ställa in standardformatet 3, 6 eller 12 kanaler. Definiera rytmavledningarna ett till tre för att anpassa en 3-kanalig rytmutskrift eller rytmavledningarna ett till sex för att anpassa en 6-kanalig rytmutskrift.

#### Plot Format (Plottformat)

Anger standardvärdet för ett av de tillgängliga plottformaten i antingen standard- eller Cabrera-presentation. Oavsett vilket plottformat som väljs så lagras alltid 10 sekunder för 12 avledningar.

#### EKG-plottalterativen är:

| Formatalternativ         | EKG-data                                                                                                    |
|--------------------------|----------------------------------------------------------------------------------------------------|
| 3+1                      | 2,5 sekunder för 12 avledningar i ett 3-kanalsformat plus<br>10-sekunders rytmremsa för en avledning som<br>användaren väljer i ett 1-kanalsformat.<br>Cabrera är också tillgängligt. |
| 3                        | 2,5 sekunder för 12 avledningar i ett 3-kanalsformat.                                                                                                    |
| (Endast ELI 150C)        | Cabrera är också tillgängligt.                                                                                                    |
| 6                        | 5 sekunder för 12 avledningar i ett 6-kanalsformat.                                                                                                    |
|                          | Cabrera är också tillgängligt.                                                                                                    |
| 3+3                      | 2,5 sekunder för 12 avledningar i ett 3-kanalsformat plus<br>10-sekunders rytmremsa för avledningar som användaren<br>väljer i ett 3-kanalsformat.                                    |
| 12                       |                                                                                                    |
| ری<br>(Endast ELI 250c)  | 10 sekunder for 12 aviedningar på en ensidesutskrift.                                                                                                    |
| 6+6<br>(Endast ELI 250c) | 5 sekunder för 12 avledningar i ett 6-kanalsformat plus<br>10-sekunders rytmremsa för avledningar som<br>användaren väljer i ett 6-kanalsformat.                                      |
|                          | Cablela al ocksa tiligarigiigt.                                                                                                    |

#### Rhythm Leads (Rytmavledningar)

Visar kontinuerlig rytm för valda EKG-avledningar och gör att du kan skriva ut valda avledningar. Du kan växla mellan valda avledningar, systeminställda avledningar eller I, II, III, aVR, aVL och aVF följt av V1, V2, V3, V4, V5 och V6.

Obs! Rytminhämtning lagras inte i minnet, den skrivs bara ut.

Obs! Läs mer om att registrera en rytmutskrift i avsnitt 3.

Bar Code Scanner (Streckkodsskanner)

Om du aktiverar det här alternativet kan du använda en USB-streckkodsläsare som godkänts av Welch Allyn.

#### Average RR (Genomsnittlig RR)

Om du aktiverar det här alternativet visas ett genomsnittligt RR-värde i rapporten.

#### QTcB

Om du aktiverar det här alternativet visas ett Bazett-korrigerat QT-värde i rapporten tillsammans med det linjära QTc-standardvärdet.

#### QTcF

Om du aktiverar det här alternativet visas ett Fridericia-korrigerat QT-värde i rapporten tillsammans med det linjära QTc-standardvärdet.

#### ECG Capture (EKG-registrering)

Du kan registrera upp till 5 minuters insamlade EKG-data internt för användning med funktionen Best 10 (Bästa 10). Enheten väljer automatiskt de 10 bästa sekunderna från 5-minutersbufferten.

Användare kan växla mellan BEST 10 (Bästa 10) och LAST 10 (Senaste 10) genom att välja **F5 (More (Mer))** följt av **F5 (Last (Senaste))** eller **F5 (Best (Bästa))** beroende på aktuell vy.

#### Encryption Key (Krypteringsnyckel)

Krypteringsnyckeln är en sekvens med siffror som används till att kryptera eller dekryptera data och kan bestå av upp till 16 alfanumeriska tecken. Alla överföringar från x50c skickas med AES 256-bitars kryptering. Med krypteringsnyckeln på konfigurationsmenyn kan användaren ställa in egen i förväg delad nyckel mellan vagnen och ELI Link-version 4.00 eller senare (alla vagnar som sänder till en ELI Link måste använda samma nyckel), annars används en dold standardnyckel.

#### Band Mode (Bandläge)

Använd 850/1900 MHz (USA) eller 900/1800 MHz(EU). (Gäller endast ELI 150c.)

#### DHCP

Anger om DHCP ska användas för att erhålla en IP-adress. Om DHCP är inställt på Yes (Ja) tilldelar nätverket automatiskt och dynamiskt en IP-adress. Om DHCP är inställt på No (Nej) måste du ange IP-adress, standardgateway och nätmask.

**Obs!** Alla parametrar relaterade till nätverksanslutningen måste anges under vägledning av anläggningens IT-chef. I bilaga A finns mer information om anslutningsinställningar för enheter.

**Obs!** Nätverksinställningarna för LAN (första sidan med inställningar) och inställningarna för WLAN eller GPRS (andra sidan med inställningar) är oberoende av varandra.

IP Address (IP-adress)

Ange en fast IP-adress för nätverksöverföring (om DHCP inte är valt).

Obs! Det krävs en IP-adress både för LAN- och WLAN-användning.

Def Gateway (Standardgateway)

Ange adressen till standardgatewayen (om DHCP inte är valt).

Sub Net Mask (Subnätmask)

Ange subnätmasken (om DHCP inte är valt).

Host IP (Värd-IP)

Ange värdserverns IP-adress.

**Obs!** Adresser anges alltid som 4 grupper med 3 siffror, så adressen 192.168.0.7 måste till exempel anges som 192.168.000.007.

Port Number (Portnummer)

Ange det portnummer som värdservern använder.

LAN MAC

Visar LAN-nätverkets MAC-adress.

Security (WEP) (Säkerhet)

WEP (Wired Equivalent Privacy) är ett krypterat säkerhetsprotokoll (ingår i 802.11-standarden). Åtkomstpunkter kan ha flera WEP-nycklar lagrade. Var och en av dem identifieras av ett nummer (t.ex. 1, 2, 3, 4).

WEP Key (WEP-nyckel)

Ange WEP-nyckelnumret.

WEP Key ID (WEP-nyckel-ID)

Ange WEP-nyckelns ID-värde med 128 bitar (26 siffror i 13 grupper med två siffror).

#### WLAN-MAC

Visar MAC-adressen för enhetens trådlösa modul för konfiguration av åtkomstpunkter.

#### SSID

SSID (Service Set Identifier) är namnet på det trådlösa nätverket. Alla ELI 150c-elektrokardiografer som överför till samma nätverk måste ha samma SSID-namn. Det här fältet är skiftlägeskänsligt.

#### WPA-PSK/WPA2-PSK

Möjliggör implementering av "personligt läge" för WPA. I det här krypteringsläget används <u>TKIP</u> (Temporal Key Integrity Protocol) som dynamiskt ändrar nycklarna när systemet används.

#### PSK Passphrase (PSK-lösenordsfras)

Lösenordsfrasen kan vara från 8 till 63 ASCII-tecken eller 64 hexadecimala siffror (256 bitar).

#### WPA-LEAP

Med Cisco<sup>®</sup> LEAP (Light Extensible Authorization Protocol) kan enheten användas i trådlösa nätverk som använder LEAP-krypteringsprotokollet.

LEAP User Name (LEAP-användarnamn)

Användarnamn kan vara upp till 32 tecken långa.

LEAP Password (LEAP-lösenord)

LEAP-lösenord kan innehålla upp till 32 tecken.

#### WPA2-PEAP

Gör att enheten kan användas i trådlösa nätverk som använder PEAP-krypteringsprotokollet.

PEAP User Name (LEAP-användarnamn)

Användarnamn kan vara upp till 63 tecken långa.

PEAP Password (PEAP-lösenord)

Lösenord kan innehålla upp till 63 tecken.

Access Point Name (Åtkomstpunktens namn)

Åtkomstpunktens namn kan vara upp till 120 tecken långt.

Access Point User Name (Användarnamn för åtkomstpunkt)

Användarnamn för åtkomstpunkter kan vara upp till 120 tecken långa.

#### Access Point Password (Lösenord för åtkomstpunkt)

Lösenord för åtkomstpunkter kan vara upp till 120 tecken långa.

Comm. Protocol (Kommunikationsprotokoll)

Välj UNIPRO eller DICOM. DICOM är bara tillgängligt om DICOM-alternativet har installerats.

#### Obs! Den här inställningen måste anges under vägledning av anläggningens IT-chef.

**Obs!** Enheter levereras som standard med Comm. Protocol (Kommunikationsprotokoll) inställt på UNIPRO eller DICOM. Inställningen UNIPRO eller DICOM stöds inte av E-Scribe- eller ELI Link-versioner tidigare än V4.00. Om du har frågor om enhetens kompatibilitet med ELI Link och UNIPRO eller DICOM kontaktar du Welch Allyns tekniska support.

#### Sync Mode (Synkroniseringsläge)

Välj None (Ingen), XMT eller XMT+Orders (XMT+MWL om DICOM är aktiverat). Med inställningen None (Ingen) måste rapporter överföras manuellt, och sedan krävs en andra manuell begäran om att ta emot beställningar från kardiologihanteringssystemet. Med XMT överförs rapporten automatiskt, och med XMT+Orders sker både överföringen av rapporten och beställningshämtningen automatiskt.

#### Sync Date/Time (Synkronisera datum/tid)

Välj Yes (Ja) eller No (Nej). Yes (Ja) synkroniserar datum/tid med det godkända kardiologihanteringssystemet. Med No (Nej) sker ingen synkronisering av datum/tid. Synkronisering av datum/tid görs via ELI Link V4.00 eller senare.

#### XMT Mandatory Fields (Obligatoriska XMT-fält)

Definierar vilka fält som är obligatoriska vid EKG-överföring till kardiologihanteringssystemet. Med inställningen None (Inga) har dataöverföringen inga begränsningar. Med Last Name (Efternamn) måste teknikern minst ange efternamnet. Med ID måste teknikern minst ange patientens ID. Med Tech ID (Teknikerns ID) måste teknikern minst ange sina initialer. Du kan ange de här alternativen enskilt eller i valfri kombination.

#### Granskningsloggar

Om du aktiverar det här alternativet skapas en granskningslogg för registrering av användaråtgärder. Loggen kan exporteras som en .TXT-fil till USB.

Så här hanterar du granskningsloggar:

- 1. I EKG-realtidsvyn väljer du F6 (Mer).
- 2. Håll ned (Skift) och tryck på Alt och D samtidigt.
- 3. Välj **F4 (USB)** för att öppna skärmen för överföring/hämtning av programvara där revisionsloggarna hanteras.
  - Om du väljer F4 på den här skärmen exporteras granskningsloggen till en ansluten USB-lagringsenhet.
  - Om du väljer F5 på den här skärmen raderas de granskningsloggar som finns lagrade på ELI 150c.

**OBS!** När maximal lagringsstorlek nås ska den äldsta granskningsloggfilen tas bort och en ny skapas för att användaråtgärderna ska fortsätta loggas.

Varje granskningsloggfil börjar med datum och tid för när filen skapades, programvaruversion, vagnnummer och serienummer för enheten. Varje post i en granskningsloggfil innehåller datum och tid inklusive tidszonsförskjutning

**AVSNITT 4** 

| från UTC, användarnamn (om användaren var inloggad), åtgärdsnamn, vad som påverkas av åtgärden (   | (om |
|----------------------------------------------------------------------------------------------------|-----|
| tillämpligt) och associerade data (om tillämpligt). Följande åtgärder och associerade data loggas: |     |

| ÅTGÄRD                          | ÅTGÄRDEN PÅVERKAR                                                                           | Associerade data                                    |
|---------------------------------|---------------------------------------------------------------------------------------------|-----------------------------------------------------|
| Start                           | MOMBENTAVENIAN                                                                              |                                                     |
| Avsluta                         |                                                                                             |                                                     |
| Granskningslogg borttagen       |                                                                                             |                                                     |
| Inloganing genomförd            | Användarnamn:                                                                               |                                                     |
|                                 | <användarnamn></användarnamn>                                                               |                                                     |
| Inloggningsfel                  |                                                                                             |                                                     |
| Utloggning                      | Användarnamn:                                                                               |                                                     |
|                                 | <användarnamn></användarnamn>                                                               |                                                     |
| Okänd gäst fick åtkomst         |                                                                                             |                                                     |
| Lösenord angavs                 | Lösenord för <roll> angavs</roll>                                                           |                                                     |
| Visning av kataloglista         |                                                                                             |                                                     |
| Inmatning av nya                | <patient-id> <patientnamn></patientnamn></patient-id>                                       | <fältnamn> LADES TILL: <värde></värde></fältnamn>   |
| EKG-patientuppgifter (skapa ID) |                                                                                             |                                                     |
| EKG-registrering                | <patient-id> <patientnamn></patientnamn></patient-id>                                       |                                                     |
|                                 | <inhämtningstid></inhämtningstid>                                                           |                                                     |
| EKG sparades                    | <patient-id> <patientnamn></patientnamn></patient-id>                                       |                                                     |
|                                 | <inhämtningstid></inhämtningstid>                                                           |                                                     |
| EKG-borttagning                 | <patient-id> <patientnamn></patientnamn></patient-id>                                       |                                                     |
|                                 | <inhämtningstid></inhämtningstid>                                                           |                                                     |
| EKG-redigering                  | <pre><patient-id> <patientnamn></patientnamn></patient-id></pre>                            | <fältnamn> Före: <värde></värde></fältnamn>         |
| (patientuppgifter)              | <inhamtningstid></inhamtningstid>                                                           | Efter: <vårde></vårde>                              |
| EKG-utskrift                    | <pre><patient-id> <patientnamn></patientnamn></patient-id></pre>                            |                                                     |
|                                 | <innamtningstid></innamtningstid>                                                           |                                                     |
| EKG-overforing                  | <pre><patient-id> <patientnamn></patientnamn></patient-id></pre>                            |                                                     |
| Individual EKC, granskaing      | <innamtningstid></innamtningstid>                                                           |                                                     |
| individuell EKG-granskning      | <patient-id> <patientnamn><br/><inhämtningstid></inhämtningstid></patientnamn></patient-id> |                                                     |
| Vicning av boställningslista    |                                                                                             |                                                     |
| Val av beställning              | <pre><nationt-id> <nationtnamn></nationtnamn></nationt-id></pre>                            |                                                     |
| Ladda ned beställningar         | <pre><patient-id> <patientilainii> </patientilainii></patient-id></pre>                     |                                                     |
| Bytmutskrift                    | <pre><antai destainingal=""> </antai></pre>                                                 |                                                     |
| Visning av användarlista        |                                                                                             |                                                     |
| Tillagt av användare            | Användarnamn:                                                                               |                                                     |
| iniage av anvandare             | <pre>Anvandamann.<br/><användarnamn></användarnamn></pre>                                   |                                                     |
| Borttaget av användare          | Användarnamn:                                                                               |                                                     |
| Dorttaget av anvandare          | <användarnamn></användarnamn>                                                               |                                                     |
| Redigerat av användare          | Användarnamn:                                                                               | <fält> Före: <värde> Efter:</värde></fält>          |
|                                 | <användarnamn></användarnamn>                                                               | <värde></värde>                                     |
| Ändring av datum/tid            |                                                                                             | Före: <värde> Efter: <värde></värde></värde>        |
| Ändring av andra inställningar  |                                                                                             | <inställningsfältnamn> Före:</inställningsfältnamn> |
|                                 |                                                                                             | <värde> Efter: <värde></värde></värde>              |
| Export av granskningslogg       |                                                                                             |                                                     |
| Programvaruuppdatering          |                                                                                             | Filnamnsförsök: <värde></värde>                     |
| Programvaruuppdatering          |                                                                                             | Lyckades                                            |

# Filkryptering och filkrypteringsnyckel

När inställningen File Encryption (Filkryptering) är aktiverad krypteras alla post- och beställningsfiler med hjälp av filkrypteringsnyckeln. När inställningen File Encryption (Filkryptering) avaktiveras dekrypteras alla post- och beställningsfiler. Granskningslogg-, konfigurations- och användarlistfilerna krypteras alltid med hjälp av filkrypteringsnyckeln, oberoende av inställningen File Encryption (Filkryptering).

Filkrypteringsnyckeln kan redigeras av administratören. Om filkrypteringsnyckeln ändras krypteras alla krypterade filer om med den nya nyckeln.

Filkrypteringsnyckeln kan användas som administratörslösenord.

#### Inloggningsautentisering

Anger om användarautentisering krävs för åtkomst till enheten. Mer information finns i avsnittet Konfigurera användare och roller ovan.

**AVSNITT 4** 

# **EKG-KATALOG**

EKG-standardkatalogen rymmer upp till 40 enskilda EKG-registreringar. Med tillvalsmodulen för utökat minne kan du lagra upp till 200 enskilda EKG-registreringar.

Du öppnar EKG-katalogen genom att välja F6 (More (Mer)) följt av F1 (Directory of Stored ECGs (Katalog med lagrade EKG:n)) i EKG-realtidsvyn.

**Obs!** Du kan behöva ange ett lösenord för att komma åt EKG-katalogen. Be om lösenordet från avdelningens administratör.

*Obs!* I EKG-kataloglistan anger **P** att posten har skrivits ut, **X** anger att posten har markerats för borttagning och **T** anger att posten har överförts.

**Obs!** Poster som markerats för borttagning behålls på displayen.

EKG-registreringen hanteras i katalogen med lagrade EKG:n. Du måste markera önskad registrering för att visa, skriva ut, redigera, lägga till patientuppgifter eller ändra borttagningsmarkeringen.

Använd **F1** ( $\nabla/\triangle$ ) för att flytta ned en rad i EKG-katalogen och 1' (**Skift**), **F1** ( $\nabla/\triangle$ ) för att flytta upp. På samma sätt använder du **F2** ( $\nabla/\triangle$ ) för att bläddra ned en sida i EKG-katalogen och 1' (**Skift**), **F2** ( $\nabla/\triangle$ ) för att bläddra upp. Om du vill välja ett patientnamn snabbt använder du tangentbordet och skriver de första bokstäverna i efternamnet. Bokstäverna visas i visningsskärmens nere till vänster på displayen och det önskade namnet markeras automatiskt.

Ett EKG kan vara lagrat i katalogen men ha markerats för borttagning (anges med ett X). Katalogen sparar registreringar som markerats för borttagning om du skulle vilka återställa EKG:t senare. Registreringar markeras automatiskt för borttagning baserat på den konfigurerade borttagningsregeln (se avsnitt 4). Om du vill markera en EKG-registrering för borttagning manuellt markerar du ett namn i EKG-katalogen och väljer **F4 (Delete (Ta bort)**. Ett **X** visas i kolumnen längst till höger i katalogen. Om du vill ta bort borttagningsstatusen markerar du namnet igen och väljer **F4**. Alla lagrade EKG:n behålls i katalogen tills minnet blir fullt. När du måste lagra ett nyregistrerat EKG tas bara de registreringar som har markerats för borttagning bort.

Om du vill visa en specifik EKG-registrering markerar du önskat namn i kataloglistan och trycker på **F3 (Select (Välj))**. Det valda EKG:t visas i vyn för det registrerade EKG:t. Du kan växla mellan tillgängliga vågformsformat med **F2 (Leads (Avledningar))**. Om du vill göra ytterligare en kopia av EKG:t väljer du **F3 (Print (Skriv ut))**. Om du vill visa eller ändra patientuppgifterna väljer du **F1 (ID)**. Om du vill återgå till EKG-katalogen väljer du **F6 (Done (Klar))**.

Om du vill ändra hastighet, förstärkning, filter eller utskriftsformat i vyn för det registrerade EKG:t väljer du **F5 (More (Mer))**. Om du vill ändra utskriftsformatet för det registrerade EKG:t oavsett hur plotten är konfigurerad väljer du **F4 (Fmt)**. Välj önskat plottformat och återgå till vyn för det registrerade EKG:t.

Du kan enkelt sortera katalogen efter namn, ID eller datum. Om du vill sortera EKG-posterna väljer du **F5 (More (Mer))** i EKG-katalogen.

- Välj **F1** för att sortera katalogen efter patientnamn (patient-ID och tid/datum visas på den översta raden)
- Välj **F2** för att sortera katalogen efter patient-ID (patientnamnet visas på den översta raden)
- Välj **F3** för att sortera katalogen efter registreringsdatum (patientnamnet visas på den översta raden)

Om du vill skriva ut EKG-katalogen väljer du **F4 (Print Directory (Skriv ut katalog))**. I katalogen visas lagrade EKG:n baserat på hur katalogen är sorterad. I utskriften står om EKG:na har skrivits ut, markerats för borttagning eller överförts med ett X i motsvarande kolumn. Välj **F6 (Exit (Avsluta))** för att återgå till EKG-katalogen.

**AVSNITT 5** 

# **EKG-beställningslista**

Om du vill visa EKG-beställningslistan väljer du **F4 (Order (Beställning))** på patient-ID-skärmen. EKG-beställningslistan ser ut och fungerar ungefär som EKG-katalogen. Du kan sortera listan efter namn, ID eller datum. För att sortera beställningarna väljer du först **F5 (More (Mer))**:

Välj **F1** för att sortera beställningarna efter patientnamn (ID, tid och datum visas på den översta raden) Välj **F2** för att sortera beställningarna efter patient-ID (namnet visas på den översta raden) Välj **F3** för att sortera beställningarna efter registreringsdatum (namnet visas på den översta raden)

Om du vill skriva ut beställningslistan väljer du **F4 (Print Orders (Skriv ut beställningar))**. Välj **F6 (Exit (Avsluta))** för att återgå till EKG-beställningslistan.

**Obs!** Du kan behöva ange ett lösenord för att komma åt EKG-beställningslistan. Be om lösenordet från avdelningens administratör.

# ANSLUTNINGSMÖJLIGHETER OCH EKG-ÖVERFÖRING

# **EKG-överföring**

Du kan överföra EKG:n till ELI Link eller till en tredjeparts-EMR via det interna tillvalsmodemet, LAN, WLAN eller en integrerad GPRS-mobilanslutning (GPRS-alternativet gäller bara för ELI 150c): alla nämnda överföringslägen har stöd för Welch Allyn UNIPRO eller DICOM som kommunikationsprotokoll.

*Obs!* Enheterna levereras som standard med kommunikationsprotokollet inställt på UNIPRO. UNIPROinställningen stöds inte av E-Scribe-versioner tidigare än version V8.10 eller ELI Link tidigare än version V3.10. Om du har frågor om enhetens kompatibilitet med E-Scribe eller ELI Link och UNIPRO kontaktar du Welch Allyns tekniska support.

Innan du överför EKG:n måste du ställa in vissa konfigurationsalternativ i systeminställningarna, beroende på vilket överföringsmedia du använder och det elektroniska lagringsmedia du överför till.

Obs! Telefonöverföring är endast tillgängligt med det interna modemet.

**Obs!** För att kunna ansluta till telefonlinjer måste enhetens interna modem ställas in på rätt landskod. Detta är en intern inställning som inte bör förväxlas med utlandsprefix.

Enhetens WLAN-prestanda kan variera beroende på förändringar i anläggningens RF-egenskaper eller miljöförhållanden. Om du upplever avbrott i anslutningen i vissa områden på anläggningen kan du behöva starta om överföringsprocessen. Du kan också kontakta sjukhusets IT-avdelning eller Welch Allyns tekniska service om du vill ändra WLAN för att förbättra systemets prestanda.

Om du vill överföra registreringar väljer du **SYNC** (Synkronisera). Du stoppar överföringen med tangenten **STOP** (Stopp).

Om du vill överföra ett EKG väljer du **F2 (Select (Välj))** för att välja en post i patientkatalogen. Använd **F1 (\nabla/\Delta)** för att flytta ned en rad i kataloglistan och  $\frown$  (**Skift**), **F1 (\nabla/\Delta)** för att flytta upp. På samma sätt använder du **F2 (\nabla \vee/\Delta \Delta)** för att bläddra ned en sida i kataloglistan och  $\frown$  (**Skift**), **F2 (\nabla \vee/\Delta \Delta)** för att bläddra upp. Om du vill välja ett patientnamn snabbt använder du tangentbordet och skriver de första bokstäverna i efternamnet. Bokstäverna visas i visningsskärmens nere till vänster på displayen och det önskade namnet markeras automatiskt. När du har markerat önskad post använder du **F3 (Sync (Synkronisera))** till att överföra EKG-registreringen.

Om du vill överföra alla katalogposter väljer du **F1 (Batch)**. Vid batchöverföring överförs endast de poster som inte tidigare har överförts eller markerats för borttagning. När posterna har överförts visas EKG-realtidsvyn

# Modemöverföring

Om du vill överföra via modem ställer du in synkroniseringsmediet på modemalternativet. Anslut enheten till ett vanligt telefonuttag med den medföljande telefonkabeln. Anslut kabeln till telefonuttaget på baksidan av enheten och den andra änden till ett vägguttag. Kontrollera telefonnumret i konfigurationsinställningarna.

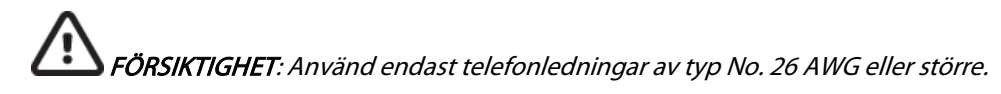

#### Modeminitiering

Strängen för modeminitierings är landsspecifik. Vid produktionstillfället är modemets initieringssträng konfigurerad efter inköpslandet, men om enheten flyttas till ett annat land måst du ändra initieringssträngen.

Utgå från EKG-realtidsvyn:

- 1. Starta enheten.
- 2. Tryck på F6 (More (Mer)).
- 3. Trýck på och håll ned **Skíft+ALT+M**.
- 4. Landskoden visas längst ned på skärmen.
- 5. Kontrollera att koden stämmer i tabellen i det här avsnittet. Om koden stämmer för ditt land trycker du på **F6 (Exit (Avsluta))**.
- 6. Om koden är fel för ditt land trycker du på **F2**, skriver "+CGI=" och sedan rätt kod för ditt land.
- 7. Tryck på **F1** för att skicka den nya koden till modemet.
- 8. När koden har skickats kör enheten en fråga mot modemet och visar den aktuella konfigurationen.
- 9. Tryck på **F6 (Exit (Avsluta))** för att avsluta proceduren.

# Lista med landskoder för modem

| Land                    | Kod | Land                             | Kod |
|-------------------------|-----|----------------------------------|-----|
| Afghanistan             | 34  | Kanarieöarna                     | 34  |
| Albanien                | 34  | Kap Verde                        | 34  |
| Algeriet                | 34  | Caymanöarna                      | 34  |
| Amerikanska Samoaöarna  | 34  | Centralafrikanska republiken     | 34  |
| Andorra                 | 34  | Chad                             | 34  |
| Angola                  | 34  | Chile                            | 34  |
| Anguilla                | 34  | Kina                             | 34  |
| Antigua och Barbuda     | 34  | Colombia                         | 34  |
| Argentina               | 34  | Kongo                            | 34  |
| Armenien                | 34  | Kongo, demokratiska republiken   | 34  |
| Aruba                   | 34  | Cooköarna                        | 34  |
| Australien              | 1   | Costa Rica                       | 34  |
| Österrike               | 34  | Elfenbenskusten                  | 34  |
| Azerbajdzjan            | 34  | Kroatien                         | 34  |
| Bahamas                 | 34  | Cypern                           | 34  |
| Bahrain                 | 34  | Tjeckien                         | 25  |
| Bangladesh              | 34  | Danmark                          | 34  |
| Barbados                | 34  | Djibouti                         | 34  |
| Vitryssland             | 34  | Dominica                         | 34  |
| Belgien                 | 34  | Dominikanska republiken          | 34  |
| Belize                  | 34  | Östtimor                         | 34  |
| Benin                   | 34  | Ecuador                          | 34  |
| Bermuda                 | 34  | Egypten                          | 34  |
| Bhutan                  | 34  | El Salvador                      | 34  |
| Bolivia                 | 34  | Ekvatorialguinea                 | 34  |
| Bosnien och Hercegovina | 34  | Estland                          | 34  |
| Botswana                | 34  | Etiopien                         | 34  |
| Brasilien               | 34  | Färöarna                         | 34  |
| Brunei Darussalam       | 34  | Fiji                             | 34  |
| Bulgarien               | 34  | Finland                          | 34  |
| Burkina Faso            | 34  | Frankrike                        | 34  |
| Burundi                 | 34  | Franska Guyana                   | 34  |
| Kambodja                | 34  | Franska Polynesien               | 34  |
| Kamerun                 | 34  | Gabon                            | 34  |
| Kanada                  | 34  | Gambia                           | 34  |
| Georgien                | 34  | Republiken Korea (Sydkorea)      | 30  |
| Tyskland                | 34  | Kirgizistan                      | 34  |
| Ghana                   | 34  | Demokratiska folkrepubliken Laos | 34  |

| Land                  | Kod | Land                                         | Kod |
|-----------------------|-----|----------------------------------------------|-----|
| Gibraltar             | 34  | Lettland                                     | 34  |
| Grekland              | 34  | Libanon                                      | 34  |
| Grönland              | 34  | Liberia                                      | 34  |
| Grenada               | 34  | Libyen                                       | 34  |
| Guadeloupe            | 34  | Liechtenstein                                | 34  |
| Guam                  | 34  | Litauen                                      | 34  |
| Guatemala             | 34  | Luxemburg                                    | 34  |
| Guernsey, kanalöarna. | 34  | Масаи                                        | 34  |
| Guinea                | 34  | Makedonien, tidigare jugoslaviska republiken | 34  |
| Guinea-Bissau         | 34  | Madagaskar                                   | 34  |
| Guyana                | 34  | Malawi                                       | 34  |
| Haiti                 | 34  | Malaysia                                     | 30  |
| Vatikanstaten         | 34  | Maldiverna                                   | 34  |
| Honduras              | 34  | Mali                                         | 34  |
| Hong Kong             | 30  | Malta                                        | 34  |
| Ungern                | 30  | Martinique                                   | 34  |
| Island                | 34  | Mauretanien                                  | 34  |
| Indien                | 30  | Mauritius                                    | 34  |
| Indonesien            | 30  | Mayotte                                      | 34  |
| Iran                  | 34  | Mexiko                                       | 34  |
| Irak                  | 34  | Moldavien, republiken                        | 34  |
| Irland                | 34  | Monaco                                       | 34  |
| Isle of Man           | 34  | Mongoliet                                    | 34  |
| Israel                | 30  | Montserrat                                   | 34  |
| Italien               | 34  | Marocko                                      | 34  |
| Jamaica               | 34  | Moçambique                                   | 34  |
| Japan                 | 10  | Namibia                                      | 34  |
| Jersey, kanalöarna.   | 34  | Nauru                                        | 34  |
| Jordanien             | 34  | Nepal                                        | 34  |
| Kazakstan             | 34  | Nederländerna                                | 34  |
| Kenya                 | 34  | Nederländska Antillerna                      | 34  |
| Kiribati              | 34  | Nya Kaledonien                               | 34  |
| Kuwait                | 34  | Nya Zeeland                                  | 9   |
| Niger                 | 34  | Nicaragua                                    | 34  |
| Nigeria               | 34  | Swaziland                                    | 34  |
| Norge                 | 34  | Sverige                                      | 34  |
| Oman                  | 34  | Schweiz                                      | 34  |
| Pakistan              | 34  | Syrien                                       | 34  |
| Ockuperade Palestina  | 34  | Taiwan                                       | 34  |
|                       |     | Tadjikistan                                  | 34  |

| Land                         | Kod | Land                          | Kod |
|------------------------------|-----|-------------------------------|-----|
| Panama                       | 34  | Tanzania, förenade republiken | 34  |
| Papua, Nya Guinea            | 34  | Thailand                      | 34  |
| Paraguay                     | 34  | Tahiti                        | 34  |
| Peru                         | 34  | Тодо                          | 34  |
| Filippinerna                 | 30  | Tonga                         | 34  |
| Polen                        | 30  | Trinidad och Tobago           | 34  |
| Portugal                     | 34  | Tunisien                      | 34  |
| Puerto Rico                  | 34  | Turkiet                       | 34  |
| Qatar                        | 34  | Turkmenistan                  | 34  |
| Reunion                      | 34  | Turks och Caicosöarna         | 34  |
| Rumänien                     | 34  | Uganda                        | 34  |
| Ryska federationen           | 34  | Ukraina                       | 34  |
| Rwanda                       | 34  | Förenade arabemiraten         | 34  |
| St. Kitts och Nevis          | 34  | Storbritannien                | 34  |
| St. Lucia                    | 34  | Uruguay                       | 34  |
| St. Vincent och Grenadinerna | 34  | USA                           | 34  |
| Samoa                        | 34  | Uzbekistan                    | 34  |
| Saudiarabien                 | 34  | Vanuatu                       | 34  |
| Senegal                      | 34  | Venezuela                     | 34  |
| Seychellerna                 | 34  | Vietnam                       | 30  |
| Sierra Leone                 | 34  | Jungfruöarna, brittiska       | 34  |
| Singapore                    | 30  | Jungfruöarna, amerikanska     | 34  |
| Slovakien                    | 34  | Yemen                         | 34  |
| Slovenien                    | 30  | Jugoslavien                   | 34  |
| Solomonöarna                 | 34  | Zambia                        | 34  |
| Sydafrika                    | 35  | Zimbabwe                      | 34  |
| Spanien                      | 34  |                               |     |
| Sri Lanka                    | 34  |                               |     |
| Sudan                        | 34  |                               |     |
| Surinam                      | 34  |                               |     |

# LAN-överföring

För LAN-överföring ansluter du Ethernet-kabeln till LAN-kontakten på baksidan av enheten och ställer in LAN som synkroniseringsmedia i konfigurationen. Anläggningens IT-chef måste ställa in enhetens LAN-konfigurationsvärden.

**Obs!** Adresser anges alltid som 4 grupper med 3 siffror, så adressen 192.168.0.7 måste till exempel anges som 192.168.000.007 på enheten.

**FÖRSIKTIGHET**: Om du ansluter en telefonkabel till LAN-anslutningen kan enheten skadas.

#### Lysdioder för Ethernet-status

Enhetens LAN har stöd för nätverk på 10 och 100 Mbit/s.

Det sitter två lysdioder vid den externa LAN-gränssnittskontakten. De två statuslamporna ger signaler om länkstatus och sändning/mottagning av paket. När du ser den externa kontakten från enhetens baksida utifrån är den vänstra lysdioden tänd när nätverkslänken är aktiv. Den högra lysdioden blinkar när paket skickas eller tas emot, eller vid annan trafik i nätverket.

Om DHCP är inställt på No (Nej) har den trådlösa åtkomstpunkten en statisk nätverksinställning och du måste konfigurera följande parametrar på enheten:

- IP Address (IP-adress)
- Default Gateway (Standardgateway)
- Sub Net Mask (Subnätmask)

Om DHCP är inställt på Yes (Ja) har LAN-åtkomstpunkten en automatisk nätverksinställning och IP-adress. Då måste du inte konfigurera någon standardgateway eller subnätmask. För båda DHCP-inställningarna måste IT-chefen ange följande nätverksparametrar: Host IP (Värd-IP)

Port Number (Portnummer)

**Obs!** Adresser anges alltid som 4 grupper med 3 siffror, så adressen 192.168.0.7 måste till exempel anges som 192.168.000.007 på enheten.

**Obs!** Alla parametrar relaterade till nätverksanslutningen måste anges under vägledning av anläggningens IT-chef. I bilaga A finns mer information om anslutningsinställningar för enheter.

**Obs!** Nätverksinställningarna för LAN (första sidan med inställningar) och inställningarna för WLAN eller GPRS (andra sidan med inställningar) är oberoende av varandra.

Om WEP-säkerhet är avaktiverad på åtkomstpunkten ställer du säkerheten (WEP) på No (Nej). Om WEP-säkerhet är aktiverad på åtkomstpunkten måste IT-chefen konfigurera följande trådlösa nätverksparametrar på enheten: Security: (Säkerhet)

- WEP
- WEP Key (WEP-nyckel)
- WEP Key ID (WEP-nyckel-ID)

**Obs!** WEP-nyckelns intervall är 0–3. Om intervallet på åtkomstpunkten är 1–4 mappas 0 på enheten till 1 på åtkomstpunkten, 1 på enheten mappas till 2 på åtkomstpunkten och så vidare.

Om din trådlösa säkerhetsmiljö är WPA eller WPA2 (Wi-Fi Protected Access) måste du ange följande: Security: (Säkerhet) WPA-PSK eller WPA2-PSK Passphrase: (Lösenordsfras)

#### Obs! Lösenordsfrasen får vara högst 64 tecken lång.

Om din trådlösa säkerhetsmiljö är LEAP måste du ange följande: Security: (Säkerhet) WPA-LEAP LEAP User Name (LEAP-användarnamn) och LEAP Password (LEAP-lösenord)

#### Obs! Användarnamn och lösenord för LEAP är begränsade till 32 tecken.

Om din trådlösa säkerhetsmiljö är PEAP måste du ange följande: Security: (Säkerhet) WPA2-PEAP PEAP User Name (PEAP-användarnamn) och PEAP Password (PEAP-lösenord)

Obs! Användarnamn och lösenord för PEAP är begränsade till 63 tecken.

# WLAN-överföring

Om du vill överföra via WLAN ställer du in synkroniseringsmediet på WLAN-alternativet. Anläggningens IT-chef måste konfigurera de trådlösa åtkomstpunkterna och E-Scribe-arbetsstationen. IT-chefen måste också ange enhetens WLAN-konfigurationsvärden. Du kan konfigurera enheten för DHCP (Dynamic Host Communication Protocol) eller statisk IP. Krypteringsalternativen för trådlös säkerhet är bland annat WEP, WPA, WPA2, LEAP och PEAP.

**Obs!** Omgivningsförhållandena kan påverka tillförlitligheten i WLAN-överföringar.

#### Obs! Placeringen av antennen för GPRS och WLAN är utbytbar.

Om DHCP är inställt på NEJ, kommer din trådlösa åtkomstpunkt att ha en statisk nätverksinställning och följande parametrar måste konfigureras på enheten:

- IP Address (IP-adress)
- Default Gateway (Standardgateway)
- Sub Net Mask (Subnätmask)

Om DHCP är inställt på Yes (Ja) har den trådlösa åtkomstpunkten en automatisk nätverksinställning och IP-adress. Då måste du inte konfigurera någon standardgateway eller subnätmask. För båda DHCP-inställningarna måste IT-chefen ange följande trådlösa nätverksparametrar:

- Host IP (Värd-IP)
- Port Number (Portnummer)
- SSID
- Kanalnummer

**Obs!** Adresser anges alltid som 4 grupper med 3 siffror, så adressen 192.168.0.7 måste till exempel anges som 192.168.000.007 på enheten.

**Obs!** Alla parametrar relaterade till nätverksanslutningen måste anges under vägledning av anläggningens IT-chef. I bilaga A finns mer information om anslutningsinställningar för enheter.

**Obs!** Nätverksinställningarna för LAN (första sidan med inställningar) och inställningarna för WLAN eller GPRS (andra sidan med inställningar) är oberoende av varandra.

Om WEP-säkerhet är avaktiverad på åtkomstpunkten ställer du säkerheten (WEP) på No (Nej). Om WEP-säkerhet är aktiverad på åtkomstpunkten måste IT-chefen konfigurera följande trådlösa nätverksparametrar på enheten: Security: (Säkerhet) WEP WEP Key (WEP-nyckel) och WEP Key ID (WEP-nyckel-ID)

**Obs!** WEP-nyckelns intervall är 0–3. Om intervallet på åtkomstpunkten är 1–4 mappas 0 på enheten till 1 på åtkomstpunkten, 1 på enheten mappas till 2 på åtkomstpunkten och så vidare.

Om din trådlösa säkerhetsmiljö är WPA eller WPA2 (Wi-Fi Protected Access) måste du ange följande: Security: (Säkerhet) WPA-PSK eller WPA2-PSK Passphrase: (Lösenordsfras)

Obs! Lösenordsfrasen får vara högst 64 tecken lång.

Om din trådlösa säkerhetsmiljö är LEAP måste du ange följande: Security: (Säkerhet) WPA-LEAP LEAP User Name (LEAP-användarnamn) och PEAP Password (PEAP-lösenord)

#### Obs! Användarnamn och lösenord för LEAP är begränsade till 32 tecken.

Om din trådlösa säkerhetsmiljö är PEAP måste du ange följande: Security: (Säkerhet) WPA2-PEAP PEAP User Name (PEAP-användarnamn) och PEAP Password (PEAP-lösenord)

#### Obs! Användarnamn och lösenord för PEAP är begränsade till 63 tecken.

**Obs!** Det kan ta flera sekunder att spara WLAN-konfigurationen på enheten.

# Mobil överföring via GPRS

**CONSTITUENT:** Anslutningstiden för GPRS varierar beroende på plats. Det kan ta mellan 5 och 60 sekunder att initiera en kommunikationslänk. Signalen kan gå förlorad vid överföringsstart eller under överföringen på grund av miljövariabler.

**Obs!** Placeringen av antennen för GPRS och WLAN är utbytbar.

#### GPRS-alternativet gäller bara ELI 150c.

GSM (Global System for Mobile communications) är en global standard för digital mobilkommunikation. GPRS (General Packet Radio Service) är standarden för digital dataöverföring i GSM-nätverket. Precis som i GSM-mobiltelefoner behöver du ett SIM-kort i ELI 150c för att använda GPRS som mobil anslutningsmetod. Ett SIM-kort består av en mikrostyrenhet, ROM för program och EPROM för information. Informationen som lagras på SIM-kortet är bland annat IMSI (International Mobile Subscriber Identity), som är ett unikt id-nummer, samt olika nätverksspecifika användar- och säkerhetsdata.

Welch Allyn säljer inte SIM-kort och dataabonnemang. De måste du köpa separat från din lokala leverantör. GPRS-tillvalet i ELI 150c är fabriksinstallerat. Observera att du måste ha aktiverat datafunktioner för SIM-kortet för att GPRS-överföring ska fungera.

För mobil GPRS-överföring ställer du in synkroniseringsmediet på GPRS i konfigurationen. Välj det frekvensband som passar din plats: 900/1800 MHz används i de flesta delar av världen: Europa, Asien, Australien, Mellanöstern och Afrika. 850/1900 MHz används i USA, Kanada, Mexiko och de flesta länder i Sydamerika.

Anläggningens IT-chef måste ange följande parametrar för det trådlösa nätverket där mottagaren (exempelvis E-Scribe) finns: Host IP (Värd-IP) Port Number (Portnummer)

Obs! Den mottagande stationens IP-adress måste vara synlig i det offentliga nätverket (internet).

Du måste få följande parametrar från SIM-kortsleverantören: Access Point Name (Åtkomstpunktens namn) Access Point User Name (Användarnamn för åtkomstpunkt) och Access Point Password (Lösenord för åtkomstpunkt)

Åtkomstpunktens namn (APN, även kallat WAP) är en sträng med strukturen "NetwordID.OperatorIdentifier".

#### Installation av SIM-kort

Stäng av ELI 150c. Öppna skrivarluckan och ta bort bunten med termopapper. Det finns en liten åtkomstlucka på botten av pappersfacket. Lossa skruven och lyft bort åtkomstluckan.

Använd fingret och skjut SIM-kortsfacket mot enhetens baksida (följ pilen på kretskortet till "öppet läge"). Lyft facket upprätt med fingret. Håll SIM-kortet så att guldkontakten är vänd mot dig och nyckeln (det vinklade hörnet) är i det övre högra hörnet när du ska sätta i SIM-kortet.

Skjut in SIM-kortet mellan de två infällda skårorna i facket. Fäll ned facket så att SIM-kortsnyckeln hamnar i det nedre högra hörnet. Skjut facket mot enhetens framsida (följ pilen på kretskortet till "låst läge").

**Obs!** SIM-kortets vinklade hörn måste sitta på rätt plats i facket. Tvinga inte in kontakten om SIM-kortet inte sitter på rätt sätt.

Sätt tillbaka åtkomstluckan, skruven och termopapperet. Starta EKG-skrivaren.

Om det inte går att identifiera någon trådlös leverantör vid överföringstillfället (på grund av miljöförhållanden som dålig signal) kan du flytta enheten för att få bättre signal och försöka med överföringen igen.

För att kunna ändra nätoperatör måste du söka igenom det trådlösa nätverket för att avgöra vad som identifieras och är tillgängligt för användning. Välj **F5 (Scan (Sök))**. Du ser meddelandet "scanning networks..." (söker nätverk) på LCD-displayen. När genomsökningen är slutförd visas skärmen Select Networks (Välj nätverk). Markera önskat nätverk och tryck på **F3 (Select (Välj)).** 

#### Ladda ned beställningar

**Obs!** Du måste ladda ned ett anpassat ID innan du laddar ned beställningarna. Läs mer i användarhandboken för ELI Link och i Ladda ned anpassat ID i det här avsnittet.

Enheten kan ladda ned och bearbeta en EKG-beställningslista från ELI Link eller ett annat kompatibelt elektroniskt informationshanteringssystem.

Beställningslistor med demografisk information om patienter som behöver ett EKG utformas i ELI Link eller ett E-Scribe-system. Teknikern vid enheten väljer önskad beställningskod (till exempel en kod som är specifik för en avdelning eller våning) och de patienter som tillhör beställningslistan. När den har laddats ned till enheten lagras EKG-listan för den valda beställningskoden i enheten som en beställningslista (liknar EKG-katalogen). Precis som vid EKG-dataöverföring kan du använda valfritt anslutningsalternativ för att ladda ned beställningslistan.

Välj **F6 (More (Mer))** i EKG-realtidsvyn följt av **F3 (Orders Download (Ladda ned beställningar))**. Använd lämplig funktionstangent för att välja önskad undersökningsgrupp.

Använd F1 (▲) och F2 (▼) för att navigera i listan och F3 (Select (Välj)) för att välja önskad beställningskod. Bekräfta eller avbryt nedladdningen med F2 eller F4.

Du ser "Transmission Status" (Överföringsstatus) i cirka 10 sekunder följt av "Dialing: telephone number" (Ringer upp [telefonnummer]) "Waiting for Response" (Väntar på svar) och "Connected" (Ansluten). När anslutningen är upprättad visas antalet beställningar (EKG:n) som tagits emot för beställningskoden på skärmen. Antalet visas bara en kort stund innan du ser EKG-realtidsvyn igen. När beställningslistan har laddats ned kan du välja de patienter som behöver EKG:n. Välj **F1 (ID)** i EKG-realtidsvyn.

# Ladda ned anpassat ID

Anpassade ID-format definieras unikt efter sjukhusets behov. Den här anpassade EKG-rubrikinformation utformas i ELI Link och laddas ned till enheten.

#### Välj F6 (More (Mer)) i EKG-realtidsvyn följt av F2 (Custom ID Download (Ladda ned anpassat ID)).

Du ser "Transmission Status (Överföringsstatus) i cirka 10 sekunder följt av "Waiting for Response" (Väntar på svar), "Connected" (Ansluten) och "Custom ID downloaded" (Anpassat ID nedladdat). När du ser EKG-realtidsvyn igen är det anpassade ID:t nedladdat. Det anpassade ID:t förblir det nya rubrikformatet för alla framtida EKG:n tills du väljer ett annat ID-format i konfigurationsinställningarna. Du kan ändra konfigurationen av ID-formatet till kort format, standard, långt format eller ett anpassat format beroende på vilka patientuppgifter som måste anges. Det anpassade ID:t tas bara bort när du laddar ned ett nytt anpassat ID eller när du vid sällsynta tillfällen laddar ned programvara. Det försvinner inte vid strömavbrott eller om du byter till ett annat ID-format.

**TIPS:** När du laddar ned ett anpassat ID blir ID-formatet samma som gruppnamnet i ELI Link eller E-Scribe.

**Obs!** Du måste konfigurera platsnumret i EKG-enheten och det måste identifieras som ett etablerat och giltigt platsnummer i E-Scribe innan du laddar ned det anpassade ID:t.

**TIPS:** Kontrollera baudhastigheten i konfigurationsinställningarna innan du laddar ned det anpassade ID:t från ELI Link eller E-Scribe (gäller endast ELI 150c).

### **USB-minne**

Både ELI 150c och ELI 250c levereras med en USB-port av standardtyp som kan användas till att överföra patientjournaler från enhetens interna minne till ett externt USB-minne. Dessutom kan båda enheterna utrustas med en extra USBD-port (enhet) som tillval. Den extra USBD-porten kan användas till att ansluta enheten direkt till en dator som kör ELI Link V3.10 eller senare.

#### Överföring via USB till ett USB-minne

Det går att lagra patientinspelningar på ett externt USB-minne. Filerna sparas i UNIPRO32-format för överföring till E-Scribe eller et kompatibelt elektronisk informationshanteringssystem.

Obs! Enheten är kompatibel med FAT32-formaterade USB-minnen.

**Obs**! USB-minnet får inte innehålla några automatiska funktioner (som Sandisk U3). Avinstallera alla funktioner från minnesenheten innan du ansluter den till enheten.

**Obs**! Alla kommunikationsalternativ (MODEM, LAN, WLAN, GPRS), inklusive synkronisering och nedladdning av beställningar, avaktiveras när du ansluter ett USB-minne till enheten.

**Obs**! Efter lyckad överföring visar enheten ett meddelande om att sändningen slutförts och att du ska trycka på valfri tangent för att fortsätta. Dessutom visas det totala antalet patientinspelningar som överförts till USB-minnet.

**Obs**! Patientinspelningar som överförts till ett USB-minne markeras som överförda av enheten.

Överföring av individuella patientinspelningar till ett USB-minne

- Sätt i USB-minnet i USB-porten på baksidan av enheten.
- Välj F6 (More (Mer)) i EKG-realtidsvyn.
- Välj F1 (Directory of Stored ECGs (Katalog med lagrade EKG:n)).
- Välj den patientinspelning som ska lagras på USB-minnet.
- Välj SYNC (Synkronisera).

Överföring av flera patientinspelningar till ett USB-minne

- Sätt i USB-minnet i USB-porten på baksidan av enheten.
- Välj SYNC (Synkronisera).
- Välj F1 (Batch).

#### Överföring med hjälp av USBD-porten (enhet) (tillval) till en dator

Via USBD-porten kan du överföra sparade patientinspelningar till en dator via USB-direktkabel. Patientinspelningarna överförs till en ELI Link-applikation (kräver v3.10 eller senare) och exporteras och sparas sedan i olika format (se ELI Links användarhandbok).

#### Ansluta ELI 150c eller ELI 250c till en dator

När du ansluter enheten till en dator för första gången måste rätt USB-drivrutin installeras före användning.

- Använd en USBD-kabel för att ansluta enheten till en dator.
- Vid korrekt anslutning kommer PC:n automatiskt av identifiera enheten och automatiskt installera drivrutinerna.

Överföra patientinspelningar till ELI Link

- Skapa både en indata- och utdatamapp på datorn.
- Konfigurera ELI Link till de individuella indata- och utdatamapparna.
- Anslut ELI 150c eller ELI 250c till datorn.
- Meddelandet "USB Device ready" (USB-enhet klar) visas på enhetens display och meddelandet "Removable Disk" (flyttbar disk) visas på datorn.
- Använd datorns mus och välj **Records** (Inspelningar) i utforskaren för den flyttbara disken.
- Välj de patientinspelningar som ska kopieras.
- Placera de kopierade inspelningarna i mappen på datorn.
- Efter en period på 5 sekunder, välj de kopierade inspelningarna som du vill visa på datorn eller skriva ut via PDF från utdatamappen.

Obs! Du behöver ELI Link v3.10 eller senare. Läs mer om inställningarna i användarhandboken för ELI Link.

**Obs**! Användare måste skapa en indata- och en utdatamapp där inspelningar kan lagras eller hämtas för användning i ELI Link.

**Obs**! Patientinspelningar som överförts till ELI Link markeras inte som överförda av enheten.

VARNING! Ändra eller modifiera inte någon information i de ELI 150c- eller ELI 250c-mappar du ser på den flyttbara disken i datorn.

**FÖRSIKTIGHET:** För att undvika förvirring ska du bara ansluta en ELI 150c eller ELI 250c via USBporten till datorn åt gången.

#### Nätverkstest

Vid nätverkstestet skickas ett kommando till servern för att kontrollera att det finns en nätverksanslutning. En nätverksstatus visas på enheten. Testinformationen sparas också i loggfilen för granskning.

Om du vill visa loggtypen väljer du F6 (More (Mer)) i realtidsvyn följt av F4 (Network Test (Nätverkstest)). När testet är klart väljer du antingen F3 (Log (Logg)) för att granska loggfilerna eller F6 (Exit (Avsluta)).

### Nätverksloggfil

ELI x50c visar sedan en synkroniseringsloggfil med felsökningsinformation och statusinformation från föregående synkroniseringsåtgärd. Den här filen har upp till tre avsnitt (tidssynkronisering samt begäran om sändning och mottagning) baserat på konfigurationsinställningarna för synkroniseringsläge och tidssynkronisering. Innehållet i den här filen sparas och kan visas tills nästa synkronisering eller nätverkstest. Den tillgängliga informationen innehåller den statusinformation som visas på skärmen under synkroniseringen samt mer detaljerad anslutningsinformation och felkoder.

# Systemfelsökningsdiagram

| LCD-meddelande                                                                                       | Problem                                                           | Åtgärd                                                                                                 |
|----------------------------------------------------------------------------------------------------|-------------------------------------------------------------------|----------------------------------------------------------------------------------------------------|
| BATTERY LOW – CHARGE UNIT (LÅG<br>BATTERINIVÅ – LADDA ENHETEN)                                       | Det gick inte att hämta EKG eller<br>det gick inte att skriva ut. | Ladda batteriet med nätström.                                                                          |
| LEAD FAULT, NO ECG CAPTURE<br>(AVLEDNINGSFEL, INGEN EKG-<br>REGISTRERING)                            | Avledningsfel                                                     | Åtgärda trasig avledning.                                                                              |
| INGET SVAR                                                                                           | Det gick inte att överföra EKG.                                   | Kontrollera telefonnumret. Se till att<br>modemet och E-Scribe är online.                              |
|                                                                                                    | Enheten svarar inte                                               | Håll ned strömbrytaren i 10 sekunder.<br>Du måste ange datum och tid igen efter<br>denna funktion.     |
| EXPORT & RESET AUDIT TRAIL.<br>(EXPORTERA OCH ÅTERSTÄLL<br>GRANSKNINGSLOGG.) ##% FULL<br>(## % FULL) | Granskningsloggen är full eller<br>nästan full.                   | Exportera granskningsloggen och ta sedan<br>bort de granskningsloggar som finns<br>lagrade på enheten. |

# EKG-felsökningsdiagram

| Påverkade avledningar                                                                           | Problem                                             | Åtgärd                                                                                                    |
|-------------------------------------------------------------------------------------------------|-----------------------------------------------------|----------------------------------------------------------------------------------------------------|
| LOSSADE AVLEDNINGAR ELLER ETT<br>ELLER FLERA AV FÖLJANDE: RA, LA, LL,<br>V1, V2, V3, V4, V5, V6 | Avledningsfel                                       | Indikation av<br>RL/RA/LA/LL/V1/V2/V3/V4/V5/V6. Kolla<br>arm/benavledningar.                                                                |
|                                                                                                 |                                                     |                                                                                                    |
| Avledning I och avledning II                                                                    | Dålig RA-elektrod eller<br>skakningar i höger arm   | Kontrollera patientförberedelsen. Förbered igen med ny elektrod om det behövs.                                                              |
| Avledning II och avledning III                                                                  | Dålig LL-elektrod eller<br>skakningar i vänster ben | Kontrollera patientförberedelsen. Förbered igen med ny elektrod om det behövs.                                                              |
| Avledning I och avledning III                                                                   | Dålig LA-elektrod eller<br>skakningar i vänster arm | Kontrollera patientförberedelsen. Förbered igen med ny elektrod om det behövs.                                                              |
| Alla                                                                                            | Högfrekv. brus                                      | Justera lågpassfilterinställningen, kontrollera<br>avståndet till strömkablarna, kontrollera<br>AC-filterinställningen (50 Hz eller 60 Hz). |

# Överföringsfelsökningsdiagram

| LCD-meddelande                                           | Problem                                                                                   | Åtgärd                                                                                                    |
|----------------------------------------------------------|-------------------------------------------------------------------------------------------|----------------------------------------------------------------------------------------------------|
| TRANSMIT FAILED (ÖVERFÖRINGEN<br>MISSLYCKADES)           | Det gick inte att överföra EKG.                                                           | Kontrollera telefonlinjen. Kontrollera att<br>platsnumret är giltigt. Försök igen.                                                               |
| ERROR-DICOM Not Enabled (FEL-DICOM<br>är inte aktiverat) | En DICOM-kommunikation<br>inleddes, men enheten är inte<br>konfigurerad för DICOM.        | Konfigurera systemet för DICOM och starta om.                                                                                                    |
| UNABLE TO SAVE ECG (DET GÅR INTE ATT<br>SPARA EKG)       | Inget tillgängligt minne.<br>EKG-data innehåller för mycket<br>brus för att kunna sparas. | Tryck på Stopp för att fortsätta. Överför<br>eller markera poster för radering i<br>katalogen. Åtgärda bruset och försök<br>hämta in/spara igen. |
| DHCP FAILURE (DHCP-FEL)                                  | WLAN-modulen misslyckades<br>med att få en adress från DHCP.                              | Kontakta Welch Allyns tekniska service.                                                                                                    |
| DPAC FAILURE (DPAC-FEL)                                  | WLAN kunde inte initialiseras.                                                            | Kontakta Welch Allyns tekniska service.                                                                                                    |

|                                |                             |                                      | BILAGA B |
|--------------------------------|-----------------------------|--------------------------------------|----------|
| CAN'T CONNECT TO ACCESS POINT  | En länk till åtkomstpunkten | Kontrollera att IP-adressen är rätt. |          |
| (DET GÅR INTE ATT ANSLUTA TILL | kunde inte upprättas.       | Om problemet kvarstår kontaktar      |          |
| ÅTKOMSTPUNKTEN)                |                             | du Welch Allyns tekniska service.    |          |

# Överföringsfelsökningsdiagram (forts.)

| LCD-meddelande                                                            | Problem                                                                                    | Åtgärd                                                                                                    |
|---------------------------------------------------------------------------|--------------------------------------------------------------------------------------------|----------------------------------------------------------------------------------------------------|
| Log File (Loggfil)                                                        | All ovanstående information<br>sparas i loggfilen                                          | Kontakta teknisk support                                                                                                    |
| CAN'T CONNECT TO REMOTE LINK (DET<br>GÅR INTE ATT ANSLUTA TILL FJÄRRLÄNK) | En länk till åtkomstpunkten<br>upprättades, men länken till<br>destinationen misslyckades. | Kontrollera att IP-adressen är rätt. Om<br>problemet kvarstår kontaktar du Welch<br>Allyns tekniska service.                       |
| TIME SYNC FAULT<br>(TIDSSYNKRONISERINGSFEL)                               | Eventuellt fel version av ELI Link<br>eller E-Scribe.                                      | Installera den senaste versionen.                                                                                                  |
| UNABLE TO SAVE ORDER (DET GÅR INTE<br>ATT SPARA BESTÄLLNINGEN)            | Beställningen kunde inte sparas.                                                           | Försöker skicka beställningar igen.                                                                                                |
| UNABLE TO SAVE WORK ITEM (DET GÅR<br>INTE ATT SPARA ARBETSPOST)           | DICOM-beställningen kunde<br>inte sparas.                                                  | Katalogen är full, markera inspelningar för<br>borttagning eller ta bort inspelningar.                                             |
| INCORRECT RESPONSE (FELAKTIGT SVAR)                                       | Anslutningen upprättades,<br>men kopplades ned.                                            | Anslutningen startades men kopplades<br>ned, försöker återansluta.                                                                 |
| NO CUSTOM ID (INGET ANPASSAT ID)                                          | Mottagna beställningar<br>misslyckades.                                                    | Det föregående anpassade ID:t var inte<br>kompatibelt med det aktuella anpassade<br>ID:t, eller så saknas anpassat ID.             |
| PAPER QUEUE FAULT (PAPPERSKÖFEL)                                          | Det går inte att skriva ut.<br>Papperskömärket identifierades<br>inte som förväntat.       | Lägg till papper och mata fram det manuellt<br>förbi skrivarens stängningspunkt, stäng<br>skrivarluckan och tryck på STOP (Stopp). |
| CONNECTION FAILED (ANSLUTNINGEN<br>MISSLYCKADES)                          | Det går inte att skicka eller<br>ta emot EKG.                                              | Kontrollera baudhastigheten,<br>telefonnumret och kabelanslutningar eller<br>platsnummer.                                          |
| None (Inget)                                                              | Filen inte kunde skickas via LAN.                                                          | Kontrollera delningsbehörigheter på<br>vårdenheten.                                                                                |
| None (Inget)                                                              | Det går inte att ansluta till det lokala<br>nätverket med en korsad kabel.                 | Använd en hubb med en korsad kabel.                                                                                                |
| Disabled (Enheten avaktiveras)                                            | När du trycker på<br>synkroniseringsknappen.                                               | Aktivera synkroniseringsläget och/eller ställ<br>in SYNC MEDIA (SYNKRONISERA MEDIA) i<br>konfigurationen                           |

# Stänga av enheten

Om du vill stänga av enheten helt kopplar du bort nätsladden och trycker sedan på strömknappen. En sådan avstängning ska alltid utföras innan auktoriserad reparation av enheten.

## Testa funktionen

Efter rengöring och inspektion av enheten, kan korrekt funktion av enheten bekräftas genom att man använder en EKG-simulator för att hämta in och skriva ut ett 12-lednings standard-EKG med känd amplitud. Utskriften ska bli mörk och jämn över sidan. Det ska inte finnas några tecken på punktfel i skrivhuvudet (t.ex. avbrott i utskriftens horisontella ränder). Pappersrörelsen ska vara jämn och konsekvent under utskriften. Kurvorna ska visas normalt med rätt amplitud och utan distorsion eller omfattande brus. Papperet ska stoppa med perforeringar nära avrivningskanten (indikerar korrekt funktion hos passensorn).

### Rekommendationer till biomedicinsk personal

Efter service på enheten eller vid misstanke om felaktig funktion rekommenderar Welch Allyn, Inc. följande procedurer:

- Bekräfta korrekt funktion.
- Utför tester för att säkerställa enhetens elektriska säkerhet (använd metoder och gränser från IEC 60601-1 eller ANSI/AAMI ES1).
  - Patientläckström
  - Chassiläckström
  - Jordläckström
  - Dielektrisk styrka (nätaggregat och patientkretsar)

#### Batteriunderhåll

Enheten har ett internt, förseglat blysyrebatteri. När batteriet har installerats har det en hållbarhetstid på ca sex månader utan behov av uppladdning. Om batteriet har förvarats under en lång period i urladdat läge, kan det hända att det inte kan återfå sin kapacitet även om det laddas.

För information om byte av batteri, se enhetens servicehandbok.

Welch Allyn, Inc. rekommenderar att enheten ansluts till nätström så ofta som möjligt för att maximera batteriets livslängd och för att användarna vänja sig vid att ladda batteriet innan enheten visar ett meddelande om låg batterinivå. (Dvs. reducerat urladdningsdjup.) Batteriets livslängd varierar beroende på hur batteriet underhålls och hur mycket det används. För förbättrad batterilivslängd, håll EKG-enheten ansluten till elnätet när den inte används.

Det förseglade blysyrebatteri ger optimal livslängd när enheten laddas upp helt efter varje användning. När batteriet laddas ur till dess lägsta nivå (10,6 V) kommer enheten att stängas av automatiskt. För att ladda ett batteri från dess lägsta nivå till 85 %, kan 4 timmars laddning vara nödvändigt. För att nå 90 %, kan 7 timmars laddning vara nödvändigt. Det kan ta längre tid att nå 100 %. Enheten kan användas med nätström samtidigt som den laddas.

## Rengöra termoskrivaren

#### Så här rengör du skrivaren

- 1. Koppla bort strömförsörjningen.
- 2. Rengör utsidan av enheten med en fuktad trasa med en lösning av ett milt diskmedel utspätt i vatten.
- 3. Efter tvätt torkar du av enheten med en ren, mjuk trasa eller en pappershandduk.

#### Så här rengör du skrivarhuvudet

**Obs!** Låt inte tvål eller vatten komma i kontakt med skrivaren, kontakter, uttag eller ventilationsöppningar.

- 1. Öppna skrivarluckan.
- 2. Torka försiktigt av skrivhuvudet med en alkoholfuktad dyna.
- 3. Torka med en ren trasa för att avlägsna alkoholrester.
- 4. Låt skrivhuvudet torka.
- 5. Rengör plattan med tejp. Applicera tejpen och dra av den. Vrid på valsen och upprepa tills hela valsen är ren.
- 6. Rengör passensorns fotodetektor.